# SIGNAGE REBOOTER **RPC-M4HSi**

(FW:1.10A用) 詳細版

■ 取扱説明書 ■

明京電機株式会社

# ご購入ありがとうございます

弊社リブーターSIGNAGE REBOOTER(RPC-M4HSi)をご購入いただき誠にありがとうございます。

SIGNAGE REBOOTER(RPC-M4HSi)(以下,本装置または本製品と省略)はネットワーク経由でシス テム機器の制御/管理をする自動電源制御装置です。4個の100V AC電源を個別に遠隔制御/管理できま す。Pingによる死活監視に加えて,週間スケジュール機能をご利用になれます。そして,デジタルサイネージに おいてSTBのフリーズを自動検知・自動復旧し,その間ディスプレイの電源状態も連動させて不具合の画面を 見せないようにできます。

本装置が皆様の所有されるネットワークシステム,デジタルサイネージにおいて,有効かつ有用なツールとし て機能することを願っております。

#### この取扱説明書を必ずお読みください

本書はセットアップ手順と,操作,設置,安全の確保などのための手順が記載されています。 ご使用の前に,必ず本書をお読みください。

#### 付属品一覧

本製品には次の付属品が同梱されています。必ずご確認ください。

1.セットアップガイド 兼 保証書

2.3P/2P変換プラグ 1個

本製品をデジタルサイネージの環境で運用するにあたって、本製品とCPU稼働率監視ソフトMRC-HB Ver2.0(非売品)を組み合わせてご使用いただくと、機能を最大限にご活用いただくことができます。 「登録フォーム」を通してご登録いただいたお客さまにこのソフトを提供しておりますので、登録のお手続 きをよろしくお願いいたします。

「登録フォーム」<u>https://www.meikyo.co.jp/mrchb.htm</u>

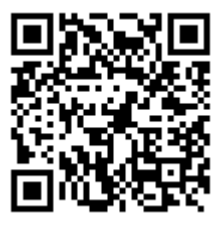

# 安全上のご注意

この取扱説明書での表示では、本装置を安全に正しくお使いいただくために、いろいろな絵表示をしています。 その表示と意味は以下のようになっています。本文をよくお読みいただき、内容をよくご理解の上、正しくご使 用ください。

注意喚起シンボルとシグナル表示の例

| ⚠警告 | 誤った取り扱いをすると,人が死亡または重傷を負う可能性が<br>想定される内容を示しています。                    |
|-----|--------------------------------------------------------------------|
| ⚠注意 | 誤った取り扱いをすると,人が傷害を負う可能性が想定される<br>内容,および物的損害*の発生が想定される内容を示していま<br>す。 |

※物的損害とは家屋家財および家畜ペットにかかわる拡大損害を示します。

図記号の例

| 分解·改造禁止  | <ul> <li>○は,禁止(してはいけないこと)を示します。</li> <li>具体的な禁止内容は ○の中や近くに絵や文章で示します。</li> <li>左図の場合は「分解・改造の禁止」を示します。</li> </ul> |
|----------|----------------------------------------------------------------------------------------------------|
| 電源プラグを抜く | ●は,強制(必ずすること)を示します。<br>具体的な強制内容は,●の中や近くに絵や文章で示します。左<br>図の場合は「差し込みプラグをコンセントから抜くこと」を示しま<br>す。                     |

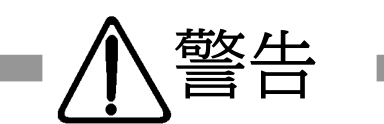

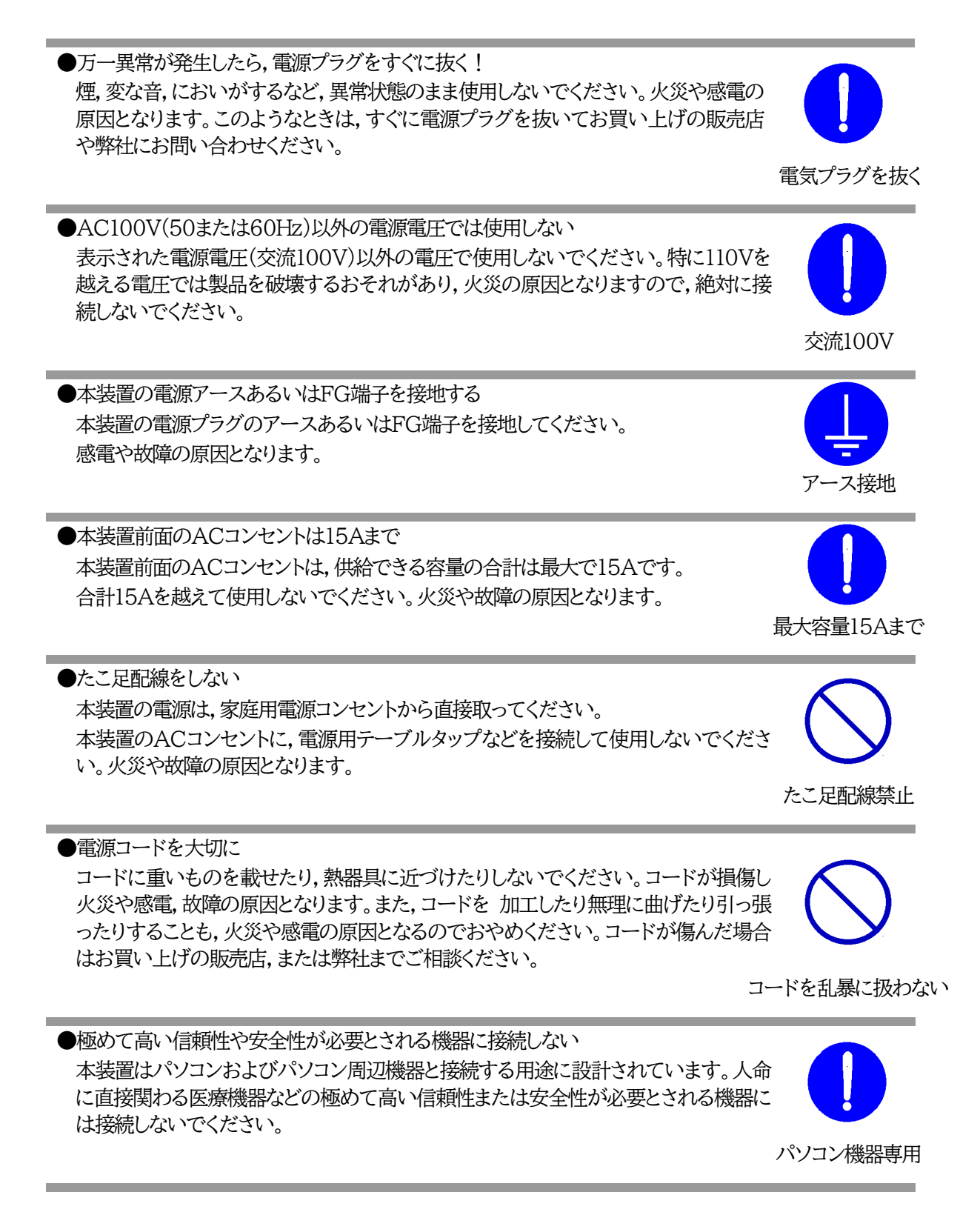

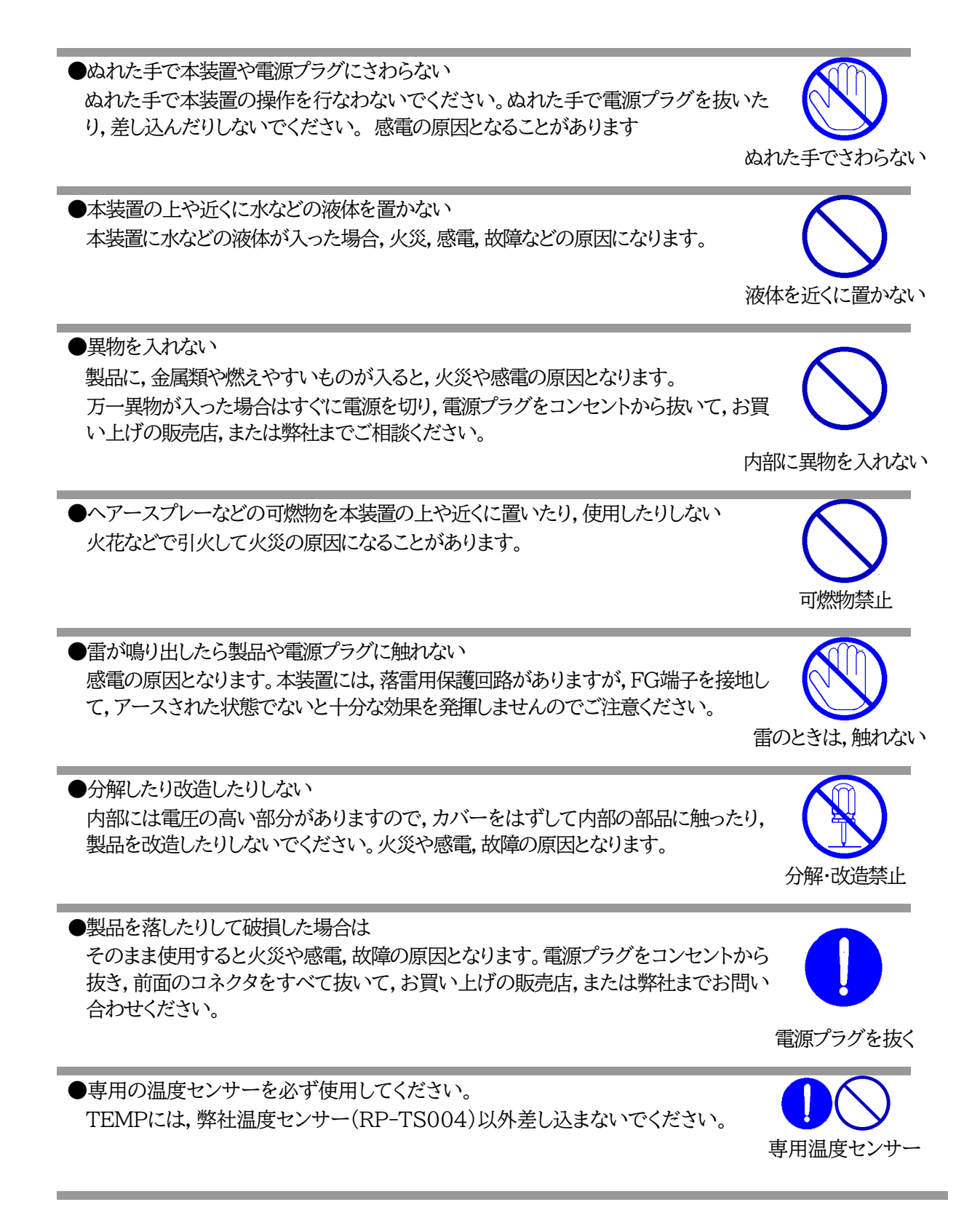

●火災・感電・事故・傷害の発生する危険がある機器は、遠隔制御機能を利用しない 遠隔制御機能を利用する場合は、遠隔操作により火災・感電・事故・傷害の発生する危険 がある機器は接続しないでください。特に、電気ストーブや電熱器など熱を発生するも のは、火災の原因となりますので絶対に接続しないでください。接続機器が突然動作し た時に接続された機器の近傍にいる人が危険になるような機器を接続しないでください。また、通信回線の故障などにより遠隔制御が行えなくなった場合でも、安全状態が維 持されるように、連続運転可能な機器のみ接続してください。接続される機器の安全性 に関しては、接続される機器のUSB、PoE給電ポート、接点出力等のアウトレットにも遠 隔操作によって危険がないことを確認して下さい。本機に接続される機器は、必ず、本機 の近傍にあり、本機の近傍にいる人が危険を感じた場合、機器の電源プラグを容易に外 せるようにしてください。。

遠隔制御禁止

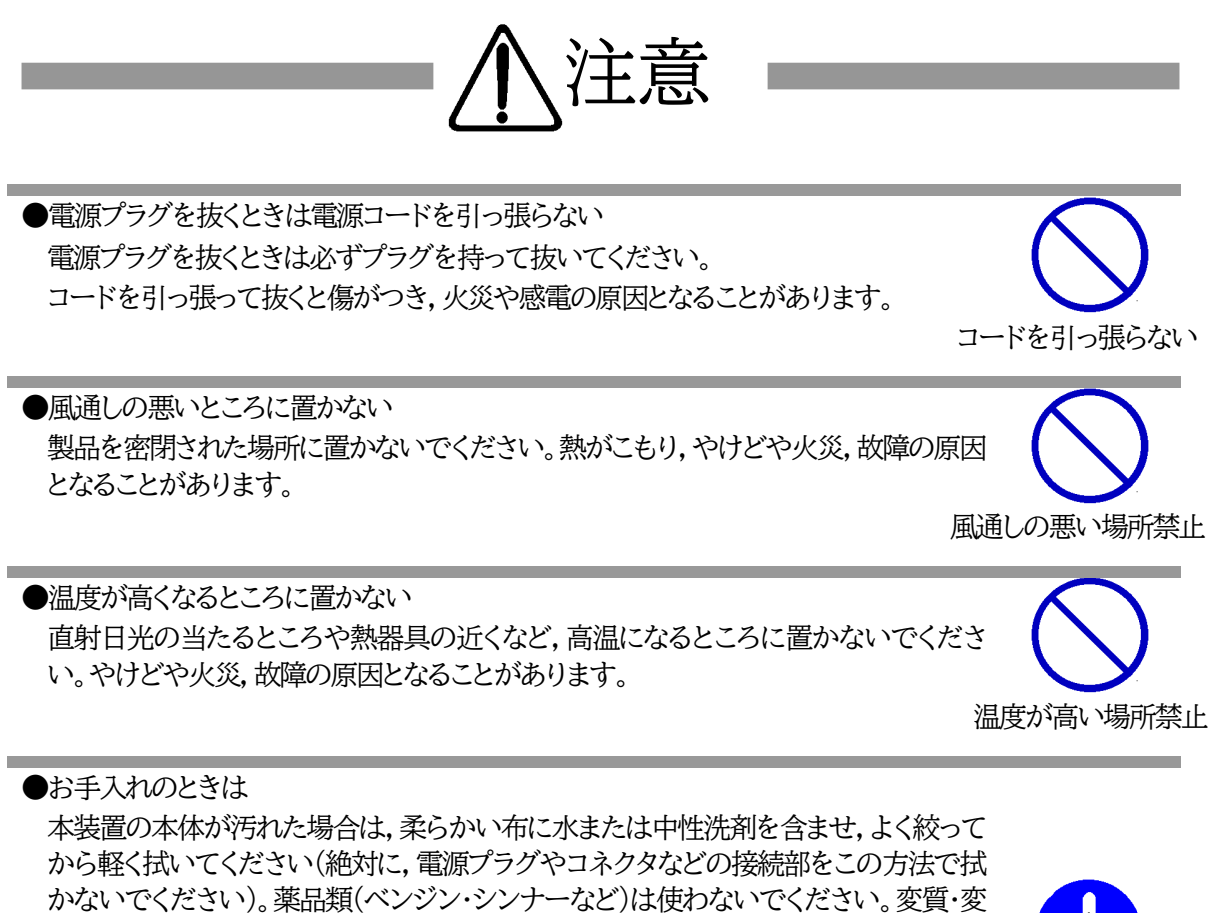

かないでください)。薬品類(ベンジン・シンナーなど)は使わないでください。変質・変 色する場合があります。本体に接続されている電源プラグやコネクタなどの接続部の お手入れは,電源プラグやコネクタを抜いて,機器を傷つけないよう軽く乾拭きしてく ださい。いずれの場合も,必ず本装置の電源プラグをコンセントから抜き,本装置に接 続されている電源プラグやコネクタ類も全て抜いてから行なってください。感電や故 障の原因となることがあります。

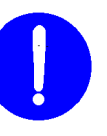

電源プラグを抜く

●湿気やほこりの多いところに置かない 湿気やほこりの多い場所や調理台,加湿器の近くなど,油煙や湯気があたるような場 所に置かないでください。火災や感電の原因となることがあります。

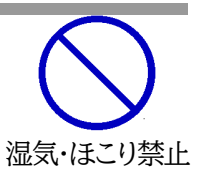

●逆さまに設置しない 本装置を逆さまに設置しないでください。また、布等でくるんだ状態での使用もおや めください。特に、ビニールやゴム製品が接触している状態での使用はおやめくださ い。火災や故障の原因となることがあります。

●電源プラグとコンセントの定期点検を 電源プラグとコンセントは長時間つないだままでいると、ほこりやちりがたまり、そのま まの状態で使用を続けますと、火災や感電の原因となることがあります。定期的な清 掃をし、接触不良などを点検してください。

DIPスイッチの操作に金属製のもの,鋭利なものを使用しない DIPスイッチのレバーを操作する時には、先端が丸みのある柔らかい木製のものを使 用してください。硬い金属製のもの、鋭利なものを使用すると、レバーを破損してしま ったり、接点部の接触に支障をきたしてしまったりする恐れがあります。

DIPスイッチ操作

●本装置は日本国内のみで使用 国外での使用は、電源電圧などの問題により、本装置が故障することがあります。

不安定な場所やお子様の手の届く所には置かない ぐらついた台や本装置より面積が小さいものの上や傾いた所,また衝撃や振動の加 わる所など、不安定な場所やお子様の手の届く所に置かないでください。落ちたり倒 れたりしてけがや故障の原因となります。

ラジオやテレビなどのすぐ近くに置きますと受信障害を与えることがあります。

ラジオやテレビなどのすぐ近くに置かない

データの保存について

不安定な場所禁止

●花びんやコップ,植木鉢,小さな金属物などを本装置の上に置かない 内部に水や異物が入ると、火災や感電の原因となります。万一、水などが内部に入った ときは、すぐに電源プラグをコンセントから抜いてください。

行なってください。回線や本装置の障害によりデータを消失するおそれがあります。

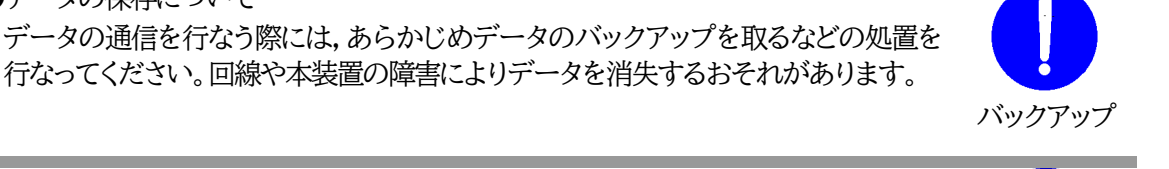

上にものを置かない

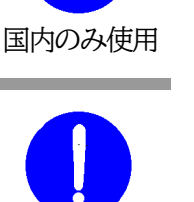

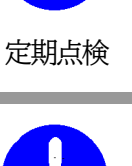

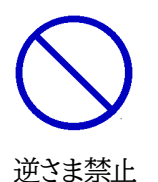

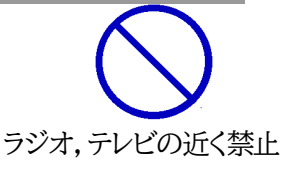

●踏み台にしない 本装置の上に乗らないでください。 倒れたりしてけがや故障の原因となることがあります。

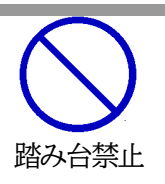

注記

シリアルNo.3W-0143以降の本製品は内部でSG(信号グランド)とFG (フレームグランド)が接続されています。

| 安全                | 上のご注意                                                                                                    | 3        |
|-------------------|----------------------------------------------------------------------------------------------------|----------|
| 目少                | κ                                                                                                    | 9        |
| 第1章               | はじめに                                                                                                    | 12       |
| 1.                | 機能概要                                                                                                    | 13       |
| 2.                | 各部の名称と機能                                                                                                    | 14       |
| 3.                | DIPスイッチの設定                                                                                                    | 15       |
| 4.                | LED表示について                                                                                                    | 16       |
| 第2章               | 設置·取付                                                                                                    | 17       |
| 1.                | 設置·取付                                                                                                    | 18       |
| 2.                | ラックへの取付                                                                                                    | 18       |
| 3.                | 固定方法                                                                                                    | 18       |
| 第3章               | 初期設定                                                                                                    | 19       |
| 1.                | 初期設定                                                                                                    | 20       |
| [1]               |                                                                                                    | 20       |
| 2.                | 初期化の方法                                                                                                    | 23       |
| 第4章               | Webブラウザーでの設定,制御                                                                                                    | 24       |
| 1.                | ログイン                                                                                                    | 25       |
| <br>[1]           | IPアドレスを固定にして利用する場合                                                                                                    | 25       |
| [2]               | ] RPCサーチソフトを利用する場合                                                                                                    |          |
| 2.                | 設定項目                                                                                                    |          |
| <br>[1]           | ☆~ スコ                                                                                                    |          |
| [2]               | サイネージ管理-STB設定                                                                                                    |          |
| [3]               | ] サイネージ管理-接点入力設定                                                                                                    | 39       |
| [4]               | ] システム設定                                                                                                    | 43       |
| [5]               | ] ネットワーク設定                                                                                                    | 63       |
| [6]               | ] 監視設定                                                                                                    | 77       |
| [7]               | 」 ・                                                                                                    | 89       |
| [8]               | 〕   \$ 、                                                                                                    | 90       |
| [0]<br>[9]        | 」 「同初につ<br>] CPIIリヤット                                                                                                    | 90       |
| ्र<br>२           | 」                                                                                                    | 92       |
| ٥.<br>[1]         | ₩₩₩₩₩₩₩₩₩₩₩₩₩₩₩₩₩₩₩₩₩₩₩₩₩₩₩₩₩₩₩₩₩₩₩₩                                                                                                    | 92       |
| [2]               |                                                                                                    | 93<br>93 |
| [2]               | 」 研細い2002年201、                                                                                                    | 90       |
| <u>го</u> .<br>Д  |                                                                                                    | 98       |
| - <b></b><br>[1]  |                                                                                                    | 90<br>98 |
| 5                 | 」 电励励回路                                                                                                    | 101      |
| 0.<br>笙5音         | テロークで同時                                                                                                    | 102      |
| 为0平<br>1          | ての他の成と<br>Tolnot/ことろ設定                                                                                                    | 102      |
| ı.<br>[1]         | Telletでの接続方法                                                                                                    | 103      |
| [1]<br>「ク         | 」 Telnetコマンドにトス設定                                                                                                    | 102      |
| دم<br>2           | ターミナルノフトパートス設定                                                                                                    | 105      |
| <i>□</i> •<br>笛6音 | イー ヽノ / / / / / / ~ 1 / ~ 6 ~ RXC                                                                                                    | 106      |
| 河0平<br>1          | CV/IEV/Improvention<br>Telnet接続による制御                                                                                                    | 107      |
| <b>1</b> .        | - 7 (1 2 1) (1 2 1) ( |          |

| [1] Telnet接続こよる制御                                            | 107                     |
|--------------------------------------------------------------|-------------------------|
| 2. シリアルからの制御                                                 |                         |
| 3. モデムからの制御                                                  |                         |
| 4. メールからの制御                                                  |                         |
| 5. WEBコマンドからの制御                                              |                         |
| 6. MPMPでの制御                                                  |                         |
| [1] リブーター側の設定                                                |                         |
| [2] MPMPパケット送信                                               |                         |
| 第7章 一斉電源制御                                                   |                         |
| 1. 一斉電源制御とは                                                  |                         |
| [1] 概要                                                       | 115                     |
| 2. 親機として使用する場合                                               |                         |
| [1] 設定                                                       | 116                     |
| [2] WEBでの制御                                                  | 116                     |
| [3] Telnetでの制御                                               | 118                     |
| 20 子機として使用する場合                                               | 119                     |
| [1] 設定                                                       | 110                     |
| [1] 映え<br>[2] 待受状能時の制御・設定                                    | 122                     |
| 21 「シートシートシートシート」<br>第8音 ロギング機能                              | 123                     |
| <ol> <li>ロギング機能の設定・表示</li> </ol>                             | 124                     |
| 1. ログ制御変数のビット構成                                              | 124                     |
| [1] ログ売示コマンド                                                 | 125                     |
| [2] ログの表示形式                                                  | 125                     |
| [4] 記録ログー覧表                                                  | 127                     |
| 第9章 シャットダウンスクリプト                                             | 128                     |
| 1 スクリプト生行機能について                                              | 129                     |
| 1. スクリプト室行機能の其太動作                                            | 129                     |
|                                                              | 130                     |
| [2] mxc                                                      | 130                     |
| [4] テキスト什様                                                   | 130                     |
| [5] エラー処理                                                    | 132                     |
| $\begin{bmatrix} 0 \end{bmatrix}$ $= \mathcal{I}$ 定型         | 132                     |
|                                                              | 134                     |
| $1 \qquad \text{SNMP} \mathcal{C} \rightarrow \mathcal{C}$   | 135                     |
| 2 機架設定                                                       | 125                     |
| 2. $1$ 成估成人と<br>3. MIRについて                                   | 137                     |
| 第11章 えットワーク お価格                                              | 128                     |
| 第11年 イノビン ノ 修動 二代                                            | 120                     |
| 1. 仮袖取た<br>つ RDC FVF $M$ の利用                                 | 140                     |
| 2. NO ETE V400时用                                             | 1/1                     |
| <ul> <li>第12年 □11 月</li> <li></li></ul>                      | 141<br>141              |
| <ul> <li>■ 久玖 見ひ</li> <li>■ ログー覧書</li> </ul>                 | ۲ <del>4</del> 2<br>۱۸۵ |
| <ul> <li>■ ビノ 見込</li> <li>■ 割(約つつ)/ドー 監書</li> </ul>          | 149<br>151              |
| <ul> <li>■ 「「」」「」「」」「」」「」」「」」「」」「」」「」」「」」「」」「」」「」」</li></ul> | 101                     |
|                                                              | 154<br>155              |
| 1) 城内 ノンブルリイヤーン 改化 万伝                                        | 100<br>150              |
| 1. "判用                                                       | 120                     |

第1章 はじめに

# 1. 機能概要

#### 本装置には以下の機能があります。

1)4個の100V AC電源を個別に制御/管理

2)通信による電源制御
 ・WEBからの電源制御と設定
 ・Telnetからの電源制御と設定

#### 3)シリアルからの電源制御と設定

4)スケジュールによる制御 ・週間スケジュールによる電源制御

#### 5)監視機能

- ・電源状態の監視
- ・ICMPによる死活監視(Ping監視)
- ・ハートビートによる監視

### ★パケット文字列や送受信ポートを異ならせることで4系統のハートビート監視を行う ことが可能に。

・温度状態の監視(要オプション:RP-TS004)

6)各デバイスへの遅延電源投入 ・本体電源投入時に、指定した順番、タイミングによる各デバイスの起動

#### 7)メールによる制御や通知

- 8)センター通知機能
   ・電源状態と死活監視状態をセンターへ通知
   ・RPC EYE V4への通知(別売ソフト)
- 9)SNMPエージェント機能
- 10)通信による遠隔バージョンアップ
- 11)通信中継機能(Telnet通信) ・Telnetクライアント、シリアルコンソールとして通信

#### 12)マジックパケットによる起動

13)スクリプト通信によるOSのシャットダウン ★「電源リブート」時に、シャットダウンスクリプトを実行する機能も実装。

14)弊社サービス「電源管理クラウド365」との連携による電源状態/監視状態管理, 電源制御

2. 各部の名称と機能 フロントパネル MEKO LAN COM 0 59990 0/10 0  $\overline{7}$ 8 9 (3) (2)(4)(5) (6) 1 リアパネル R N N N N N . 11 (10)(12)

| 1) LAN           | LANケーブル(8ピンRJ45)を接続します。           |
|------------------|-----------------------------------|
| 2 COM            | 初期設定用およびモデム・シリアル接続用通信ポートとして使用します。 |
| ③ LED(LINK, ACT) | 通信状態を表示します。                       |
| (4) TEMP         | 温度センサーを接続します。                     |
| ⑤ DIPスイッチ        | 運用や初期化など各種モードの切替に使用します。           |
| ⑥ RESETスイッチ      | 出力電源に影響を与えずにCPUを初期化します。           |
| ⑦ PILOT LED      | 本体に電源が投入されている場合に点灯します。            |
| (8) OUTLET LED   | ACアウトレットの電源出力状態を表示します。            |
| (9) FUSE         | ガラス管ヒューズ15Aを使用します。                |
| ⑩ 電源コード          | 商用電源,UPS(正弦波出力タイプ)などに接続します。       |
| ⑪ 接点入力I/F        | 無電圧入力端子を接続します。(4端子)               |
| ② ACアウトレット       | デバイスの電源コードを接続します。                 |

TEMPには弊社温度センサー(RP-TS004)以外差し込まないでください。 注意 また,温度センサーを差し込んでいない時は「温度センサー」を「無効」にして おいてください。

# 3. DIPスイッチの設定

### DIPスイッチの機能(OFFは「上」, ONは「下」を意味します。)

| No.   | 状態  | モード           |
|-------|-----|---------------|
| , OFF |     | 通転モード         |
| 1     | ON  | 中継機能専用モード、初期化 |
| OFF   |     | 通費化して         |
| 4     | ON  | 中継機能専用モード     |
| OFF   |     | 運転モード         |
| 5     | ON  | メンテナンスモード,初期化 |
| 1     | OFF | OFFに固定        |
| 4     | ON  | 未使用           |

#### DIPスイッチの設定

| DIPスイッチNO.                  |     | 1 | 2 | 3 | 4 |
|-----------------------------|-----|---|---|---|---|
| 通告通机中                       | OFF |   |   |   |   |
| <b>迪市)</b> 建构时              | ON  |   |   |   |   |
| →π₩□⇒⊓,, <del>, →</del> п+: | OFF |   |   |   |   |
| 们舟放在时                       | ON  |   |   |   |   |
| 対明です                        | OFF |   |   |   |   |
| 们舟门口时子                      | ON  |   |   |   |   |
| 山郷総治市田エード                   | OFF |   |   |   |   |
| 〒小四 双月ビ子/円「し ~ ト            | ON  |   |   |   |   |

※ 中継機能専用モードでは、シリアルからのコマンドを受け付けなくなります。

| 注意 | DIPスイッチのレバーを操作する時には,金属製のものや鋭利なものを使<br>用せず,先端が丸みを帯びている木製のものを使用してください。 |
|----|----------------------------------------------------------------------|
|    | DIPスイッチを操作するときは,本体のACアウトレットから全デバイスを                                  |
|    | 取り外してください。                                                           |
|    | DIPスイッチ操作また設定終了後は,必ず本体前面のRESETスイッチを                                  |
|    | 押してください。誤動作する恐れがあります。                                                |
|    | 初期設定は,第3章1.初期設定を参照にして設定してください。                                       |
|    |                                                                      |

# 4. LED表示について

#### 本体には3種類のLEDが装備されています。

#### 1)LINK/ACT LED

通信状態を表示します。

| LED  | 用途    | 状態                  | 表 示                            |
|------|-------|---------------------|--------------------------------|
| LINK | CPU状態 | ケーブル抜け<br>LAN正常リンク  | 0.25秒点灯, 0.25秒消灯<br>1秒点灯, 1秒消灯 |
| ACT  | 通信状態  | パケット受信時<br>パケット未受信時 | 点灯<br>消灯                       |

#### 2)PILOT LED

本体に電源投入されている場合、オレンジが点灯します。

本体に電源投入され、100BASE-TXリンク時にはグリーンが点灯します。

全アウトレットの死活監視(PING監視、メールサーバー監視)リブート回数の合計が設定値を越えたら赤 色に点灯します。(初期値は12回)

#### 3)OUTLET LED

- ① ACアウトレットの電源出力状態を表示します。
  - ONの場合 : 点灯
  - OFFの場合 : 消灯
- ② OFF遅延中,1秒点滅
- ③ Ping監視
  - 1. Ping監視の動作が「リブート」または「ログのみ」の場合
    - (ア)監視異常中(出力ON)は、2秒点灯→0.25秒消灯→2秒点灯
    - (イ)監視スタート後,全てのPing監視対象から応答を確認するまでの間,1秒点灯→0.25 秒消灯を繰り返し,その後点灯します。(出力はON)
  - 2. Ping監視の動作が「ON」の場合
    - (ア)監視異常中(出力ON)は、2秒点灯→0.25秒消灯→2秒点灯
    - (イ)監視スタート後,全てのPing監視対象から応答を確認するまでの間,1秒消灯→0.25 秒点灯を繰り返し,その後消灯します。(出力はOFF)
  - 3. Ping監視の動作が「OFF」の場合
    - (ア)監視スタート後,全てのPing監視対象から応答を確認するまでの間,1秒点灯→0.25 秒消灯を繰り返し,その後点灯します。(出力はON)

Ping監視での動作「ON」「OFF」の設定はブラウザーからは行えません。 変数[debOlWdogAction]を直接変更する必要があります。

第2章 設置・取付

# 1. 設置·取付

以下の手順で設置します。

1)本体を設置場所に置きます。 設置場所は、単相100VAC/15A以上のコンセントに直接差し込める場所で本体背面に電源プラ グが差し込める位置であることを確認します。

2)本体前面のLAN用コネクタにLANケーブルを接続します。

3)本体の電源コードをコンセントに接続します。

注意 本装置を逆さまに設置しないでください。火災や故障の原因となることがありま す。

# 2. ラックへの取付

以下の手順でラックに取り付けます。

1)ラック・キャビネットにプレートを取り付けます。 プレートはラックサイズに合った一般市販品をご用意ください。

2) ラック・キャビネットに本装置を設置します。

3)本体前面のLAN用コネクタにLANケーブルを接続します。

4)本体の電源コードをコンセントに接続します。

# 3. 固定方法

本装置固定のため設置用の穴があります。

底面についている設置用の穴(4箇所)を利用して機器を固定します。 取り付け用のねじは、M 3×8 L(MAX)をご利用ください。

注意 壁面に取り付ける場合は、オプションの取付金具ATT02が便利です。 詳細につきましては、弊社ホームページをご覧ください。 <u>https://www.meikyo.co.jp/product/?ca=5</u>

第3章 初期設定

# 1. 初期設定

### [1] 使用条件の確認と同意

本製品の使用にあたっては、初めに使用条件に同意していただくことが必要です。

外部のネットワークから接続するために固定のIPアドレスを設定します。

設定用PCと本装置とは、LAN用コネクタにLANケーブルで接続します。 PCがオートMDI/MDI-X非対応の場合は、クロスのLANケーブルを使用してください。

1)LANやVPN上に192.168.10.1および192.168.10.2のIPアドレスを持つホストがないことを確認 します。

2)設定用PCのIPアドレスとサブネットマスクを以下の通り設定します。

IPアドレス : 192.168.10.2 サブネットマスク : 255.255.255.0

- 3)本体前面のDIPスイッチ3をONにします。 (メンテナンスモードになり, IPアドレスが192.168.10.1となります。)
  - 注意 メンテナンスモードの場合,LANの通信速度は10BASE-Tでつながる設定に なっている必要があります。

4)本体前面のRESETスイッチを押します。

5)設定用PCのWebブラウザーを起動します。 http://192.168.10.1 を指定し,本装置にアクセスします。

注意 ブラウザーはJavaScriptとフレームに対応している必要があります。 推奨ブラウザーは弊社HP「よくある質問」の「ブラウザーにはどれを使用すれば いいですか?」をご覧ください。 <u>https://www.meikyo.co.jp/faq/</u>

6)ブラウザー依存のポップアップ画面が表示されます。

ユーザー名(デフォルト:admin)とパスワード(デフォルト:magic)を入力します。

7)【ご確認のお願い】の画面が表示されます。内容を確認の上[上記の内容に同意します。]をチェックし、 [次へ]をクリックします。

| ご確認のお願い                                                                                                    |
|----------------------------------------------------------------------------------------------------|
| 以下の文面をお読みになり, 同意される場合のみ<br>遠隔制御機能を有効化できます。                                                                                                    |
| RPC-M4HSi                                                                                                    |
| ●気用品安全法により,遠隔操作に伴い感電・事故・傷害の発生する危険がある機器の遠隔操作は<br>禁じられています。                                                                                          |
| したがって、電気用品の中には、遠隔制御により感電。火災及び傷害の生じる可能性があるものが<br>ありますので、そのような機器を、本装置のアウトレットに接続してはなりません。                                                             |
| 特に、電気ストーブや電熱器など熱を発生するものは、火災の原因となりますので絶対に接続しな<br>いでください。                                                                                            |
| 接続機器が突然動作した時に接続された機器の近傍にいる人が危険になるような機器を接続しない<br>でください。                                                                                             |
| また,通信回線の故随などにより遠隔制御が行えなくなった場合でも,安全状態が維持されるよう ▼<br>に,連続運転可能な装置のみを接続してください。接続される機器の安全性に関しては,接続され<br>る機器のUSB, PoE給電ボート,接点出力等のアウトレットにも遠隔操作によって危険がないことを |
| □ 上記の内容に同意します。                                                                                                    |
| 太へ                                                                                                    |

8)【メンテナンスモード 機器設定】画面が表示されます。

| メンテナンスモード 機器設定 |                   |  |
|----------------|-------------------|--|
|                |                   |  |
| モデル名           | RPC-M4HSi         |  |
| バージョン          | 1.10A.220720      |  |
| MAC アドレス       | 00:09:EE:00:B6:1C |  |
| IP アドレス        | 192.168.10.1      |  |
| サブネットマスク       | 255.255.255.0     |  |
| デフォルトゲートウェイ    |                   |  |
| DNS サーバーアドレス   |                   |  |
| DHCP 機能        | ○ 有効              |  |
| HTTP 機能        | ● 有効 ○ 無効         |  |
| HTTP ポート       | 80                |  |
| Telnet 機能      | ○ 有効 ● 無効         |  |
| Telnet ポート     | 23                |  |
| 通信速度           | 自動接続              |  |
| IP フィルター       | ○ 有効 ● 無効         |  |
| 子機グループ         | Disabled V        |  |
| 親機MACアドレス      | 00:00:00:00:00    |  |
|                |                   |  |
|                | 適用                |  |
|                |                   |  |

- 9)ご利用になるLANに適切なIPアドレスとして
  - ・運用時にIPアドレスを固定にして利用する場合、「DHCP機能」を[無効]にチェックしたままで、「IPアドレス」に適切なIPアドレスを入力します。
  - ・DHCPを使用して動的にIPアドレスを割り当てる場合は、「DHCP機能」を「有効」にチェックして、 [適用]をクリックします。

- 10)その他「Telnet機能」など必要に応じて設定を行います。設定が終了しましたら, [適用]をクリック します。
- 11)本体前面のDIPスイッチ3をOFFにします。(運用モードにします。)
- 12)本体前面のRESETスイッチを押します。
- 13)Webブラウザーを閉じます。

14)設定用PCのIPアドレスを元に戻します。

# 注意 設定後は,必ず[適用]をクリックし,<u>RESETスイッチを押し</u>てください。RESET スイッチを押さないと設定が反映されません。

# 2. 初期化の方法

本装置を初期化して出荷状態に戻します。

(まだ電源コードをコンセントに接続しないでください。)

1)本体前面のDIPスイッチ1と3のみON(下)にします。

2) 電源コードをコンセントに接続し、電源を供給します。

3)本体前面のLINK LEDが5秒間点灯します。点灯中に本体前面のRESETスイッチを1秒程度,押します。

4)初期化が成功するとLINK LEDとACT LEDが点灯します。

5)RESETスイッチを押す前にLINK LEDが消灯した場合はいったん電源コードを抜き,電源の供給からやり直してください。

6)初期化後は、DIPスイッチを全てOFF(上)にし、再度電源を供給してからご使用ください。

7)以上で初期化が終わりましたので、前項目の「初期設定」から実行してください。

注意初期化中には本体の電源を切らないで下さい。

第4章 Webブラウザーでの 設定,制御

# ログイン

# [1] IPアドレスを固定にして利用する場合

インターネットでアクセスする場合は,通信機器の設定が必要です。通信機器の設定などは通信機器のマニュアルに従ってください。(PROXY経由ではご利用になれません)

注意 ブラウザーはJavaScriptとフレームに対応している必要があります。 推奨ブラウザーは弊社HP「よくある質問」をご覧ください。 <u>https://www.meikyo.co.jp/faq/</u>

1)Webブラウザーを起動し,本装置に設定されたIPアドレスを指定してアクセスします。 (例 IPアドレス : 192.168.10.1 )

HTTPポート番号「80」デフォルトの場合 http://192.168.10.1

HTTPポート番号「500」に設定した場合 http://192.168.10.1:500

2)ブラウザー依存のユーザー名/パスワード入力用のポップアップ画面が表示されます。

注意 ブラウザーによっては、ポップアップ画面がアドレス入力画面の裏に隠れている 場合があります。

3)ユーザーIDとパスワードを入力し、[ログイン]ボタンをクリックします。

ユーザーID:admin (デフォルト) パスワード:magic (デフォルト)

|           |     | 機器情報          |           |         |    |     |
|-----------|-----|---------------|-----------|---------|----|-----|
| 状態表示      |     | #與名称 Noname   |           |         |    |     |
| 簡易状態表示    |     |               | Nowhere   | Mauhane |    |     |
| 詳細状態表示    |     | PX 121-100/71 | - Hownere |         |    |     |
| イベントログ    |     | _             | アウトレ      | ット状態    |    |     |
| オイネージ管理   | No. | 3             | 名称        | 設定      | 状態 | 電源  |
| STB設定     | 1   | Outlet1       |           |         |    | OFF |
| 接点入力設定    | 2   | Outlet2       |           |         |    | OFF |
| 7/7527-11 | 3   | Outlet3       |           |         |    | OFF |
|           | 4   | Outlet4       |           |         |    | OFF |
| 制御        |     |               |           |         |    |     |
| 電源制御      |     |               | 接点        | 青報      | _  |     |
| ナイネージ制御   | No. |               | 接点入力名称    | l.      |    | 接点  |
| HB監視 無効   | 1   | NV Input1     |           |         |    | ON  |
| 有効        | 2   | NV Input2     |           |         |    | ON  |
|           | 3   | NV Input3     |           |         |    | ON  |
| 機器設定      | 4   | NV Input4     |           |         |    | ON  |

4) 簡易情報表示画面が表示されます。

注意 簡易情報表示は現在の本装置の状態を表示する画面で実際に制御することは 出来ません。
電源制御可能な他のユーザーがログイン中の場合,当該方法にて新たにログインすることはできません。
ただし,Ident,Supervisor権限ではログインすることが可能です。
☆ユーザーアカウントの設定については、第4章の2.[5](3)セキュリティをご確認ください。
●「ガードタイム方式」選択時、多重ログインが可能です。(ただし、同時接続可能数は本装置の仕様で、HTTP通信では4端末、Telnet通信では2端末までとなります。)
スマートフォンでご使用の場合、「横向き」が標準仕様となります。
(「縦向き」でご使用になると、横スクロールの必要が生じます。)
リブーターの画面をWEBブラウザーで開いている際、セキュリティの観点から別タブにて別ページを閲覧しないようにしてください。

### [2] RPCサーチソフトを利用する場合

弊社ホームページ <u>https://www.meikyo.co.jp/archive/#rpcsearch</u>よりRPCサーチソフトを ダウンロードし,ご利用していただければDHCP機能を利用した本装置を検索し接続することができます。

設定用PCと本装置をDHCPサーバーの存在するLANに接続します。

1)RPCサーチソフトを起動し, [検索]ボタンをクリックします。

RPCサーチソフト機器検索画面

| RPC | search Vei | r 3.0  |         |       |      | ×    |
|-----|------------|--------|---------|-------|------|------|
|     | >>         |        |         | ま一覧   |      | 設定   |
| No. | 型番         | IPアドレス | MACアドレス | バージョン | 稼働時間 | 機器名称 |
|     |            |        |         |       |      |      |
|     |            |        |         |       |      |      |
|     | -          |        |         |       |      |      |
| -   |            |        |         |       |      |      |
|     |            |        |         |       |      |      |
|     |            |        |         |       |      |      |
|     | 1          |        |         |       |      |      |
| _   | -          |        |         |       |      |      |
| _   |            |        |         |       |      |      |
|     |            |        |         |       |      |      |
|     |            |        |         |       |      |      |
|     |            |        |         |       |      |      |
|     |            |        |         |       |      |      |
| <   |            |        |         |       |      | >    |
|     | Se wee     | 3接続    | ELNET接続 | 稼働時間  | . 💌  | ● 検索 |

2)機器一覧にある本装置を選択し、[WEB接続]ボタンをクリック、または[Telnet接続]ボタンをクリックし、本装置に設定されたユーザー名とパスワードを入力してアクセスします。

3)ユーザー名(デフォルト:admin)とパスワード(デフォルト:magic)を入力します。

注意 : [WEB接続]の場合はブラウザー依存のユーザー名/パスワード入力用のポップアップ画 面が表示されます。

4)簡易情報表示画面が表示されます。

注意 「LINK」LEDと「ACT」LEDが、いつまでも交互に点滅している時は、DHCPに よるアドレス取得ができない状態です。DHCPサーバーを確認するか、IPアドレ スを固定にしてご利用ください。

# 2. 設定項目

## [1] 入力可能な半角文字について

WEB画面の各種設定項目にて「半角英数記号\_\_字以内」となっている項目については 下記の図のとおりとなります。

|        |                                         |       | 下1桁 |   |   |    |   |   |   |   |   |   |   |   |   |   |   |
|--------|-----------------------------------------|-------|-----|---|---|----|---|---|---|---|---|---|---|---|---|---|---|
|        |                                         | 0     | 1   | 2 | 3 | 4  | 5 | 6 | 7 | 8 | 9 | А | В | С | D | E | F |
|        | 20                                      | space | !   | п | # | \$ | % | & | 1 | ( | ) | * | + | , | - |   | 1 |
|        | 30                                      | 0     | 1   | 2 | з | 4  | 5 | 6 | 7 | 8 | 9 | : | ; | < | = | ٨ | ? |
| 上      | 40                                      | @     | Α   | В | С | D  | E | F | G | Н | I | J | к | L | М | N | 0 |
| 析      | 50                                      | Р     | Q   | R | S | Т  | U | v | ¥ | Х | Υ | Z | [ | ¥ | ] | ^ |   |
| 000007 | 60                                      | `     | а   | b | C | d  | е | f | g | h | i | j | k | I | m | n | 0 |
|        | 70                                      | р     | q   | r | s | t  | u | v | w | x | У | z | { | I | } | 2 |   |
|        | →使える文字 →使えない文字 →各種権限ログインID, パスワードには使用不可 |       |     |   |   |    |   |   |   |   |   |   |   |   |   |   |   |

そして、「半角\_\_字以内」となっている項目は、上記の表の文字に加えて、半角カナも使用可能です。

ただし, ・「ネットワーク設定」-「メール設定」-「メールサーバー設定」の「パスワード」 に関しては,

|   |    |       |   |   |   |    |   |   | <b>ጉ</b> : | 1桁 |   |   |   |   |   |   |   |
|---|----|-------|---|---|---|----|---|---|------------|----|---|---|---|---|---|---|---|
|   |    | 0     | 1 | 2 | 3 | 4  | 5 | 6 | 7          | 8  | 9 | А | В | С | D | Е | F |
|   | 20 | space | ! |   | # | \$ | % | & | ,          | (  | ) | * | + | , | - |   | / |
|   | 30 | 0     | 1 | 2 | м | 4  | 5 | 6 | 7          | 8  | 9 | : | ; | < | Π | ٧ | ? |
| 上 | 40 | @     | Α | В | С | D  | E | F | G          | н  | I | J | к | L | м | Ν | 0 |
| 析 | 50 | Р     | Q | R | S | Т  | U | V | W          | х  | Y | z | I | ¥ | ] | > | - |
|   | 60 |       | а | b | U | d  | е | f | g          | h  | i | j | k | Ι | m | n | 0 |
|   | 70 | р     | q | r | S | t  | u | v | w          | х  | у | z | { |   | } | 2 |   |

→使える文字 →使えない文字

となります。

# [2] サイネージ管理-STB設定

「サイネージ管理」の「STB設定」をクリックします。

|              |                                 |                                             | シャットダウ                                                                   | ン設定                                                                   | _                                |                | _        |  |
|--------------|---------------------------------|---------------------------------------------|--------------------------------------------------------------------------|-----------------------------------------------------------------------|----------------------------------|----------------|----------|--|
| アウ           | アウトレット1 アウトレット2 アウトレット3 アウトレット4 |                                             |                                                                          |                                                                       |                                  |                |          |  |
| Wake on LAN  |                                 |                                             |                                                                          |                                                                       |                                  |                |          |  |
|              | WoL送出数                          |                                             |                                                                          |                                                                       |                                  |                |          |  |
|              | Wol                             | L送出間隔(秒)                                    | 15                                                                       |                                                                       |                                  |                |          |  |
|              |                                 |                                             |                                                                          |                                                                       |                                  |                |          |  |
|              |                                 | アワトレ                                        | ツト連動送信                                                                   | Wake on                                                               |                                  |                |          |  |
| No.          | 7                               | マウトレット名称                                    |                                                                          | MAC                                                                   | アドレス                             | ζ              |          |  |
| 1            |                                 | Outlet1                                     | 00:00                                                                    | ):00:00:00:0                                                          | 00                               |                |          |  |
| 2            |                                 | Outlet3                                     | 00:00                                                                    |                                                                       | 0                                | ן<br>ר         |          |  |
| 4            |                                 | Outlet4                                     | 00:00                                                                    | ).00.00.00.00.0                                                       | 0                                | ן<br>ר         |          |  |
|              |                                 |                                             | 00.00                                                                    |                                                                       |                                  | _              |          |  |
|              |                                 | /۱–                                         | - トビート監祥                                                                 | 現条件設定                                                                 |                                  |                |          |  |
| STB          |                                 | STB名称                                       |                                                                          | 監<br>(                                                                | 見IPアド<br>空欄→全                    | レスにて受け         | 制限<br>信) |  |
| 1            |                                 | Heartbeat #1                                |                                                                          |                                                                       |                                  |                |          |  |
| 2            |                                 | Heartbeat #2                                |                                                                          |                                                                       |                                  |                |          |  |
| 3            |                                 | Heartbeat #3                                |                                                                          |                                                                       |                                  |                |          |  |
| 4            |                                 | Heartbeat #4                                |                                                                          |                                                                       |                                  |                |          |  |
|              |                                 |                                             |                                                                          | -                                                                     | -                                |                |          |  |
|              |                                 | SIB<br>p☆중제                                 | 1                                                                        | 2                                                                     | 3                                | _              | 4        |  |
| 11-7         |                                 | ロステクリ<br>- 側ポート(受信)                         |                                                                          | 9101 910                                                              |                                  | -              |          |  |
| s            | STB個に                           | ポート(送信)                                     | 9100                                                                     | 9101                                                                  | 9102                             | =              | 9103     |  |
| 八-           | トビ-                             | - ト監視間隔(秒)                                  | 8                                                                        | 8 8                                                                   |                                  | ۲              | 8        |  |
|              | Time                            | Out判定数                                      | 3                                                                        | 3                                                                     | 3                                | ٦              | 3        |  |
| リブー          | - ト判)                           | 定後, 無監視時間                                   | 90                                                                       | 90 90                                                                 |                                  | 7              | 90       |  |
|              | 動作                              | (秋)<br>「最大回数                                | 2                                                                        | 2                                                                     | 2                                |                | 2        |  |
| 電            | 源供給                             | アウトレット                                      | なし 🗸                                                                     | なし 🗸                                                                  | なし                               | ~              | なし 🗸     |  |
|              |                                 |                                             |                                                                          |                                                                       |                                  |                |          |  |
| STB          | 有効                              |                                             | アウ                                                                       | フトレット                                                                 |                                  |                |          |  |
|              |                                 | 1                                           | 2                                                                        | 3                                                                     | 3                                |                | 4        |  |
| 1            |                                 |                                             |                                                                          | C                                                                     |                                  |                |          |  |
| 2            | 0                               |                                             |                                                                          |                                                                       |                                  |                |          |  |
|              |                                 |                                             |                                                                          |                                                                       |                                  |                |          |  |
| 3            |                                 | _                                           | _                                                                        |                                                                       |                                  |                |          |  |
| 3<br>4<br>新4 |                                 | 「毎動作・マ                                      | (細動作)                                                                    | · (細話)//                                                              |                                  | 100            | 新//F 🖌   |  |
| 3<br>4<br>動f | □<br>作<br>★こ                    | ロ<br>無動作 ・<br>このSTBとアウトレ                    | □<br>(無動作 く<br>/ットの対応)                                                   | <ul> <li>(無動作)</li> <li>(表の設定変見)</li> </ul>                           | ■ <b>~</b><br>見を行う場              | (無<br>易合(;     | 動作 🖌     |  |
| 3<br>4<br>動f | /⁼<br>★ 3                       | □<br>無動作 ✓<br>このSTBとアウトレ<br>いったん全てのチ<br>その後 | <ul> <li>無動作</li> <li>シットの対応</li> <li>エックボック</li> <li>, 設定し直し</li> </ul> | <ul> <li>無動作</li> <li>表の設定変更</li> <li>スを外して</li> <li>てください</li> </ul> | ■ <b>~</b><br>見を行うす<br>「適用」<br>。 | 無<br>易合に<br>し, | 動作 🖌     |  |

### (1) シャットダウン設定

STBとなるPCと接続されたアウトレットに「電源OFF」コマンドが発報されたときに、またハート ビート監視において動作が「Sh->Re(シャットダウン後、リブート)」に設定されているときに、PC に対してシャットダウンスクリプトを実行する設定を行います。

### 〈1〉スクリプトデータ

「シャットダウン設定」の「アウトレット1」~「アウトレット4」のいずれかをクリックします。

スクリプト番号 No.1にWindows用シャットダウンスクリプトがデフォルトで登録されています。 スクリプトの新規登録,編集を行う場合は,「スクリプトデータ」の「スクリプト編集」をクリックします。

| 基本設定       | 詳細設定         | セキュリティ      |
|------------|--------------|-------------|
|            | シャットダウン      |             |
| アウトレット1 アウ | ウトレット2 アウトレッ | ·ト3 アウトレット4 |
|            |              |             |
|            | スクリプト データ    |             |
| シャットダウ     | ウン スクリプト     | スクリプト編集     |

### 1) スクリプトファイル

[スクリプト説明]をクリックすると、スクリプト説明画面が表示されます。

|                          |                                      |                                                    | スクリプト ファ・                                                                              | イル                                    |                                  |                              |
|--------------------------|--------------------------------------|----------------------------------------------------|----------------------------------------------------------------------------------------|---------------------------------------|----------------------------------|------------------------------|
| スクリン                     | プト番号                                 | No.1                                               |                                                                                        |                                       |                                  |                              |
| エラー                      | 一情報                                  |                                                    |                                                                                        |                                       |                                  |                              |
| TELNET                   |                                      |                                                    |                                                                                        |                                       |                                  | *                            |
| timeout                  | 600                                  |                                                    |                                                                                        |                                       |                                  | - 1                          |
| 1:                       |                                      |                                                    |                                                                                        |                                       |                                  |                              |
| recv 30                  | exit 91                              |                                                    |                                                                                        |                                       |                                  | - 1                          |
| unless "                 | login:" g                            | oto 1                                              |                                                                                        |                                       |                                  |                              |
| 2.                       |                                      |                                                    |                                                                                        |                                       |                                  |                              |
| recv 30                  | exit 92                              |                                                    |                                                                                        |                                       |                                  |                              |
| unless "                 | password:                            | " goto 2                                           |                                                                                        |                                       |                                  |                              |
| sendpass                 | word                                 |                                                    |                                                                                        |                                       |                                  | -                            |
| L                        |                                      |                                                    |                                                                                        | 6                                     |                                  | 10                           |
|                          |                                      |                                                    |                                                                                        |                                       | スクリプト                            | 説明                           |
|                          |                                      |                                                    |                                                                                        | · · · · · · · · · · · · · · · · · · · |                                  |                              |
|                          |                                      |                                                    |                                                                                        |                                       |                                  |                              |
|                          |                                      | ス:                                                 | クリプト ファイ                                                                               | ル設定                                   |                                  |                              |
| 1 1                      | Fext 7                               | ス?<br>アイルの選択                                       | <b>クリプト ファイ</b> /<br>マ ファイルが運                                                          | ル <b>設定</b><br>銀されて                   | こいません                            | Load                         |
| 1 1                      | Fext 7                               | ス?<br>アイルの選掛<br>アイルの選掛                             | <b>クリプト ファイ</b> ル<br>マ ファイルが選<br>マ ファイルが選                                              | ル設定                                   | Cいません<br>Cいません                   | Load                         |
| 1 1<br>2 1<br>3 1        | 「ext フ<br>「ext フ<br>「ext フ           | ス?<br>アイルの選掛<br>アイルの選掛<br>アイルの選掛                   | <b>クリプト ファイ</b> ル<br>マ ファイルが選<br>マ ファイルが選<br>マ ファイルが選                                  | ル設定<br>証択されて<br>証択されて<br>証択されて        | Cいません<br>Cいません<br>Cいません          | Load<br>Load<br>Load         |
| 1 1<br>2 1<br>3 1<br>4 1 | Text 7<br>Text 7<br>Text 7<br>Text 7 | ス?<br>アイルの選掛<br>アイルの選掛<br>アイルの選掛<br>アイルの選掛         | ク <mark>リプト ファイ</mark> ルが運<br>R ファイルが運<br>R ファイルが運<br>R ファイルが運<br>R ファイルが運<br>R ファイルが運 | ル設定                                   | Cいません<br>Cいません<br>Cいません<br>Cいません | Load<br>Load<br>Load<br>Load |
|                          | Fext 7<br>Fext 7<br>Fext 7<br>Fext 7 | ス<br>アイルの選掛<br>アイルの選掛<br>アイルの選掛<br>アイルの選掛          | クリプト ファイルが選<br>マ ファイルが選<br>マ ファイルが選<br>マ ファイルが選<br>マ ファイルが選<br>トエヨー時の約1                | ル設定                                   | こいません<br>こいません<br>こいません<br>こいません | Load<br>Load<br>Load<br>Load |
|                          | Fext 7<br>Fext 7<br>Fext 7<br>Fext 7 | スイ<br>アイルの選掛<br>アイルの選掛<br>アイルの選掛<br>アイルの選邦<br>スクリプ | クリプト ファイルが運<br>R ファイルが運<br>R ファイルが運<br>R ファイルが運<br>R ファイルが運<br>トエラー時の終す                | ル設定<br>提択されて                          | こいません<br>こいません<br>こいません<br>こいません | Load<br>Load<br>Load         |

- 2) スクリプトファイル設定
  - Text : 各番号に登録されている内容を「スクリプトファイル」のウィンドウに呼び出します
  - Load : 「ファイルの選択」で作成済みのスクリプトファイルを選択し、「Load」をクリックして 登録します。登録した内容は上のウィンドウに表示されます

#### 3) スクリプトエラー時の終了コード番号

終了コードがこの値を超えていたら,電源をOFFしません。 「0」なら,終了コードが0のときのみOFF,「255」ならすべての終了コードでOFFとなります。

☆詳細は「第9章 シャットダウンスクリプト」をご参照ください。

設定が終了しましたら「適用」をクリックします。

#### 〈2〉 スクリプト設定(アウトレット1~4)

「サイネージ管理」の「STB設定」-「シャットダウン設定」の「アウトレット1」~「アウトレット4」のうち,設定を行うアウトレットをクリックします。

|                | クリプト設定 (アウトレット1)          |
|----------------|---------------------------|
| スクリプト機能        | ○ 有効 ● 無効                 |
| スクリプト番号        | 1                         |
| 対象IPアドレス       |                           |
| ポート            | 0                         |
| ユーザーID         |                           |
| パスワード          |                           |
| スクリプト機能        | : 有効 無効(デフォルト 無効)         |
| スクリプト番号        | : 1(デフォルト)                |
| ※スクリプト<br>います。 | 番号 No.1にWindows用シャットダウンスク |
| IPアドレス         | : シャットダウンさせたいPC(STE       |
| ポート            | : 0(デフォルト)                |
| ユーザーID         | : 最大半角16文字                |
| パスワード          | : 最大半角16文字                |

### (3) シャットダウンPingアドレス(アウトレット1~4)

「シャットダウン確認としてのICMPエコー要求」を「シャットダウンPing」と呼びます。

| シャットダウンPing設定 (アウトレット1) |   |  |  |  |  |  |
|-------------------------|---|--|--|--|--|--|
| シャットダウンPing実行先アドレス      |   |  |  |  |  |  |
| シャットダウンPing間隔(秒)        | 0 |  |  |  |  |  |
| シャットダウンPing無応答回数        | 0 |  |  |  |  |  |
| シャットダウンPing最大送信数        | 0 |  |  |  |  |  |

シャットダウンPingアドレス : シャットダウンPingを送信したいIPアドレスを設定します。

シャットダウンPing間隔 : シャットダウンPingを送信する間隔を設定します。 デフォルト 0(秒)

: アウトレットOFFを実行する、シャットダウンPingへの無応答連続 シャットダウンPing回数 回数を設定します。 デフォルト 0(回)

シャットダウンPing最大送信数:アウトレットOFFを実行する,シャットダウンPing連続回数を設定 します。(Ping応答の有無は考慮しません) デフォルト 0(回)

### 〈4〉 スクリプトMsg表示 (アウトレット1~4)

| スクリプトMsg表示 (アウトレット1) |  |
|----------------------|--|
| メッセージ                |  |
|                      |  |

メッセージ : スクリプトで「set [文字列]」を組み込むと、その[文字列]が表示されます。

☆詳細は、第9章 シャットダウンスクリプトをご参照ください。

設定が終了しましたら「適用」をクリックします。

### (2)Wake on LAN

「サイネージ管理」の「STB設定」をクリックします。

| Wake on LAN |    |  |  |  |  |
|-------------|----|--|--|--|--|
| WoL送出数      | 2  |  |  |  |  |
| WoL送出間隔(秒)  | 15 |  |  |  |  |

WoL送出数 : 2 (デフォルト)

WoL送出間隔(秒): 15 (デフォルト)

※この設定値は、「アウトレット連動送信Wake on LAN」「仮想アウトレット設定 Wake on LAN」共通となります。

★Wake on LAN機能について

電源ON(REBOOTによるON時も有効)後,「WoL送出間隔(秒)」を待ってマジックパケット を送信し、Wake on LAN対応の機器をブートアップさせることができます。

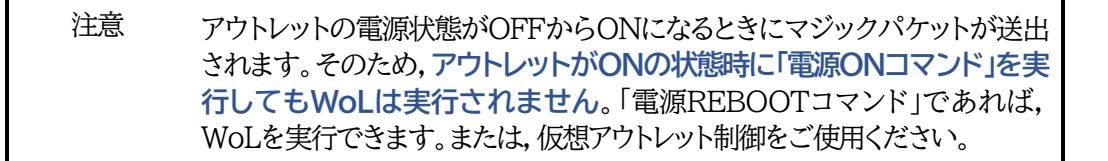

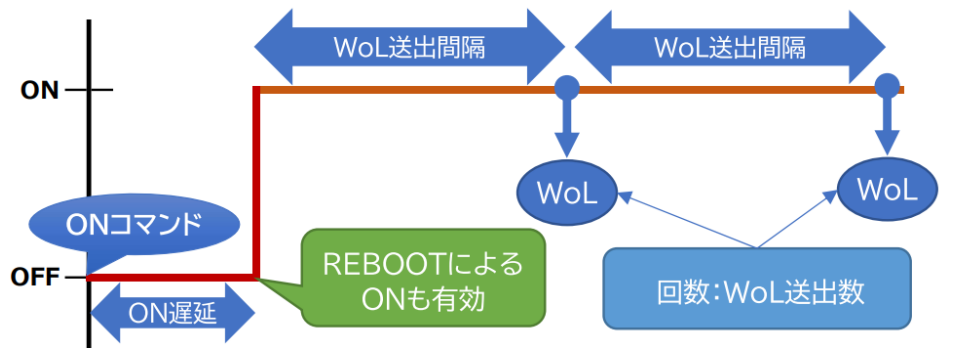

(設定している場合)デフォルトは「0」

### (3)アウトレット連動送信 Wake on LAN

|     | アウトレット連動送信 Wake on LAN |                   |  |  |  |  |
|-----|------------------------|-------------------|--|--|--|--|
| No. | アウトレット名称               | MACアドレス           |  |  |  |  |
| 1   | Outlet1                | 00:00:00:00:00:00 |  |  |  |  |
| 2   | Outlet2                | 00:00:00:00:00:00 |  |  |  |  |
| 3   | Outlet3                | 00:00:00:00:00:00 |  |  |  |  |
| 4   | Outlet4                | 00:00:00:00:00:00 |  |  |  |  |

設定したアウトレットがONになり「WoL送出間隔(秒)」待機した後、マジックパケットを送出します。 アウトレット名称: 設定したアウトレット名称が表示されます

MACアドレス : 制御したい機器のMACアドレスを入力します デフォルト 00:00:00:00:00

### (4)ハートビート監視条件設定

| ハートビート監視条件設定 |              |                         |  |  |
|--------------|--------------|-------------------------|--|--|
| STB          | STB名称        | 監視IPアドレス制限<br>(空欄→全て受信) |  |  |
| 1            | Heartbeat #1 |                         |  |  |
| 2            | Heartbeat #2 |                         |  |  |
| 3            | Heartbeat #3 |                         |  |  |
| 4            | Heartbeat #4 |                         |  |  |

#### STB名称

: ハートビートパケットを送出するSTB名称を入力します。 デフォルト Heartbeat #1~#4 半角20文字以内

監視IPアドレス制限

: ハートビートパケットを受け付けるIPアドレスを制限します。
 デフォルト 空欄
 空欄であれば、全てのIPアドレスから受信します。

| STB                   | 1    | 2    | 3    | 4    |
|-----------------------|------|------|------|------|
| HB文字列                 | МК   | МК   | MK   | MK   |
| リブーター側ポート(受信)         | 9100 | 9101 | 9102 | 9103 |
| STB側ボート(送信)           | 9100 | 9101 | 9102 | 9103 |
| ハートビート監視間隔(秒)         | 8    | 8    | 8    | 8    |
| TimeOut判定数            | 3    | 3    | 3    | 3    |
| リブート判定後, 無監視時間<br>(秒) | 90   | 90   | 90   | 90   |
| 動作最大回数                | 2    | 2    | 2    | 2    |
| 電源供給アウトレット            | なし 🗸 | なし 🗸 | なし 🗸 | なし 🗸 |

HB文字列

:ハートビートパケット「xxxxx○○」の「○○」部分文字列を指定します。 デフォルト MK

※ハートビートに必要なパケット形式

UDPパケットのデータ"xxxxx〇〇"+CRLFの9文字を受け, "xxxxxACK"の8文字を返します。(xxxxxは任意)(〇〇はデフォルト「MK」です)

| リブーター側ポート(受信) | : リブーター側の<br>デフォルト<br>同一値を複数オ    | パケット待ち受けポー<br>9100~9103<br>ペートに割り当てること | -トを入力します<br>設定可能値<br>こはできません。 | -,<br>9100~9199 |
|---------------|----------------------------------|----------------------------------------|-------------------------------|-----------------|
| STB側ポート(送信)   | :STB側の送信れ<br>デフォルト               | ポートを入力します。<br>9100~9103                | 設定可能値                         | 9100~9199       |
| ハートビート監視間隔(秒) | : ハートビートパ<br>デフォルト               | ケットを待ち受ける間<br>8(秒) 設定可能値               | 隔を設定します<br>1~99(秒)            | •               |
| TimeOut判定数    | :「TimeOut」と <sup></sup><br>デフォルト | 判定する「未受信カウ<br>3(回) 設定可能値               | ント(※)」数を割<br>1~99(回)          | 定します。           |
| (※)未受信カウント    | :「ハートビート監                        | 説間隔」で設定した利                             | 妙めにハート                        | ビートパケットが受       |

信できなかった時、「未受信カウント」が1つ上がります。ハートビートパケットを受信すると、「未受信カウント」は「0」に戻ります。

リブート判定後,無監視時間(秒): TimeOut判定によって「リブート」(もしくは「Sh->Re」)動作実 行になった時点からハートビートパケットを待ち受ける間隔(秒) デフォルト 90(秒) 設定可能値 1~999(秒)

★「ハートビート監視間隔」「TimeOut判定数」「リブート判定後, 無監視時間」の設定に関して は37, 38ページの図を参照ください。

動作最大回数 : 動作が「Reboot」「Sh->Re」の場合の実行回数限度を設定します。デフォルト 2(回) 設定可能値 1~99(回)

電源供給アウトレット : ハートビートパケットを送出してくるSTBが接続されているアウトレットを設定します。

なし Outlet1~4 (デフォルト なし)

★電源供給アウトレットの設定は、ハートビート監視動作以外で「電源OFF」にされたSTBからハ ートビートパケットが停止したとしても、「正常な電源OFF、HBパケット停止」と認識させ、リブ ートを行う必要はないことを判断するために必要な項目です。

☆詳しくは「付録B 意図的な電源OFF時のHB監視停止」をご覧ください。

| CTR | 有効 | アウトレット |       |       |       |  |
|-----|----|--------|-------|-------|-------|--|
| 310 |    | 1      | 2     | 3     | 4     |  |
| 1   |    |        |       |       |       |  |
| 2   |    |        |       |       |       |  |
| 3   |    |        |       |       |       |  |
| 4   |    |        |       |       |       |  |
| 動   | 作  | On 🗸   | 無動作 🗸 | 無動作 🗸 | 無動作 🖌 |  |

有効 : 設定したSTBハートビート監視の有効/無効 チェックしたNo.が有効になります。

アウトレット : 制御するアウトレットNo. STB番号と連動させたいアウトレット番号にチェックを入れます。

| 動作 | : | アウトレットごとの動作を選択します | 0 |
|----|---|-------------------|---|
|    |   |                   | ~ |

|        | ハートビート受信中  | TimeOut判定            |  |
|--------|------------|----------------------|--|
| 無動作    | 無変化        | 無変化                  |  |
| On     | 無変化        | On<br>に変化            |  |
| On追従   | On→Offへ    | Off→Onへ              |  |
| Off    | 無変化        | Offに変化               |  |
| Off追従  | Off→Onへ    | On→Offへ              |  |
| Reboot | 無変化        | Reboot               |  |
| Sh->Re | 無変化        | シャットダウンスクリプト実行後,リブート |  |
| ログのみ   | 無変化(ログを残す) | 無変化(ログを残す)           |  |

★STBとアウトレットの設定変更を行う場合は,全てのチェックボックスを外して「適用」し, その後,設定し直してください。

設定が終了しましたら[適用]をクリックします。

その後、ハートビート監視を実行するには、「サイネージ制御」のHB監視の「有効」をクリックするか、 「機器設定」の「監視設定」-「ハートビート」を開き、「ハートビート監視」を有効にしてください。 ハートビート監視実行中は、「サイネージ制御」のHB監視の部分が緑で表示されます。

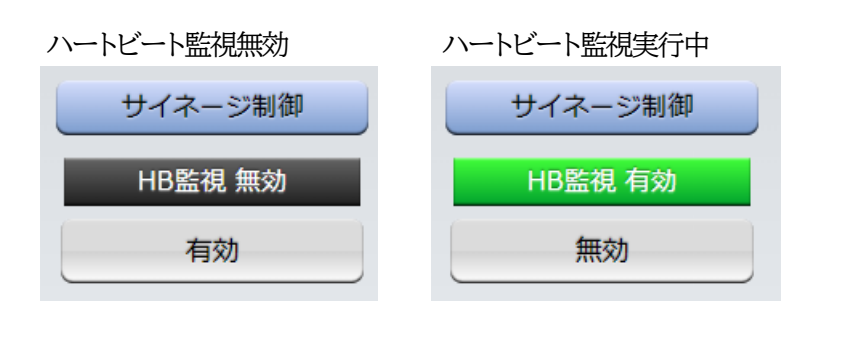

### 注意 各アウトレットは、1つのポートにのみ紐付け可能です。

アウトレット番号が「黒地に白文字」になっている場合,『温度監視』がその アウトレットに設定されており、ハートビート監視はそのアウトレットに対 して実行されません。

ハートビート監視有効,無効を切り替えた後は,「CPUリセット」を行う必要があります。
# 【「ハートビート監視間隔」「TimeOut判定数」「リブート判定後,無監視時間」の連関について】

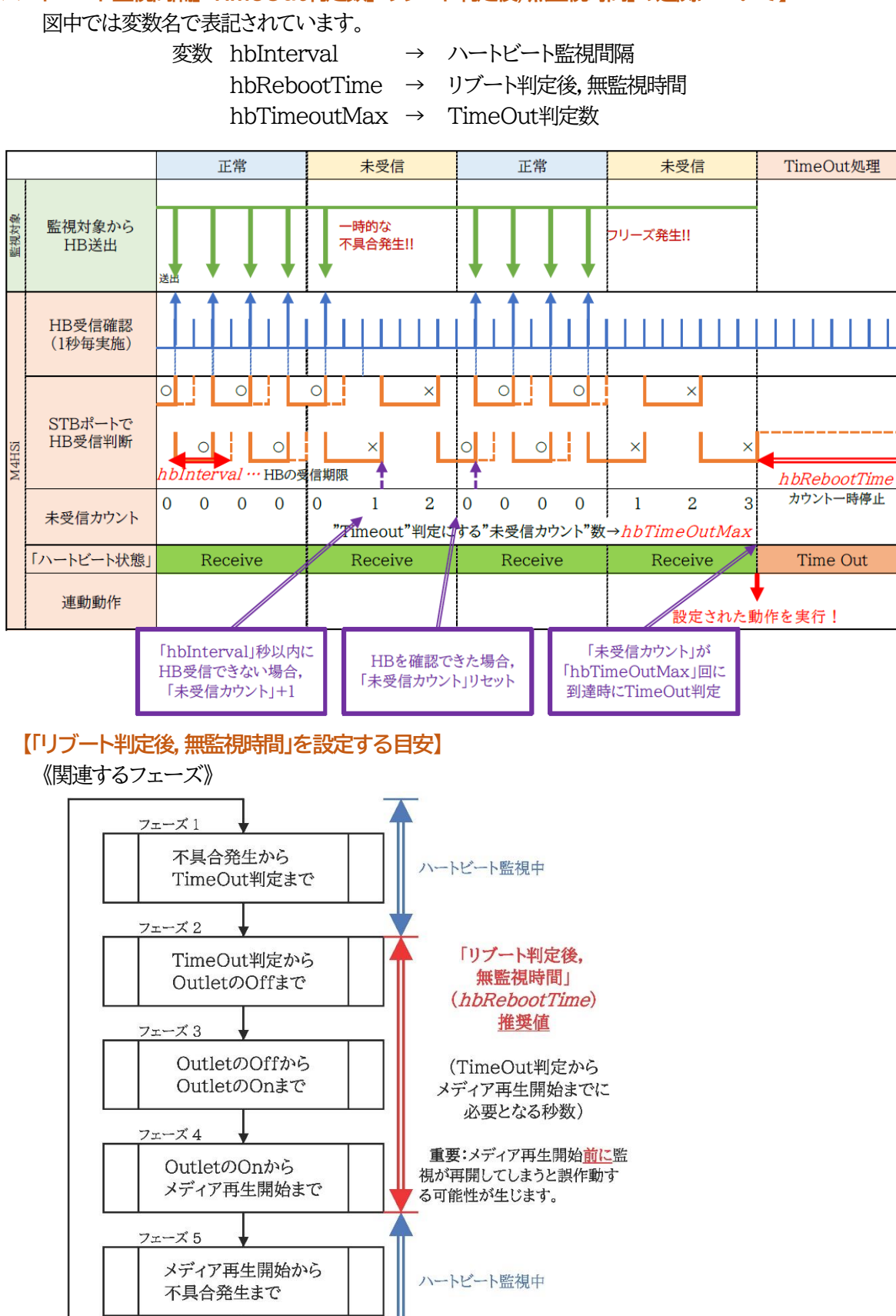

| フェーズ進行                        | フェーズ1                                | フェーズ2                                | フェーズ3                     | フェーズ4                                | フェーズ5             |
|-------------------------------|--------------------------------------|--------------------------------------|---------------------------|--------------------------------------|-------------------|
| Outlet 1<br>(サイネージ用)<br>Off追従 | On<br>Off                            | Off追従                                |                           |                                      |                   |
| リブーター<br>STBポート1              | 検知<br>×                              | 監視中断                                 | ブート後,無監視時<br>hbRebootTime | 間」                                   | 監視開始<br>○ ○ ○ ○ ○ |
| Outlet 2<br>(STB用)<br>Sh->Re  | On                                   | スクリプト実行<br>①                         | 20日安:<br>リブート時間間隔」秒<br>2  | devOlRebootTime)<br>WoL              |                   |
| STB<br>起動状態                   | OS動作<br>On<br>Off                    | シャッドダウン<br>〇 〇 電朝Off<br>Ping反応確認 × × |                           | 起動成功<br>電源On                         |                   |
| STB<br>メディア再生<br>ソフトウェア       | 再生 <b>①の</b> E<br>On <sup>「シャッ</sup> | <b>安:</b><br>ットダウンPing回数」×「          | 間隔」秒<br>③の目気              | 3<br>起助                              | 再生                |
| STB<br>MRC-HB<br>HB送出         | 送出                                   |                                      | Outletの<br>メディアi          | OOnから<br>再生開始までの時間<br>Start Wart Tin | 1e                |

重要:メディア再生開始前に監視が再開してしまうと誤作動する可能性が生じます。

# [3] サイネージ管理-接点入力設定

# (1) 接点入力設定(INPUT)

「サイネージ管理」の[接点入力設定]をクリックします。

|                       | 接                  | 点入力設定(INPUT)             |                                          |             |
|-----------------------|--------------------|--------------------------|------------------------------------------|-------------|
|                       | 1                  | NV Input1                |                                          |             |
| 接点入力                  | 2                  | NV Input2                |                                          |             |
| 名称                    | 3                  | NV Input3                |                                          |             |
|                       |                    |                          |                                          |             |
|                       | 1                  | ノーマル ~ レベル               | ~                                        |             |
| 新作<br>E               | 2                  | ノーマル 🗸 レベル               | ~                                        |             |
| ₹-F                   | 3                  | ノーマル 🖌 レベル               | ~                                        |             |
|                       | 4                  | ノーマル 🗸 レベル               | ~                                        |             |
|                       |                    | ON                       | OFF                                      |             |
|                       | 1                  |                          |                                          |             |
| <b>浦動</b> 電) 原制 (知    | 2                  |                          |                                          |             |
| に見ていていた。              | 3                  |                          |                                          |             |
|                       | 4                  |                          |                                          |             |
| 表点入力名称                | :                  | 接点入力名称を<br>全角10文字,半      | 2設定します。<br>第4英数字20文字以                    | 内           |
| か作モード                 | :                  | ノーマル リバ                  | ース (デフォルト                                | ノーマル)       |
|                       |                    | レベル パル                   | ノス (デフォルト                                | レベル)        |
| パルス選択後に               | 商用?                | レッシュへ幅テリスをクリックすると.ノ      | ルンTile 40IIIS)<br>パルス幅を設定できま             | ます。(単位:msec |
| レベルとパルスに              | つい                 | ては,次ページの                 | 説明をご覧ください。                               |             |
| ፤動電源制御コマン<br>※ON時 OFF | /ド :<br>時 <i>レ</i> | PONn, POFn,<br>MPON, MPO | , PORn, PSRn, PC<br>F, MPOR<br>ンドを設定できます | DRSn(n=1∼4) |

☆挙げられている電源制御コマンドに関しては,第11章の■ 制御コマンド一覧表をご参照ください。

設定が終了しましたら[適用]をクリックします。

動作モードについて

レベル: 接点入力(レベル入力)の場合に選択します。

接点入力信号が変化した時,連動電源制御コマンドを実行します。

「ノーマル」設定時,接点が1秒(デフォルト)以上短絡された場合を入力と判断します。

パルス: パルス信号が入力される場合に選択します。

状態表示は、パルスが入力されるごとに[ON]→[OFF]→[ON]→[OFF]→……と変化します。 (トグル動作)

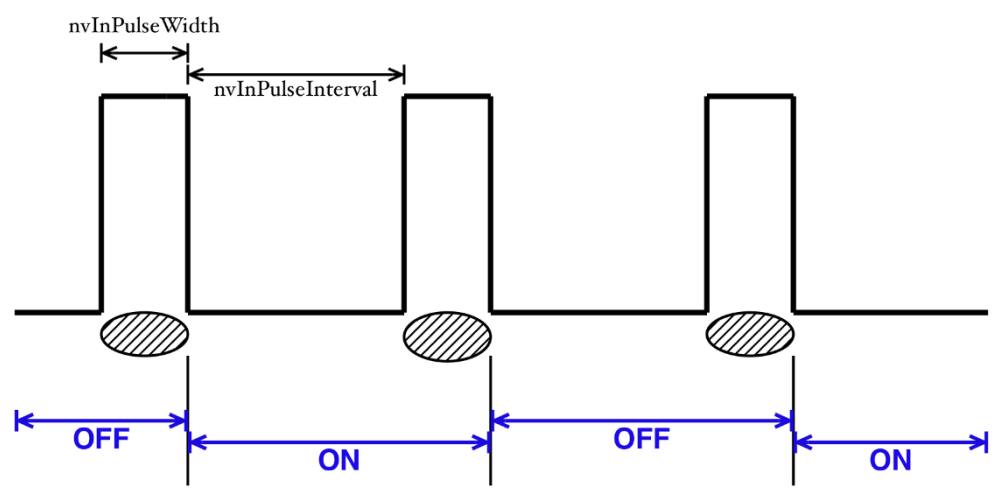

入力パルスの幅(変数:nvInPulseWidth,ミリ秒単位で変更可能)はWEB画面で変更可能 です。WEB画面での入力可能値は45~999[ミリ秒]です。

パルスの間隔の幅はデフォルトでは1秒となっています。別の値を指定したいときはTelnetで 変数nvInPulseIntervalによって指定することが可能です。(秒単位で)

注意 ノーマル/リバース,レベル/パルスを変更した場合,[適用]クリック後, CPUリセットを実行する必要があります。

### (2)サイネージ管理-スケジュール

「サイネージ管理」の[スケジュール]をクリックします。

注意 スケジュールの設定をするためには「NTP設定」を行う必要があります。 画面下部の「NTP設定」に入力し[適用]をクリック,CPUリセットを行った後,スケ ジュール設定をしてください。

|                                                                                                    |      | スケシ                                  | ジュール設          | 定              |             |       |  |  |  |
|----------------------------------------------------------------------------------------------------|------|--------------------------------------|----------------|----------------|-------------|-------|--|--|--|
| <u>/</u>                                                                                                  |      | NTPサーバーへの接続を<br><u>時間の設定</u> が正しく設定で | 確立できま<br>されている | せんでした<br>ことを確調 | ≞。<br>忍してくだ | さい。   |  |  |  |
|                                                                                                    |      | スケジ                                  | ュールリス          | スト             |             |       |  |  |  |
| No.                                                                                                    | 有効   | アウトレット                               | 曜日             | 時              | 分           | 動作    |  |  |  |
| 1                                                                                                    |      | 全アウトレット 🗸                            | 全て <b>v</b>    | 0              | 0           | 無動作 🗸 |  |  |  |
| 2                                                                                                    |      | 全アウトレット 🗸                            | 全て 🗸           | 0              | 0           | 無動作 🗸 |  |  |  |
| 3                                                                                                    |      | 全アウトレット 🗸                            | 全て <b>&gt;</b> | 0              | 0           | 無動作 🗸 |  |  |  |
| 4                                                                                                    |      | 全アウトレット 🗸                            | 全て <b>&gt;</b> | 0              | 0           | 無動作 🗸 |  |  |  |
| 5                                                                                                    |      | 全アウトレット 🗸                            | 全て 🗸           | 0              | 0           | 無動作 🗸 |  |  |  |
| 6                                                                                                    |      | 全アウトレット 🗸                            | 全て <b>&gt;</b> | 0              | 0           | 無動作 🗸 |  |  |  |
| 7                                                                                                    |      | 全アウトレット 🗸                            | 全て 🗸           | 0              | 0           | 無動作 🗸 |  |  |  |
| 8                                                                                                    |      | 全アウトレット 🗸                            | 全て 🗸           | 0              | 0           | 無動作 🗸 |  |  |  |
| 9                                                                                                    |      | 全アウトレット 🗸                            | 全て 🗸           | 0              | 0           | 無動作 🗸 |  |  |  |
| 10                                                                                                    |      | 全アウトレット 🗸                            | 全て <b>&gt;</b> | 0              | 0           | 無動作 🗸 |  |  |  |
| 11                                                                                                    |      | 全アウトレット 🗸                            | 全て 🗸           | 0              | 0           | 無動作 🗸 |  |  |  |
| 12                                                                                                    |      | 全アウトレット 🗸                            | 全て <b>~</b>    | 0              | 0           | 無動作 🗸 |  |  |  |
| 13                                                                                                    |      | 全アウトレット 🗸                            | 全て <b>v</b>    | 0              | 0           | 無動作 🗸 |  |  |  |
| 14                                                                                                    |      | 全アウトレット 🗸                            | 全て <b>v</b>    | 0              | 0           | 無動作 🗸 |  |  |  |
| 15                                                                                                    |      | 全アウトレット 🗸                            | 全て 🗸           | 0              | 0           | 無動作 🗸 |  |  |  |
| 16                                                                                                    |      | 全アウトレット 🗸                            | 全て <b>&gt;</b> | 0              | 0           | 無動作 🗸 |  |  |  |
| 17                                                                                                    |      | 全アウトレット 🗸                            | 全て 🗸           | 0              | 0           | 無動作 🗸 |  |  |  |
| 18                                                                                                    |      | 全アウトレット 🗸                            | 全て <b>v</b>    | 0              | 0           | 無動作 🗸 |  |  |  |
| 19                                                                                                    |      | 全アウトレット 🗸                            | 全て 🗸           | 0              | 0           | 無動作 🗸 |  |  |  |
| 20                                                                                                    |      | 全アウトレット 🗸                            | 全て 🗸           | 0              | 0           | 無動作 🗸 |  |  |  |
| ※仮想アウトレットは「ON」のみスケジュール動作します。<br>動作にて「メール」設定時,[ <u>詳細設定]-[メール設定</u> ]の送信条件フラグにて<br>[F3 スケジュール]をチェックしてください。 |      |                                      |                |                |             |       |  |  |  |
|                                                                                                    | NTP+ | ナーバーアドレス                             |                |                |             |       |  |  |  |
|                                                                                                    | NTP+ | ナーバー同期間隔                             | 1              | (1=1)          | 〕<br>〕分)    |       |  |  |  |
|                                                                                                    | 1    | NTP設定後「適用」し,(                        | CPUリセッ         | トを行って          | 、ください       | •     |  |  |  |
|                                                                                                    |      |                                      |                |                |             |       |  |  |  |

# (3)スケジュールリスト

本装置のスケジュールに関する設定をします。最大20件登録できます。

| 有効     | : | 設定したスケジュールの有効/無効<br>チェックしたNo.が有効になります。                            |
|--------|---|-------------------------------------------------------------------|
| アウトレット | : | 制御するアウトレットNo.<br>[全アウトレット][アウトレット1~4]<br>[全仮想アウトレット][仮想アウトレット1~8] |
| 曜日     | : | 実行する曜日(毎日または指定曜日)<br>[全て][日][月][火][水][木][金][土]                    |
| 時      | : | 実行する時間(入力可能値:0~23)                                                |
| 分      | : | 実行する分(入力可能値:0~59)                                                 |
| 動作     | : | 実行する動作<br>[無動作][Reboot][ON][OFF][メール]<br>(仮想アウトレットでは[ON]のみ有効)     |

★「動作」にて[メール](定時メール)を設定した場合, [ネットワーク設定]-[メール設定]-[送信条件 フラグ]にて,送信したいメールアドレス番号の[F3 スケジュール]にチェックを入れてください。 (チェックを入れ忘れると, [イベントログ]には「定時メール」とログが残るものの, 実際のメール送信 がなされないことになります。)

# (4)NTP設定

NTPサーバーアドレス : NTPサーバーアドレスを入力します。 NTPサーバー同期間隔: NTPサーバーと何分おきに同期するかを設定します。 デフォルト 6 (入力値×10分のため,60分)

設定が終了しましたら「適用」をクリックします。

注意 「NTPサーバーとの接続」に関するエラー表示が出ている場合,NTP設定後 「適用」を押下し,CPUリセットを行ってください。 STBが接続されているアウトレットに「ハートビート監視にシャットダウン& リブート」と「スケジュール設定による電源OFF」の両方を設定する場合は「電 源供給アウトレット」の項目を設定する必要があります。 STB側にスケジュール機能がある場合,リブーター側のスケジュール機能も合 わせて設定してください。 設定を行わないと,ハートビート監視機能が働き続け,意図的にSTBをOFFにし ているにも関わらずSTBをリブートさせてしまいます。 ☆詳しくは巻末の付録B 意図的な電源OFF時のHB監視停止をご覧ください。

# [4] システム設定

# (1) 基本設定

「機器設定」の[システム設定]をクリックします。

| ※特殊記号は利用个可 機器情報 |                                          |                              |                                                                                     |                                |     |       |  |  |  |  |
|-----------------|------------------------------------------|------------------------------|-------------------------------------------------------------------------------------|--------------------------------|-----|-------|--|--|--|--|
| 機器名称 Noname     |                                          |                              |                                                                                     |                                |     |       |  |  |  |  |
| _               | 設置場所                                     | Nowhe                        | ere                                                                                 | ]                              |     |       |  |  |  |  |
|                 |                                          |                              |                                                                                     |                                |     | _     |  |  |  |  |
| アウトレット設定        |                                          |                              |                                                                                     |                                |     |       |  |  |  |  |
| No.             | アウトレット名                                  | 称                            | OFF                                                                                 | REBOOT                         | ON  | START |  |  |  |  |
| 1               | Outlet1                                  |                              | 0                                                                                   | 10                             | 1   | 1     |  |  |  |  |
| 2               | Outlet2                                  |                              | 0                                                                                   | 10                             | 2   | 2     |  |  |  |  |
| 3               | Outlet3                                  |                              | 0                                                                                   | 10                             | 3   | 3     |  |  |  |  |
| 4               | Outlet4                                  |                              | 0                                                                                   | 10                             | 4   | 4     |  |  |  |  |
|                 | 全アウトレット                                  | REBOOT                       | 時間(秒)                                                                               |                                | 10  |       |  |  |  |  |
|                 | 電源制御                                     | 時の動作                         | 確認                                                                                  |                                | あり、 | •     |  |  |  |  |
| No.             |                                          | ア                            | 'ウトレット                                                                              | ·連動                            |     |       |  |  |  |  |
|                 |                                          | アウト                          | レット連動                                                                               | 設定                             | _   |       |  |  |  |  |
| No.             |                                          | <i>,</i> ,                   | ワトレット                                                                               | ·連動                            |     |       |  |  |  |  |
| 2               | - V                                      |                              |                                                                                     |                                |     |       |  |  |  |  |
| 3               |                                          |                              |                                                                                     |                                |     |       |  |  |  |  |
| 4               |                                          |                              |                                                                                     |                                |     |       |  |  |  |  |
| -               |                                          |                              | 4 - •                                                                               |                                |     |       |  |  |  |  |
| フロントパネル設定       |                                          |                              |                                                                                     |                                |     |       |  |  |  |  |
|                 |                                          | フロン                          | ・トパネル認                                                                              | 定                              |     |       |  |  |  |  |
| F               | PILOT, OUTLET LED                        | フロン<br>点滅                    | レトパネル部<br>● 有効                                                                      | 定<br>○ <sub>無効</sub>           |     |       |  |  |  |  |
| F               | PILOT, OUTLET LED                        |                              |                                                                                     |                                |     |       |  |  |  |  |
| P               | PILOT, OUTLET LED                        | フロン<br>点滅<br>温度†             | ・トパネル設<br>● 有効 センサー設が                                                               | 定<br>○ 無効<br>定                 | _   |       |  |  |  |  |
| F               | PILOT, OUTLET LED<br>温度センサー<br>メンテナンスモート | フロン<br>点滅<br>温度 <sup>†</sup> | <ul> <li>トパネル語</li> <li>● 有効</li> <li>センサー設;</li> <li>○ 有効</li> <li>○ 右効</li> </ul> | tr<br>○無効<br>定<br>● 無効<br>● 無効 | _   |       |  |  |  |  |
| P               | PILOT, OUTLET LED<br>温度センサー<br>メンテナンスモート | フロン<br>点滅<br>温度<br>*         | <ul> <li>トパネル語</li> <li>● 有効</li> <li>センサー設;</li> <li>○ 有効</li> <li>○ 有効</li> </ul> | tr<br>○無効<br>定<br>● 無効<br>● 無効 |     |       |  |  |  |  |

#### 〈1〉機器情報

機器名称 : 機器名称を設定します。(全角9文字,半角英数字19文字以内)

設置場所 : 設置場所を設定します。(全角31文字,半角英数字63文字以内)

### 〈2〉 アウトレット設定

この設定により、接続された任意のデバイスに最適なリブート時間を確保できます。

No. : アウトレット番号1~4

背面のアウトレットの番号を示し,電源コードに近い側より順番に1,2,3,4とな ります。

- アウトレット名称: 個別アウトレットの名称を設定します。 (全角10文字,半角英数字20文字以内)
- OFF : 個別アウトレットの電源出力を停止する際のOFF遅延時間(秒)を設定します。
   デフォルト 0(秒)設定可能値 -1~3600(秒)

この遅延時間は以下の操作を行う際に適用されます。

- ・個別アウトレット制御のOFF操作
- ・全アウトレット制御のOFF操作
- 設定値による動作の違い
  - -1 : リブート操作のみ有効
  - 1
     1
     1
     1
     1
     1
     1
     1
     1
     1
     1
     1
     1
     1
     1
     1
     1
     1
     1
     1
     1
     1
     1
     1
     1
     1
     1
     1
     1
     1
     1
     1
     1
     1
     1
     1
     1
     1
     1
     1
     1
     1
     1
     1
     1
     1
     1
     1
     1
     1
     1
     1
     1
     1
     1
     1
     1
     1
     1
     1
     1
     1
     1
     1
     1
     1
     1
     1
     1
     1
     1
     1
     1
     1
     1
     1
     1
     1
     1
     1
     1
     1
     1
     1
     1
     1
     1
     1
     1
     1
     1
     1
     1
     1
     1
     1
     1
     1
     1
     1
     1
     1
     1
     1
     1
     1
     1
     1
     1
     1
     1
     1
     1
     1
     1
     1
     1
     1
     1
     1
     1
     1
     1
     1
     1
     1
     1
     1
     1
     1
     1
     1
     1
     1
     1
     1

1~3600: 指定した時間遅延させた後,電源出力を停止

「-1」は誤操作による電源OFF操作を避けたい,ルーターやハブなどの制御に便利です。 (電源切断により,ネットワークへアクセスできなくなるケースを回避します。)

- REBOOT: 個別アウトレットの電源出力を停止後,開始するまでの時間(秒)を設定します。 この設定により,接続された任意のデバイスに最適なリブート時間を確保できます。 デフォルト 10(秒) 設定可能値 8~3600(秒) アウト レットを個別にリブートする際に適用されます。
  - ON : 全アウトレット制御でONする際に個別アウトレットの電源出力を開始するまでの時間(秒)を設定します。
     この設定により,指定した順番に,指定したタイミングで個別アウトレットの電源出力を開始させることができます。
     デフォルト No.1 1(秒)
    - No.2 2(秒)
      - No.3 3(秒)
    - No.4 4(秒)
    - 設定可能值 -1~3600(秒)

この時間は以下の操作を行う際に適用されます。

- ・全アウトレット制御のON操作
- ・全アウトレット制御のリブート操作

### 設定値による動作の違い

- -1 : 全アウトレット制御でONしても電源出力しません
- 0 : 即座に電源出力を開始します
- 1~3600: 指定した時間遅延させた後,電源出力を開始します ☆次ページの「全アウトレットREBOOT時間」に関連情報があります。

START : 本体電源投入時,個別アウトレットの電源ON遅延時間(秒)を設定します。

- デフォルト No.1 1(秒)
  - No.2 2(秒)
  - No.3 3(秒)
  - No.4 4(秒)
- 設定可能值 -1~3600(秒)

設定値による動作の違い

- -1 : 本体起動時に電源出力しません
- 0 : 即座に電源出力を開始します

1~3600: 指定した時間遅延させた後,電源出力を開始します

全アウトレットREBOOT時間(秒): 全アウトレットの電源出力を停止してから電源出力を開始 するまでの時間を設定します。 デフォルト 10(秒) 設定可能値 8~3600(秒)

この時間は以下の操作を行う際に適用されます。

・全アウトレット制御のリブート操作

※個別アウトレットのREBOOT時間は反映されません。

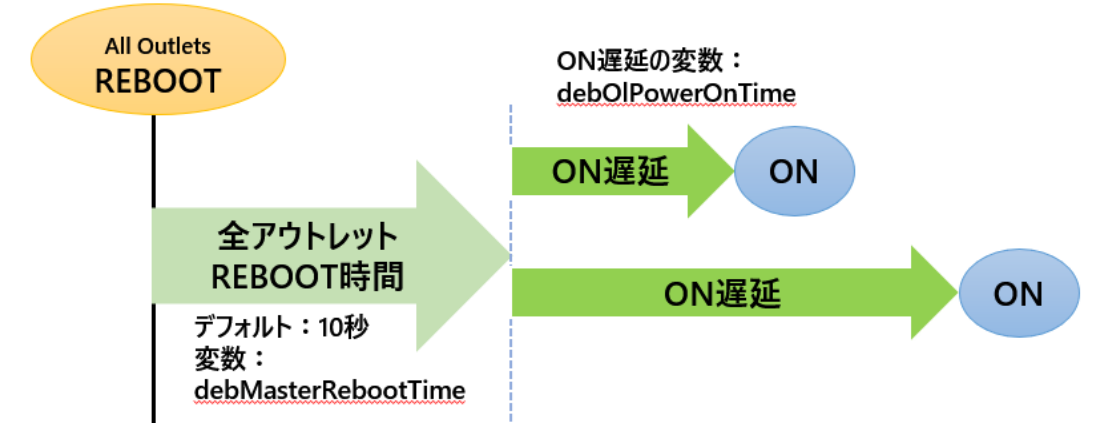

電源制御時の動作確認 : あり なし (デフォルト あり)

「電源制御」項目下の「電源制御」「仮想制御」において、各アウトレット、仮想アウトレットに制御 コマンドボタンを押下した際、デフォルトでは下図のような確認のポップアップが表示され、 [OK]を押下後、制御コマンドが実行されます。

| 192.168.      | の内容          |  |
|---------------|--------------|--|
| Dutlet1(CPowe | er ONを行いますか? |  |
|               |              |  |

この項目を[なし]に設定すると,各アウトレット,仮想アウトレットに制御コマンドボタンを押下時,(許可を求めるポップアップが表示されることなく)すぐに制御コマンドが実行されます。

# 〈3〉 アウトレット連動設定

選択したアウトレットの動作(ON, OFF, REBOOT)に連動します。

#### 〈4〉 フロントパネル設定

PILOT, OUTLET LED点滅 : 有効 無効 (デフォルト 有効)

- 有効 : OFF遅延やPing監視に関連して各LEDが点滅します。
- 無効 : PILOT, OUTLET LEDの<u>点滅動作はなくなり</u>, 点灯または消灯となります。

### 〈5〉温度センサー設定

| 温度センサー    | : 有効   | 無効      | (デフォルト    | 無効)           |
|-----------|--------|---------|-----------|---------------|
| メンテナンスモード | :有效    | 無効      | (デフォルト 無  | 効)            |
|           | 有効に    | 9 ると, 造 | 退留による電    | 原変化を行いません。    |
| 注意  TEM   | IPには弊社 | 上温度セ    | ンサー(RP-TS | 004)以外差し込まないで |

注意 TEMPには弊社温度センサー(RP-TS004)以外差し込まないでくださ い。また,温度センサーを差し込んでいない時は「温度センサー」を「無効」 にしておいてください。

設定が終了しましたら[適用]をクリックします。

#### (2)時刻設定

「システム設定」→「時刻設定」をクリックします。

|             | 時刻内容                   |  |  |  |  |
|-------------|------------------------|--|--|--|--|
| PC時刻        | 2022/06/09<br>11:51:27 |  |  |  |  |
| 機器時刻        | 2022/06/09<br>11:51:09 |  |  |  |  |
|             | 時刻設定                   |  |  |  |  |
| PC時刻と同期     | 2022/06/09 同期          |  |  |  |  |
|             | 11:52:03<br>NTP設定      |  |  |  |  |
| NTPサーバーアドレス |                        |  |  |  |  |
| NTPサーバー同期間隔 | 6 (1=10 適用<br>分)       |  |  |  |  |

### 〈1〉時刻内容

PC内蔵時計の時刻と本装置内蔵時計の時刻を表示します。

### 〈2〉時刻設定

[同期]をクリックすると接続されたPCの時刻に設定されます。

#### 〈3〉NTP設定

NTPサーバーアドレス : NTPサーバーアドレスを入力します。
 NTPサーバー同期間隔 : NTPサーバーと何分おきに同期するかを設定します。
 デフォルト 6 (入力値×10分のため60分)
 入力後に[適用]をクリックしてください。

### (3) 接点入力設定

「システム設定」→「接点入力」をクリックします。

注意 「サイネージ管理」の「接点入力設定」と共通の項目です。 どちらのページで設定してもリブーターにその変更が反映されます。 ☆本章の,3[3] サイネージ管理-接点入力設定をご参照ください。

### (4)詳細設定

「機器設定」の「システム設定」-「詳細設定」をクリックします。

| レジストリ リスト |                        |                                         |        |  |  |  |  |  |  |  |
|-----------|------------------------|-----------------------------------------|--------|--|--|--|--|--|--|--|
|           | レジストリ リス               | Text リスト                                |        |  |  |  |  |  |  |  |
|           | 機器制御                   |                                         |        |  |  |  |  |  |  |  |
|           | ファームウェア管理 ファームウェア更新    |                                         |        |  |  |  |  |  |  |  |
|           | ファームウェア書き換え設定 有効 ▼     |                                         |        |  |  |  |  |  |  |  |
|           | アウトレット連動送信 Wake On Lan |                                         |        |  |  |  |  |  |  |  |
| No.       | アウトレット名称               | MAG                                     | こ アドレス |  |  |  |  |  |  |  |
| 1         | Outlet1                | 00:00:00:00:00:00:0                     | 00     |  |  |  |  |  |  |  |
| 2         | Outlet2                | 00:00:00:00:00:00:0                     | 00     |  |  |  |  |  |  |  |
| 3         | Outlet3                | 00.00.00.00.00.00.00.00.00.00.00.00.00. | 0      |  |  |  |  |  |  |  |

### 〈1〉レジストリリスト

「Textリスト」をクリックすると、Web画面上に全変数が表示されます。

#### 〈2〉機器制御

ファームウェア管理 : [ファームウェア更新]クリックで,現在のファームウェアの確認と オンラインアップデートを行うことができます。

ファームウェア書き換え設定 (デフォルト 有効)

無効 : ファームウェア更新機能を無効にします。
ファイルのみ : ファームウェア更新をローカルからのみ有効にします。
オンラインのみ : ファームウェア更新を明京サーバーからのみ有効にします。
有効 : ファームウェア更新をローカル/明京サーバーの両方から有効にします。

ファームウェア更新をクリックすると、以下のメニューが開きます。

| 現在のファーム情報     |        |  |  |  |  |  |
|---------------|--------|--|--|--|--|--|
| バージョン         |        |  |  |  |  |  |
| モデル名          |        |  |  |  |  |  |
| バージョンアップ方法の選択 |        |  |  |  |  |  |
| オンラインアップ      | 開始     |  |  |  |  |  |
| ローカルファイル      | ファイル選択 |  |  |  |  |  |

#### 1) 現在のファーム情報

現在のバージョンとモデル名が表示されます。

#### 2) バージョンアップ方法の選択

オンラインアップデート : 開始をクリックすると,弊社サーバーに接続してアップグレードします。 ローカルファイルの選択 : コンピュータに保存したアップグレード用のファイルを選択してアップ グレードします。

### ★何かのアクシデントでバージョンアップに失敗した場合★

本装置は,バージョンアップに失敗しても,「データ再送」画面が表示されるか,バージョンアップ前のファームウェアで動作する仕様となっています。アップデートの途中で停電や通信途絶が発生し,バージョンアップに失敗した場合,以下の手順でデータ再送を行ってください。

この時に、本装置のRESETボタンを押さないようにしてください。

通信途絶/回復の頻度とタイミングによっては、RESETボタンを押すとお客様の手元での再書き込みが 不可能な状態になってしまうおそれがあります。(不可能状態に陥った場合、弊社カスタマーサポートに ご連絡ください。)

発生した状況に合わせて、以下の対応を行ってください。

●通信途絶したが、WEBブラウザーが待機中となっている場合

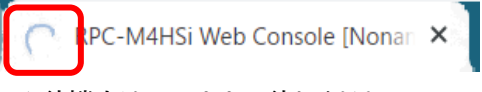

↑ 待機中はそのままお待ちください。

●通信途絶の時間が長く、WEBブラウザーからHTTPリクエストが途絶えた場合 例)Chromeの場合

| 3 | 192           | .168.1.22 | × +                      |   |
|---|---------------|-----------|--------------------------|---|
| ← | $\rightarrow$ | G         | 192.168.1.22/vup_end.htm | 6 |
|   |               |           |                          |   |
|   |               | 9         |                          |   |
|   | Z             | のサ        | イトにアクセスできません             |   |
|   | 接網            | 売がりせ      | 2ットされました。                |   |
|   | 次初            | をお試し      | 、<br>、<br>ださい<br>・       |   |

↑「再読込」ボタンをクリック(その後、[続行]やそれに類するボタンをクリック)してください。

- ●停電やコンセント抜けでリブーターの電源がOFFとなった場合 一度WEBブラウザーを閉じてから,再度WEBブラウザーを開いてリブーターにアクセスしてくだ さい。ログアウト画面が表示された場合は,ログインボタンをクリックしてください。
- ●更新中にWEBブラウザーを閉じた場合 WEBブラウザーを開き,リブーターにアクセスしてください。
- そうしますと、WEB画面に以下のいずれかの画面が表示されます。
- ●ログイン画面が表示され、ログイン後はメニューと簡易情報表示画面になる そのままご使用いただけますが、使用前にシステム情報を開き、バージョンを確認してください。旧 バージョンの場合は、再度バージョンアップを行ってください。

●WEB画面に以下の表示が出る

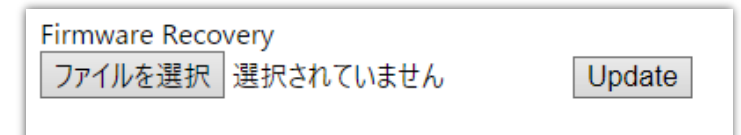

この場合は「ローカルファイル選択によるアップデート」を実施する必要があります。

バージョンアップファイルは明京電機株式会社ホームページにあります。 <u>https://www.meikyo.co.jp/archive/</u>の,「アップデート(ファームウェア &ソフトウェア)」のセク ションから該当機種のバージョンアップファイルをダウンロードしてください。

WEB画面の「ファイルを選択」をクリックし、用意したバージョンアップファイルを選択します。 その後、「Update」をクリックし、アップデートを実施します。 「Update」クリック後は、しばらくお待ちください。

↓ Webブラウザーにて「待機中」になっている間はそのままお待ちください。

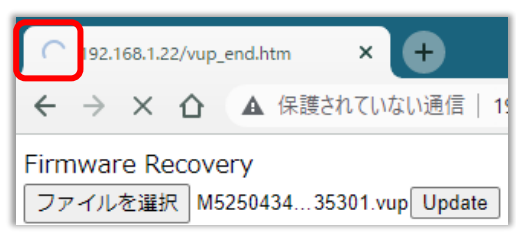

1分以上経過しても表示が変わらない場合のみ、本体RESETボタンを押して再び実行してください。 (初期化は絶対にしないでください。正常稼働しなくなります。)

成功すると,

|   | PB   | 192.1         | 168.1.2 | 2/reco | very_e | end.htm | ×    | +       |    |          |
|---|------|---------------|---------|--------|--------|---------|------|---------|----|----------|
| l | ←    | $\rightarrow$ | G       | 仚      | ▲      | 保護され    | ารเ  | ない通信    | 1  | 192.168. |
|   | Firm | nwai          | re up   | odate  | ha     | s comp  | olet | ed succ | es | sfully.  |

と表示されます。この後、リブーターのIPアドレスにアクセスし、「CPUリセット」を実行します。

| No. | フゥトレットクな   |                   |       |
|-----|------------|-------------------|-------|
|     | アワトレット名称   | MACアドレス           |       |
| 1   | Outlet1    | 00:00:00:00:00    |       |
| 2   | Outlet2    | 00:00:00:00:00    |       |
| 3   | Outlet3    | 00:00:00:00:00    |       |
| 4   | Outlet4    | 00:00:00:00:00    |       |
|     | (5根マウトしい)  |                   |       |
|     | 1反急アリトレッ   |                   |       |
| No. | 仮想アウトレット名称 | MAC アドレス          | 遅延(秒) |
| 1   |            | 00:00:00:00:00:00 | 0     |
| 2   |            | 00:00:00:00:00:00 | 0     |
| 3   |            | 00:00:00:00:00:00 | 0     |
| 4   |            | 00:00:00:00:00:00 | 0     |
| 5   |            | 00:00:00:00:00:00 | 0     |
| 6   |            | 00:00:00:00:00:00 | 0     |
| 7   |            | 00:00:00:00:00:00 | 0     |
| 8   |            | 00:00:00:00:00    | 0     |
|     |            |                   |       |
|     | W          | ake on LAN        |       |
|     | WoL送出数     | 2                 |       |
|     | WoL送出間隔(秒) | 15                |       |

# 〈3〉アウトレット連動送信 Wake on LAN

Wake on LAN機能について

電源ON(REBOOTによるON時も有効)後,「WoL送出間隔」を待ってマジックパケットを送信し, Wake on LAN対応の機器をブートアップさせることができます。

注意 アウトレットの電源状態がOFFからONになるときにマジックパケットが送出 されます。そのため、アウトレットがONの状態時に「電源ONコマンド」を実 行してもWoLは実行されません。「電源REBOOTコマンド」であれば、 WoLを実行できます。または、仮想アウトレット制御をご使用ください。

アウトレット1~4 MACアドレス : 00:00:00:00:00 (デフォルト)

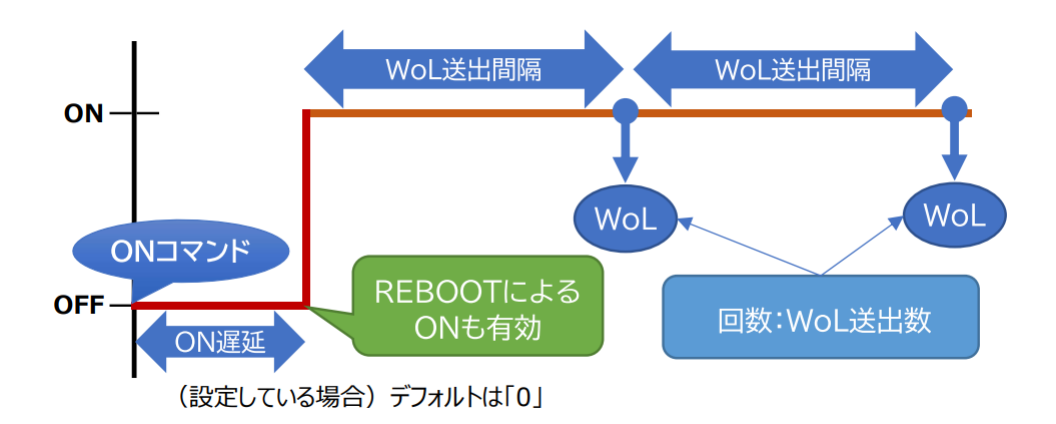

### 〈4〉仮想アウトレット設定[Wake on LAN]

仮想アウトレットとは実際には存在しないアウトレットです。MACアドレスを指定してマジックパケット を送出し,Wake on LAN 対応機器の電源をONにする機能です。仮想アウトレットを使用して対象 機器の電源をOFFにすることはできません。

| 仮想アウトレット名称 | : | 仮想アウトレット名称を設定します。      |
|------------|---|------------------------|
|            |   | 全角10文字,半角英数字20文字以内     |
| MACアドレス    | : | 00:00:00:00:00 (デフォルト) |
| 遅延(秒)      | : | ON遅延(※)の秒数です。          |
|            |   | デフォルト 0                |

### (※)「ON遅延」について

「電源制御-仮想制御-仮想アウトレット(WoL)」で「全仮想アウトレット」をONにしたときに、このON遅延が発生します。

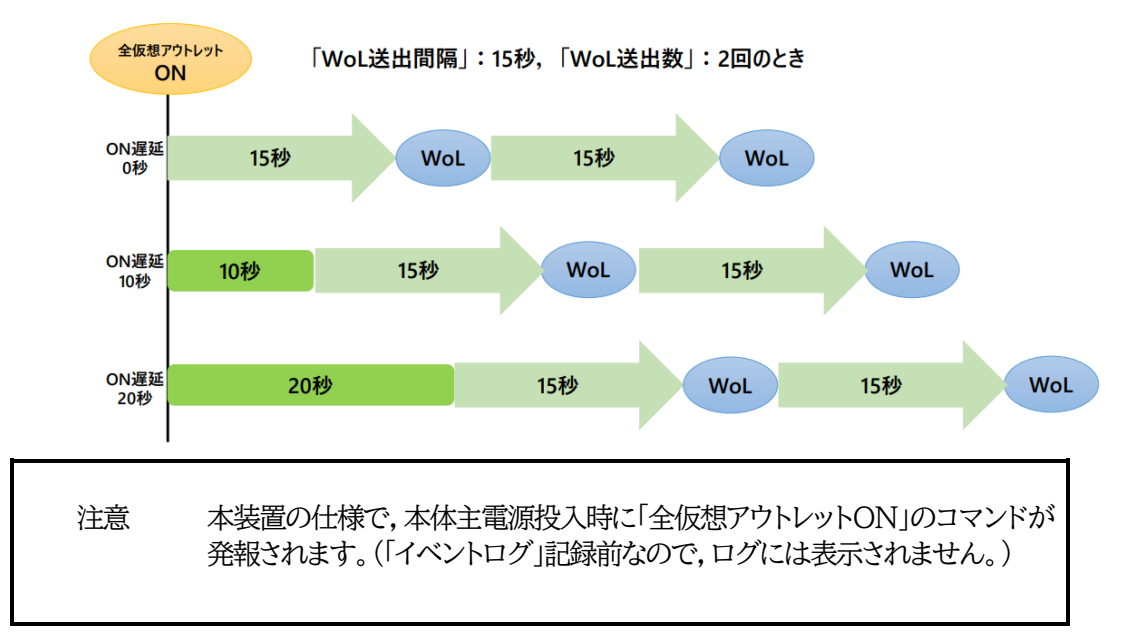

# (5) Wake on LAN

以下は,「アウトレット連動送信Wake on LAN」「仮想アウトレット設定[Wake on LAN]」共通の設定となります。

| WoL送出数     | : | 2(デフォルト)  |
|------------|---|-----------|
| WoL送出間隔(秒) | : | 15(デフォルト) |

# 〈6〉COMポート設定

| 00           | Mポート設定     |
|--------------|------------|
| COM1 通信速度    | 38400bps 🗸 |
| COM1 キャラクター長 | 8 bits 🗸   |
| COM1 ストップビット | 1 bit 🗸    |
| COM1 パリティ    | none 🗸     |

| COM1通信速度    | : | 9600bps | 19200bp | s 38400b | ops    |       |
|-------------|---|---------|---------|----------|--------|-------|
|             |   | (デフォルト  | 38400b  | ops)     |        |       |
| COM1キャラクター長 | : | 7bits   | 8bits   | (デフォルト   | 8bits) |       |
| COM1ストップビット | : | 1bit    | 2bit    | (デフォルト   | 1bit)  |       |
| COM1パリティ    | : | none    | odd     | even     | (デフォルト | none) |

設定が終了しましたら、[適用]ボタンをクリックします。

# (5)シャットダウンスクリプト設定

[システム設定]→[詳細設定]→[シャットダウン設定]をクリックします。

注意 「サイネージ管理」の「STB設定」にある「シャットダウン設定」と共通の項目です。 どちらのページで設定してもリブーターにその変更が反映されます。

### 〈1〉 スクリプトデータ

「スクリプト編集」をクリックします。

| 基本設定詳細設定             | セキュリティ  |
|----------------------|---------|
| シャットダウン              |         |
| アウトレット1 アウトレット2 アウトレ | アウトレット4 |
| スクリプト データ            |         |
| シャットダウン スクリプト        | スクリプト編集 |

スクリプト1番にWindows用シャットダウンスクリプトがデフォルトで登録されています。

スクリプトの新規登録,編集を行う場合は、「スクリプトデータ」の「スクリプト編集」をクリックします。 [スクリプト説明]をクリックすると、スクリプト説明画面が表示されます。

|                   | ス         | クリプト ファイル             |        |      |
|-------------------|-----------|-----------------------|--------|------|
| スクリプト番号           | No.1      |                       |        |      |
| エラー情報             | 1         |                       |        |      |
| TELNET            |           |                       |        |      |
| timeout 600       |           |                       |        |      |
| 1:                |           |                       |        |      |
| recv 30 exit 91   |           |                       |        |      |
| unless "login:" g | oto 1     |                       |        |      |
| sendname          |           |                       |        |      |
| 2:                |           |                       |        |      |
| recv 30 exit 92   | _         |                       |        |      |
| unless "password: | ″goto 2   |                       |        | -    |
| sendpassword      |           |                       |        | 11   |
|                   |           |                       | スクリプト調 | 说明   |
|                   |           |                       |        |      |
|                   | スク        | リプト ファイル設定            |        |      |
| 1 Text            | ファイルの選択   | ファイルが選…れてい            | いません   | Load |
| 2 Text            | ファイルの選択   | -<br>] ファイルが選…れてい     | いません   | Load |
| 3 Text            | ファイルの選択   | ファイルが選…れてい            | いません   | Load |
| 4 Text            | ファイルの選択   | ファイルが選…れてい            | ハません   | Load |
|                   | フクリプトナー   |                       |        |      |
|                   | ペクリノ トエラ- | -時の終」コートによる           | D电源UFF |      |
| 右の数値以             | 以下の終了コー∣  | <sup>×</sup> で電源OFFする | 255    |      |
|                   |           |                       |        |      |
|                   |           |                       |        |      |

- 1) スクリプトファイル設定
  - Text : 各番号に登録されている内容を「スクリプトファイル」のウィンドウに呼び出します
  - Load : 「ファイルの選択」で作成済みのスクリプトファイルを選択し、「Load」をクリックして 登録します。登録した内容は上のウィンドウに表示されます

## 2) スクリプトエラー時の終了コードによる電源OFF

終了コードがこの値を超えていたら,電源をOFFしません。 「0」なら,終了コードが0のときのみOFF,「255」ならすべての終了コードでOFFとなります。

☆詳細は「第9章 シャットダウンスクリプト」をご参照ください。

設定が終了しましたら「適用」をクリックします。

# 〈2〉 スクリプト設定(アウトレット1~4)

「システム設定」-「詳細設定」-[シャットダウン設定]をクリックします。 「アウトレット1」~「アウトレット4」のうち,設定を行うアウトレットをクリックします。

| ٦,       | クリプト設定 (アウトレット1) |
|----------|------------------|
| スクリプト機能  | ○ 有効   ◎ 無効      |
| スクリプト番号  | 1                |
| 対象IPアドレス |                  |
| ポート      | 0                |
| ユーザーID   |                  |
| パスワード    |                  |

スクリプト機能

: 有効 無効(デフォルト 無効)

スクリプト番号 : 1 (デフォルト)

※スクリプト1番にWindows用シャットダウンスクリプトがデフォルトで登録されています。

| IPアドレス | : | シャットダウンさせたいPC(STB)のIPアドレスを設定します。 |
|--------|---|----------------------------------|
| 10 1   |   | (-)                              |

- ポート : 0 (デフォルト)
- ユーザーID : 最大半角16文字
- パスワード : 最大半角16文字

# (3) シャットダウンPingアドレス(アウトレット1~4)

「シャットダウン確認としてのICMPエコー要求」を「シャットダウンPing」と呼びます。

| シャットダウンPing設;      | 定 (アウトレット1) |
|--------------------|-------------|
| シャットダウンPing実行先アドレス |             |
| シャットダウンPing間隔(秒)   | 0           |
| シャットダウンPing無応答回数   | 0           |
| シャットダウンPing最大送信数   | 0           |

 シャットダウンPingアドレス:シャットダウンPingを送信したいIPアドレスを設定します。
 シャットダウンPing間隔:シャットダウンPingを送信する間隔を設定します。 デフォルト 0(秒)
 シャットダウンPing回数:アウトレットOFFを実行する、シャットダウンPingへの無応答連続回数を設定します。 デフォルト 0(回)
 シャットダウンPing最大送信数:アウトレットOFFを実行する、シャットダウンPing連続回数を

設定します。(Ping応答の有無は考慮しません)

デフォルト 0(回)

〈4〉 スクリプトMsg表示(アウトレット1~4)

| <br>スクリプトMsg表示 (アウトレット1 | ) |
|-------------------------|---|
| メッセージ                   |   |

メッセージ : スクリプトで「set [文字列]」を組み込むと、その[文字列]が表示されます。

☆詳細は,第9章 シャットダウンスクリプトをご参照ください。

設定が終了しましたら「適用」をクリックします。

# (6)セキュリティ

「システム設定」-「セキュリティ」をクリックします。

|                                                           |                                                         | 共                                      | 通設定                                               |    |  |  |  |  |
|-----------------------------------------------------------|---------------------------------------------------------|----------------------------------------|---------------------------------------------------|----|--|--|--|--|
| e                                                         | 電源制御方式                                                  | 排他制御刀                                  | 方式 🗸                                              | 変更 |  |  |  |  |
|                                                           |                                                         |                                        |                                                   |    |  |  |  |  |
|                                                           | http Ident (表示のみ)                                       |                                        |                                                   |    |  |  |  |  |
| No.                                                       | ユーザー                                                    | ID                                     | パスワード                                             |    |  |  |  |  |
| 1                                                         |                                                         | ]                                      |                                                   |    |  |  |  |  |
| 2                                                         |                                                         | ]                                      |                                                   |    |  |  |  |  |
| 3                                                         |                                                         | 1                                      |                                                   | _  |  |  |  |  |
|                                                           | htt                                                     | p Control (종                           | 表示 & 電源制御のみ)                                      |    |  |  |  |  |
| No.                                                       | ユーザー                                                    | ID                                     | パスワード                                             |    |  |  |  |  |
| 1                                                         |                                                         | ]                                      |                                                   |    |  |  |  |  |
| 2                                                         |                                                         | ]                                      |                                                   |    |  |  |  |  |
| 2                                                         |                                                         | ]                                      | Admin                                             |    |  |  |  |  |
|                                                           | http Admin                                              |                                        |                                                   |    |  |  |  |  |
|                                                           |                                                         |                                        |                                                   |    |  |  |  |  |
| No.                                                       | ユーザー                                                    | ID                                     | パスワード                                             |    |  |  |  |  |
| No.                                                       | ユーザー<br>admin                                           | ID                                     | パスワード                                             |    |  |  |  |  |
| No.<br>1<br>2                                             | ユーザー<br>admin                                           | ID                                     | パスワード                                             |    |  |  |  |  |
| No.<br>1<br>2<br>3                                        | ユーザー<br>admin                                           | ID                                     | パスワード                                             |    |  |  |  |  |
| No.<br>1<br>2<br>3                                        | ユーザー<br>admin                                           | ID                                     | パスワード<br>・・・・・<br>Gupervisor                      |    |  |  |  |  |
| No.<br>1<br>2<br>3<br>No.                                 | ユーザー<br>admin                                           | ID                                     | パスワード Gupervisor パスワード                            |    |  |  |  |  |
| No.<br>1<br>2<br>3<br>No.<br>1                            | ユーザー<br>admin<br>ユーザー<br>super                          | ID  ID  ID  ID  ID  ID  ID  ID  ID  ID | パスワード   Supervisor  パスワード                         |    |  |  |  |  |
| No.<br>1<br>2<br>3<br>No.<br>1<br>2                       | ユーザー<br>admin<br>ユーザー<br>Super                          | ID ///                                 | パスワード    Supervisor  パスワード                        |    |  |  |  |  |
| No.<br>1<br>2<br>3<br>No.<br>1<br>2<br>3                  | ユーザー<br>admin<br>ニー・・・・・・・・・・・・・・・・・・・・・・・・・・・・・・・・・・・・ | ID                                     | パスワード   Gupervisor  パスワード                         |    |  |  |  |  |
| No.<br>1<br>2<br>3<br>No.<br>1<br>2<br>3                  | ユーザー<br>admin<br>ユーザー<br>super                          | ID                                     | パスワード  Gupervisor パスワード                           |    |  |  |  |  |
| No.<br>1<br>2<br>3<br>No.<br>1<br>2<br>3<br>No.           | ユーザー<br>admin<br>ユーザー<br>super                          | ID  ID  Http S  ID  MPMP=  -ID         | パスワード   Supervisor  パスワード                         |    |  |  |  |  |
| No.<br>1<br>2<br>3<br>No.<br>1<br>2<br>3<br>No.<br>1      | ユーザー<br>admin<br>ユーザー<br>Super                          | ID  ID  Http S  ID  MPMP=  -ID         | パスワード   Supervisor  パスワード   フィンド制御  パスワード   パスワード |    |  |  |  |  |
| No.<br>1<br>2<br>3<br>No.<br>1<br>2<br>3<br>No.<br>1<br>2 | ユーザー<br>admin<br>ニー・・・・・・・・・・・・・・・・・・・・・・・・・・・・・・・・・・・・ | ID  ID  http S  ID  MPMP  -ID          | パスワード   Supervisor  パスワード   スワード  パスワード   パスワード   |    |  |  |  |  |

# 〈1〉共通設定

電源制御方式 : [排他制御方式]と[ガードタイム方式]を選択します。 デフォルト [排他制御方式]

★[排他制御方式] : 電源制御できる権限(Admin, Control権限)で同時にログインできるのを 一者のみに限定します。 WEB画面, (有効ならば)Telnetいずれかで,一者が電源制御を行いログ インし続けている状態の時には, (他の通信手段であっても)他者のログイ ンを許可しません。 ★[ガードタイム方式]: 電源制御できる権限(Admin, Control権限)で同時にログインできるのを 一者に限定せず,多重ログインを許可します。(同一通信方式にて最大2接 続まで。)

> 「メール制御」「ダイレクトWEBコマンド」は[ガードタイム方式]設定時の み実行可能です。(MPMPによる電源制御も[ガードタイム方式]の時に しか実行できません)

> ー者が電源制御を行った場合,他者もログインしてWEB画面の閲覧や, Telnetなどで通信を行うことはできますが,別の電源制御コマンドをガー ドタイム中に送信しても無効となります。ガードタイム経過後であれば,他 者からの電源制御コマンドも実行できます。

ガードタイムには2種類あり、「電源ON/REBOOTコマンド後」と「電源 OFFコマンド後」のガードタイムを個別に設定できます。

●方式の切替時, [変更]ボタンを押下すると次の警告文が表示されます。 警告の内容に同意の上, [OK]を押し, ふさわしいガードタイムを設定してください。

| 192.168.10.1 の内容                                                            |                                  |                               |
|-----------------------------------------------------------------------------|----------------------------------|-------------------------------|
| 以下の文面をお読みになり、同意される場合に(<br>す。【RPC-M4HSi】                                     | のみ電源制御方                          | 式を変更できま                       |
| 排他制御方式では多重ログインは不許可、ガー<br>す。ガードタイム方式の場合、他の操作者により、<br>ぬ動作が生じるおそれがあるため、リスクを考慮し | ドタイム方式では<br>ご自身の意図。<br>,適切なガードタイ | 許可となりま<br>とは異なる思わ<br>イムを設定してく |
| ださい。<br>【 同意しますか? 】                                                         |                                  |                               |
|                                                                             | ОК                               | キャンセル                         |

[ガードタイム方式]に切り替えると、ガードタイムを設定できるようになります。

| 共通設定                  |    |
|-----------------------|----|
| 電源制御方式 ガードタイム方式 >     | 変更 |
| ON/REBOOT後, ガードタイム(秒) | 10 |
| OFF後, ガードタイム(秒)       | 10 |

ON/REBOOT後,ガードタイム(秒) : 10 (デフォルト)

(WEB画面での入力可能値:1~9999)

●「PONn」「MPON」「PORn」「MPOR」,現状OFFになっているアウトレットへの「PSRn」 コマンド実行後に適用されます。

OFF後,ガードタイム(秒)

: 10(デフォルト)

(WEB画面での入力可能値:1~9999)

●「POFn」「MPOF」,現状ONになっているアウトレットへの「PSRn」コマンド実行後に適用されます。

#### ●ガードタイム仕様●

- ・「ON/REBOOT後,ガードタイム」「OFF後,ガードタイム」ともに,設定値は各アウトレット共通となります。(アウトレット個別に,異なる長さのガードタイムを設定することはできません。)
- ・「ON/REBOOT後,ガードタイム」の間は、OFFコマンド、REBOOTコマンドがブロックされます。

・「OFF後,ガードタイム」の間は、ONコマンド、REBOOTコマンドがブロックされます。

・1つのアウトレットが

「ON/REBOOT後,ガードタイム」中に,MPOF,MPORコマンドが または「OFF後,ガードタイム」中に,MPON,MPORコマンドが

実行されても,そのコマンドは無効とされ,ガードタイムがかかっていないアウトレットの電源状態 は変化しません。

・各種監視(Ping,メールサーバー,ハートビート),スケジュール,接点入力連動によるアウトレット操作はガードタイムの対象外となります。

・ガードタイム発動時,接続している全てのユーザーからの電源制御が制限を受けます。

## ■「ON/REBOOT後, ガードタイム」「OFF後, ガードタイム」と電源ON/OFFコマンド

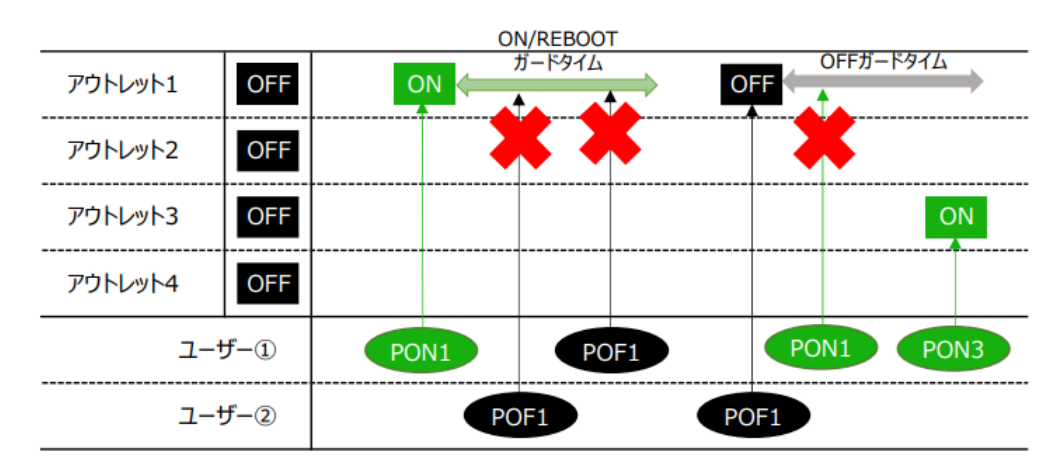

■ガードタイム中の全アウトレットへのコマンド,リブートとガードタイム

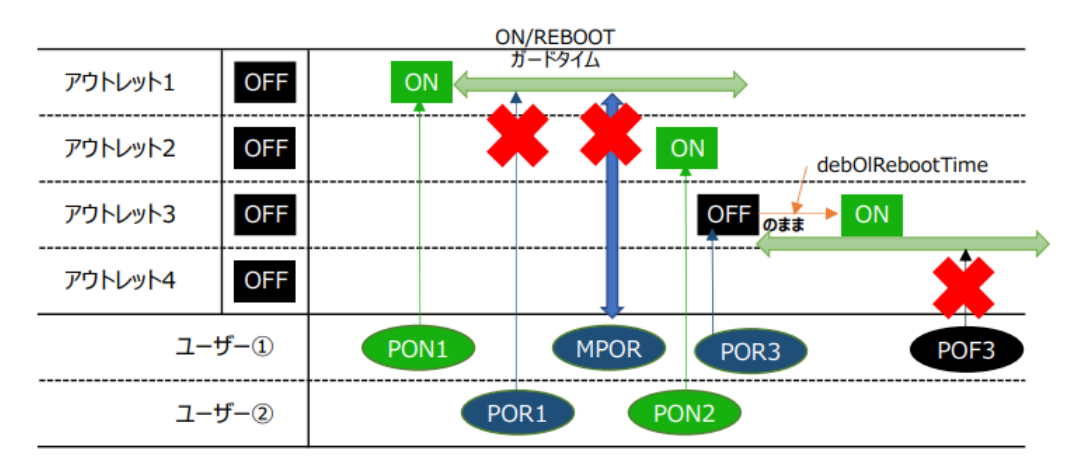

### 〈2〉各種権限

| すべて「HTTP接続用   | 」です。】                                      |                                               |
|---------------|--------------------------------------------|-----------------------------------------------|
| http Ident    | : システム情報参照のみ                               | (※ 最大10件登録)                                   |
| http Control  | : システム情報参照と電源                              | iの制御のみ (※ 最大10件登録)                            |
| http Admin    | : すべての権限<br>ユーザーID(デフォルト:admir             | (※ 最大5件登録)<br>1)パスワード(デフォルト:magic)            |
| http Supervis | sor : Ident権限にCPUリセッ<br>ユーザーID(デフォルト:super | ット機能を追加(※ 最大5件登録)<br>・) パスワード(デフォルト:illusion) |
| ユーザーID        | : 最大半角8文字 (重複不可)                           | (@は不可)                                        |
| パスワード         | : 最大半角16文字 (重褚                             | 复可)                                           |

☆ 使用可能文字は、本章の3[1]入力可能な半角文字について をご覧ください。

注意 セキュリティ対策として,admin権限のユーザーID,パスワードを変更するよう推奨します。デフォルトのまま使用するとセキュリティホールになる危険があります。

Telnet用のパスワードは別途変更する必要があります。 ☆第6章1.Telnet接続による制御 をご覧ください。

### 〈3〉MPMPコマンド制御

明京オリジナルプロトコル MPMP(Meikyo Products Management Protcol)を使用して, 電源制御,仮想アウトレット制御,CPUリセットを実行させることができます。 MPMPによる制御に使用するID,PASSを3セット,設定することができます。

| ユーザーID | : | 半角英数記号5文字以内 |
|--------|---|-------------|
| パスワード  | : | 半角英数記号7文字以内 |

注意 ☆MPMPコマンド制御につきましては,第6章6.MPMPでの制御をご確 認ください。

設定が終了しましたら「適用」をクリックします。

### (7) フィルター

「システム設定」→「セキュリティ」→「フィルター」をクリックします。

〈1〉IPフィルター設定

| IP フィルター設定 |              |  |  |  |  |  |  |
|------------|--------------|--|--|--|--|--|--|
| IP フィルター機能 | ○ 有効 ● 無効    |  |  |  |  |  |  |
| アドレス1      | 192.168.10.0 |  |  |  |  |  |  |
| アドレス2      |              |  |  |  |  |  |  |
| アドレス3      |              |  |  |  |  |  |  |
| アドレス4      |              |  |  |  |  |  |  |
| アドレス5      |              |  |  |  |  |  |  |
|            |              |  |  |  |  |  |  |

アドレス

IPフィルター機能 : 有効 無効 (デフォルト 無効) : 192.168.10.0(デフォルト) (最大10アドレス)

登録するアドレスは,最後のビットを0にします。

アドレス1のデフォルト値[192.168.10.0]ですと, 192.168.10.1~192.168.10.254からのみ接続可能となります。 (0に設定した部分は、あらゆる数値をとれる、ということになります)

### ■IPフィルターについて

細かに設定する場合, Telnetで変数を用いて設定する必要が出てきます。

関係する変数名

| IPフィルターアドレス | : ipFilterAddr | (WEB画面でも設定可能)  |
|-------------|----------------|----------------|
| IPフィルターマスク  | : ipFilterMask | (WEB画面には項目がない) |

IPフィルター機能はビット単位のマスク機能です。(IPv4のサブネットマスク)

基本的にマスクを「255」にすると「必ずその値でなければならない」となり、

「0」にすると「その部分はあらゆる数値をとれる」となります。

仮に, ipFilterMask = 255.255.255.0

ipFilterAddr = 192.168.10.0とすると,

「192.168.10.1~192.168.10.254」から接続可能になります。

### (1)指定のIPアドレスからのみアクセスできるようにする場合

# 例:「192.168.1.119」「10.149.15.12」「10.46.48.111」の3つのアドレスからのアク セスのみ受け付けたい。

ipFilterMask=255.255.255.255 にすることで、そのアドレスのみ可能にできます。

Telnetやシリアルコンソールで、次の変数を書き込みます。

## (2)ある範囲のIPアドレスからのみアクセスできるようにする場合

### 例1 「192.168.10.1~192.168.10.150」まで接続可能にしたい場合

まず「192.168.10.」の部分は「必ずその値であるべき」なのでマスクは「255.255.255.」で始めま す。最後の一枠に関して2進法を使って設定していきます。

「150」を2進法で表すと「10010110」となります。つまり、128+16+4+2です。【2進法の「1」に注目しています。】

このとき「128」,「128+16=144」,「128+16+4=148」,「128+16+4+2=150」の4つを区切りとして考えます。

【ipFilterMaskルール】

2進法にして「0」→「0,1両方可」,「1」→「固定部分」とマスクをかける。

|                 | x=0,1どちらでも<br>網掛け=固定 | ipFilterMask<br>2進法 | ipFilterAddr<br>2進法 |               | ipFilterMask<br>10進法 | ipFilterAddr<br>10進法 |
|-----------------|----------------------|---------------------|---------------------|---------------|----------------------|----------------------|
| 1~127           | 0xxxxxxx             | 10000000            | 0 0 0 0 0 0 0 0     | $\rightarrow$ | 128                  | 0                    |
| 128~143         | 1000xxxx             | 1 1 1 1 0 0 0 0     | 1 0 0 0 0 0 0 0     | $\rightarrow$ | 240                  | 128                  |
| 144~147         | 100100xx             | 1 1 1 1 1 1 0 0     | 1 0 0 1 0 0 0 0     | $\rightarrow$ | 252                  | 144                  |
| <u>148</u> ~149 | 1001010x             | 1 1 1 1 1 1 1 0     | 1 0 0 1 0 1 0 0     | $\rightarrow$ | 254                  | 148                  |
| 150             | 10010110             | 1 1 1 1 1 1 1 1     | 1 0 0 1 0 1 1 0     | $\rightarrow$ | 255                  | 150                  |

となるので、Telnetやシリアルコンソールで、次の変数を書き込みます。

例2「192.168.10.151~192.168.10.254」まで接続可能にしたい場合

これも最後の一枠だけ考えます。

「151」を2進法で表すと「10010111」となります。この数字から255を目指すので、今度は2進法の 「0」に注目すると、あと「8+32+64」あれば255になります。(IPアドレスで255は使用しません。 ただフィルターのマスクを考えるにあたっては便宜上255をイメージします) このとき「151」、「151+8=159」、「151+8+32=191」、「151+8+32+64=255」の4つで考え ます。

# 【ipFilterMaskルール】 2進法にして「0」→「0,1両方可」,「1」→「固定部分」とマスクをかける。 x=0,1どちらでも ipFilterMask ipFilterAddr ipFilterAddr ipFilterAddr

|         | x=0,1どちらでも | ipFilterMask      | ipFilterAddr    |               | ipfilterMask | IpFilterAddr |
|---------|------------|-------------------|-----------------|---------------|--------------|--------------|
|         | 網掛け=固定     | 2進法               | 2進法             |               | 10進法         | 10進法         |
| 151     | 10010111   | 1 1 1 1 1 1 1 1 1 | 1 0 0 1 0 1 1 1 | $\rightarrow$ | 255          | 151          |
| 152~159 | 10011xxx   | 1 1 1 1 1 0 0 0   | 1 0 0 1 1 0 0 0 | $\rightarrow$ | 248          | 152          |
| 160~191 | 101xxxxx   | 1 1 1 0 0 0 0 0   | 1 0 1 0 0 0 0 0 | $\rightarrow$ | 224          | 160          |
| 192~255 | 11xxxxxx   | 1 1 0 0 0 0 0 0   | 1 1 0 0 0 0 0 0 | $\rightarrow$ | 192          | 192          |

となるので、Telnetやシリアルコンソールで、次の変数を書き込みます。

(変数なので,初めに「.(ピリオド)」が必要です。)(区切りに「,(コンマ)」を使っています)

.ipFilterAddr=192.168.10.151,192.168.10.152,192.168.10.160,192.168.10.192

この後「>」の後に「write」を入力してEnterを押すことで設定が書き込まれます。

これで「192.168.10.151~192.168.10.254」だけが接続できるようになりました。

# 〈2〉 Ident/Controlユーザー表示設定

| Ident / Control ユーザー 表示設定                                                                       |                                                                                                    |  |  |  |  |  |
|-------------------------------------------------------------------------------------------------|----------------------------------------------------------------------------------------------------|--|--|--|--|--|
| 詳細状態表示                                                                                          | ○ 隠す ● 表示                                                                                                    |  |  |  |  |  |
| 仮想アウトレット制御                                                                                      | ○ 隠す ● 表示                                                                                                    |  |  |  |  |  |
| 電源制御 ON ボタン                                                                                     | ○ 隠す ● 表示                                                                                                    |  |  |  |  |  |
| 電源制御 OFF ボタン                                                                                    | ○ 隠す ● 表示                                                                                                    |  |  |  |  |  |
| 電源制御 REBOOT ボタン                                                                                 | ○ 隠す ● 表示                                                                                                    |  |  |  |  |  |
| アウトレット1 関連                                                                                      | ○ 隠す ● 表示                                                                                                    |  |  |  |  |  |
| アウトレット2 関連                                                                                      | ○ 隠す ● 表示                                                                                                    |  |  |  |  |  |
| アウトレット3 関連                                                                                      | ○ 隠す ● 表示                                                                                                    |  |  |  |  |  |
| アウトレット4 関連                                                                                      | ○ 隠す ● 表示                                                                                                    |  |  |  |  |  |
| 全アウトレット制御ボタン                                                                                    | ○ 隠す ● 表示                                                                                                    |  |  |  |  |  |
| 詳細監視表示<br>仮想アウトレット制御<br>電源制御ONボタン<br>電源制御OFFボタン<br>電源制御REBOOTボタン<br>アウトレット1-4関連<br>全アウトレット制御ボタン | <ul> <li>: 隠す 表示</li> <li>: 隠す 表示</li> <li>: 隠す 表示</li> <li>: 隠す 表示</li> <li>: 隠す 表示</li> <li>: 隠す 表示</li> <li>: 隠す 表示</li> <li>: 隠す 表示</li> </ul> |  |  |  |  |  |
|                                                                                                 | - · · ·                                                                                                    |  |  |  |  |  |

デフォルトではすべて表示となっています。

「隠す」にチェックするとWEB接続時,Ident,Control権限でのログイン時の各表示を隠すことができます。(ただし,ハートビート監視有効時,「詳細状態表示」では【アウトレット1-4関連】での設定に関わりなく,ハートビート監視でのアウトレット状態が表示されます。)

設定が終了しましたら[適用]をクリックします。

# [5] ネットワーク設定

「ネットワーク設定」をクリックします。

|                                                                                                    | 半角英数のみ          |  |  |  |
|----------------------------------------------------------------------------------------------------|-----------------|--|--|--|
| ۲ット                                                                                                    | >ワーク基本設定        |  |  |  |
| IP アドレス                                                                                                    | 192.168.1.100   |  |  |  |
| サブネットマスク                                                                                                    | 255.255.255.0   |  |  |  |
| デフォルトゲートウェイ                                                                                                    |                 |  |  |  |
| DNS サーバーアドレス                                                                                                    |                 |  |  |  |
| DHCP                                                                                                    | ○ 有効   ◎ 無効     |  |  |  |
| НТТР                                                                                                    | ◉ 有効 ○ 無効       |  |  |  |
| HTTP ポート                                                                                                    | 80              |  |  |  |
| HTTP 認証方式                                                                                                    | Digest 🗸        |  |  |  |
| Realm 名                                                                                                    | RPC-M4HSi       |  |  |  |
| Nonce 時間 (秒)                                                                                                    | 180             |  |  |  |
| Telnet                                                                                                    | ○ 有効   ◎ 無効     |  |  |  |
| Telnet ポート                                                                                                    | 23              |  |  |  |
| リモート Telnet IP                                                                                                    |                 |  |  |  |
| リモート Telnet ポート                                                                                                    | 23              |  |  |  |
| 通信速度                                                                                                    | 自動接続            |  |  |  |
| RPCサーチ                                                                                                    | ◎ 有効 ○ 無効       |  |  |  |
| 自動ログアウト                                                                                                    | ◎ 有効 ○ 無効       |  |  |  |
|                                                                                                    |                 |  |  |  |
| HT                                                                                                    | ML 表示設定         |  |  |  |
| ログインタイムアウト (利                                                                                                    | 少) 600          |  |  |  |
| 自動ページ更新設定                                                                                                    | ○ 有効 ● 無効       |  |  |  |
| 自動ページ更新時間 (秒                                                                                                    | ) 30            |  |  |  |
|                                                                                                    |                 |  |  |  |
| ダイレク                                                                                                    | トWEBコマンド設定      |  |  |  |
| ダイレクトWEBコマンド株                                                                                                    | 機能[?] ○ 有効 ◎ 無効 |  |  |  |
| ★「ガードタイム方式」かつ「電源制御時の動作確認:なし」設定時のみ電源<br>制御が可能です。 <u>[システム設定]-[セキュリティ</u> ]及び <u>[システム設定]-[基本設</u><br><u>定]-[アウトレット設定</u> ]から設定してください。 |                 |  |  |  |

### (1) 基本設定

### 〈1〉ネットワーク基本設定

| IPアドレス          | :  | 192.168.10.1                     |
|-----------------|----|----------------------------------|
| サブネットマスク        | :  | 255.255.255.0                    |
| デフォルトゲートウェイ     | :  | 0.0.0.0                          |
| DNSサーバーアドレス     | :  | 0.0.0.0                          |
| DHCP            | :  | 有効 無効(デフォルト 無効)                  |
| HTTP            | :  | 有効 有効(デフォルト 有効)                  |
| HTTP ポート        | :  | 80                               |
| HTTP 認証方式       | :  | None Basic Digest (デフォルト Digest) |
| Realm名          | :  | RPC-M4HSi                        |
|                 |    | (半角20文字以内)                       |
| Nonce時間(秒)      | :  | 180 (設定可能値 30 ~ 30000)           |
| Telnet          | :  | 有効 無効(デフォルト 無効)                  |
| Telnet ポート      | :  | 23                               |
| リモート Telnet IP  | :  | 0.0.0                            |
| リモート Telnet ポート | :  | 23                               |
|                 |    | 100Mbps Full Duplex              |
|                 |    | 100Mbps Half Duplex              |
| 通信速度            | :  | 10Mbps Full Duplex               |
|                 |    | 10Mbps Half Duplex               |
|                 |    | 自動接続 (デフォルト 自動接続)                |
| RPCサーチ          | :  | 有効 無効(デフォルト 有効)                  |
| 自動ログアウト         | :  | 有効 無効(デフォルト 有効)                  |
|                 | ₩' | 寺に記載の無い数値等はデフォルト値となります。          |

注意 HTTP認証を「none」に設定するとブラウザーでアクセス時にログイン画面 が表示されます。 「Basic」または「Digest」に設定するとブラウザー依存のポップアップ画面に IDとパスワードを入力する方式になります。

外部のネットワークから接続するため、IPアドレスを固定にしてルーターのポートフォワーディング機能を利用する場合は、DHCPを無効にしてください。

# 注意 DHCP利用中, IPアドレスの取り直しが行われると本装置は自動的に CPURESETを行います。

### 〈2〉HTML表示設定

| ログインタイムアウト(秒)          | :        | 自動ログアロ                      | ウトまでの時         | 間を設定しま  | す。           |      |
|------------------------|----------|-----------------------------|----------------|---------|--------------|------|
|                        |          | デフォルト                       | 600            | 設定可能値   | 30~30000     |      |
| ★画面右上に"自動感<br>る画面を開いてい | 毛新<br>る場 | 間隔( <b>*</b> 秒)"の<br>合は自動ロク | )表示があ<br>アウトされ | レット     |              | C    |
| ません。                   |          |                             |                | É       | 自動更新間隔 (30秒) |      |
| 自動ページ更新設定              | :        | 簡易状態表                       | 示画面,詳約         | 时我態表示画面 | について、自動頭     | 更新の有 |

自動ページ更新設定 : 簡易状態表示画面,詳細状態表示画面について、自動更新の有 無を設定します。

有効 : 自動更新を行う

無効: 自動更新を行わない(デフォルト 無効)

★この項目を[無効]にしていても【電源制御】画面は必ず「自動更新」になります。

自動ページ更新時間(秒) : WEBと電源制御画面の自動更新間隔時間を設定します。 デフォルト 30

〈3〉 ダイレクトWEBコマンド設定

ダイレクトWEBコマンド機能 : 有効 無効 (デフォルト 無効)

注意 ☆ダイレクトWEBコマンドについては,第6章5.

WEBコマンドからの制御をご確認ください。 ダイレクトWEBコマンドで「電源制御」するには、 ●ガードタイム方式 ●電源制御時の動作確認:なし に設定する必要 があります。

設定が終了しましたら[適用]をクリックします。

# (2)詳細設定

「ネットワーク設定」-[詳細設定]をクリックします。

| 基本設定 詳細設定                              | メール設定サーバー連携     |  |
|----------------------------------------|-----------------|--|
| <b>ネ</b> ッ                             | トワークテスト         |  |
| 各種送信テストペー                              | -ジ 送信テスト        |  |
| 基本                                     | 本 SNMP 設定       |  |
| SET GET 設定                             |                 |  |
| GET Community Name                     | public          |  |
| SET Community Name                     | public          |  |
| TRAP Community Name                    | public          |  |
| Manager Trap                           | ○有効             |  |
| Authentication Trap                    |                 |  |
| Trap IP アドレス1                          |                 |  |
| Trap IP アドレス2                          |                 |  |
| SNMP                                   | フィルター設定         |  |
| SNMP フィルター機能<br>〇 有効 <sup>(</sup> ) 無効 |                 |  |
| フィルター IP アドレス                          | フィルターマスク        |  |
| 1                                      | 255.255.255.255 |  |
| 2                                      | 255.255.255.255 |  |
| 3                                      | 255 255 255 255 |  |
| ł                                      | 《態通知機能          |  |
| 状態通知機能                                 | <b>v</b>        |  |
| アドレス                                   |                 |  |
| ポート 5000                               |                 |  |
| 2 アドレス                                 |                 |  |
| 一斉電源制術                                 | 卸受付 (子機機能) 設定   |  |
|                                        | Disabled 🗸      |  |
| 親機MACアドレスの                             | 0:00:00:00:00   |  |
|                                        |                 |  |
|                                        | 適用              |  |

# 〈1〉ネットワークテスト

「送信テスト」をクリックします。

| Wake on LAN 送信テスト |           |       |
|-------------------|-----------|-------|
| Outlet1           |           | WoL送信 |
| Outlet2           |           | WoL送信 |
| Outlet3           |           | WoL送信 |
| Outlet4           |           | WoL送信 |
|                   | テストメール    |       |
| <b>7</b>          | ストメール送信   | 送信    |
| エラーメッセージ          |           | クリア   |
|                   |           |       |
|                   |           |       |
|                   | Ping送信テスト |       |
| 対象IPアドレス          |           | 送信    |

# 〈2〉 Wake on LAN送信テスト

設定されているMACアドレスへのマジックパケットを送信できます。

# 〈3〉 テストメール

メールサーバー設定で設定したメールアドレスにテストメールを送信します。 何らかの不具合が出た場合「エラーメッセージ」が表示されます。 「クリア」を押すとエラーメッセージがクリアされます。

# 〈4〉 Ping送信テスト

対象IPアドレスにICMPを送信し,その結果を表示します。 対象IPアドレスの欄に確認を行いたいIPアドレスを入力し,[送信]をクリックします。

Ping送信中は以下の表示となります。

|    | 送信状態               |                            | PING 送信中                                                           |  |  |  |
|----|--------------------|----------------------------|--------------------------------------------------------------------|--|--|--|
| 汌  | 測定結果は以下のように表示されます。 |                            |                                                                    |  |  |  |
| 結果 |                    | 結果                         | Reply from 192.168.1.232 time=1ms                                  |  |  |  |
|    | 正常                 | Reply fr:<br>xxx.xx<br>yyy | om xxx.xxx.xxx.xxx time=yyy ms<br>x.xxx.xxx :測定先アドレス<br>:応答時間(ミリ秒) |  |  |  |
|    | 異常                 | :Request<br>応答が事           | timed out.<br>《常時                                                  |  |  |  |
|    | 異常                 | :Domain<br>ドメインキ           | name not found.<br>名が存在しない                                         |  |  |  |

# 〈5〉基本SNMP設定

「ネットワーク設定」→「詳細設定」をクリックします。

| 基本 9                | NMP 設定          |        |
|---------------------|-----------------|--------|
| SET GET 設定          | ◯ 有効 🛛 ● 無効     |        |
| GET Community Name  | public          |        |
| SET Community Name  | public          |        |
| TRAP Community Name | public          |        |
| Manager Trap        | 🔍 有効 🛛 🖲 無効     |        |
| Authentication Trap | 🔍 有効 🛛 🖲 無効     |        |
| Trap IP アドレス1       |                 |        |
| Trap IP アドレス2       |                 |        |
| SET GET 設定          | :有効 無効(デフ       | ォルト 無效 |
| GET Community Name  | public          |        |
|                     | ·<br>(全角10字 半角2 | 0字以内)  |
| SET Community Name  | public          |        |
|                     | ·<br>(全角10字 半角2 | 0字以内)  |
| TRAP Community Name | public          |        |
|                     | ·<br>(全角10字 半角2 | 0字以内)  |
| Manager Trap        | :有効 無効(デフ       | ォルト 無效 |
| Authentication Trap | :有効 無効(デフ       | ォルト 無交 |
| Trap IP アドレス        | : 0.0.0.0       |        |
|                     | (最大8 IPアドレス     | <)     |
|                     | ※特に記載           | 成の無い数  |

注意 「SET GET設定」を変更するには、[適用]クリック後、「CPUリセット」を行う必要があ ります。

# 〈6〉 SNMPフィルター設定

| SNMP フィルター設定  |   |                 |  |  |
|---------------|---|-----------------|--|--|
| SNMP フィルター機能  |   | ◎ 有効   ◉ 無効     |  |  |
| フィルター IP アドレス |   | フィルターマスク        |  |  |
| 1             |   | 255.255.255.255 |  |  |
| 2             |   | 255.255.255.255 |  |  |
| 3             |   | 255 255 255 255 |  |  |
| SNMPフィルター機能   | : | 有効 無効(デフォルト 無効) |  |  |
| フィルターIPアドレス   | : | 0.0.0           |  |  |
| フィルターマスク      | : | 255.255.255.255 |  |  |
|               |   | (最大10アドレス)      |  |  |

# 〈7〉状態通知機能

|     |        | 状態通知機能                        |
|-----|--------|-------------------------------|
| 방   | 態通知機能  | 無効                            |
|     | アドレス   |                               |
| 1   | ポート    | 5000                          |
|     | アドレス   |                               |
| 2   | ポート    | 5000                          |
| _   | アドレス   |                               |
| 3   | ポート    | 5000                          |
| 送   | 信間隔(秒) | 300                           |
| 状態  | 通知方法   | : 無効 MPMP RPC EYE<br>デフォルト 無効 |
| アドレ | ベス1-3  | :                             |
| ポー  | -1-3   | : 5000                        |
| 送信  | 間隔(秒)  | : 300                         |
| ☆状態 | 通知機能に  | ついては,第11章 ネットワーク稼働監視をご参照くださ   |

●MPMP(Meikyo Products Management Protcol)とは、従来の明京電機状態通知プロトコル を拡張したものです。規模の大きい状態監視システムを構築する時や接点情報を活用した監視シス テムをするときに役立ちます。対応ソフトウェアについては営業部にご相談ください。

〈8〉【「ガードタイム方式」選択時のみ表示】一斉電源制御受付(子機機能)設定

| 一斉電源制御受付(子機機能)設定 |                                       |  |  |
|------------------|---------------------------------------|--|--|
| 子機グループ           | Disabled V                            |  |  |
| 親機MACアドレ         | <b>z</b> 00:00:00:00:00               |  |  |
| 子機グループ           | : Disabled Group1~8<br>デフォルト Disabled |  |  |

ホスト側MACアドレス: 一斉電源制御コマンドが送られてくる親機のMACアドレスを指定します。

設定が終了しましたら[適用]をクリックします。

注意 設定によっては、「CPUリセット」ボタンをクリックしないと設定した内容が有効になりません。

### (3)メール設定

「ネットワーク設定」-「メール設定」をクリックします。

### 〈1〉メールサーバー設定

ユーザー名,パスワード,メールアドレス,受信サーバー名,受信ポート,送信サーバー名,送信ポートは, プロバイダからのメール資料に基づき設定します。

|            | 半角英数のみ                                        |
|------------|-----------------------------------------------|
|            | メールサーバー設定                                     |
| ユーザー名      |                                               |
| パスワード      |                                               |
| メールアドレス    |                                               |
| 受信サーバー     |                                               |
| 受信ポート      | 110                                           |
| 送信サーバー     |                                               |
| 送信ポート      | 25                                            |
| メール確認間隔(分) | 3                                             |
| 再接続時間(秒)   | 10                                            |
| 形式         | ○ ІМАР ● РОРЗ                                 |
| SMTP Auth  | ○ 有効 ● 無効<br>☑ CRAM-MD5<br>☑ LOGIN<br>☑ PLAIN |
| IMAP Auth  | <ul><li>✓ CRAM-MD5</li><li>✓ LOGIN</li></ul>  |
| APOP       | ○ 有効 ● 無効                                     |

注意 本製品はSSL/TLS通信に対応しておりません。そのため、この「メールサーバ 一設定」(リブーター側に設定するメールアドレス)にGmailなどのSSL/TLSを 用いたメールを設定することはできません。

> ただし、「通知先アドレス」には、SSL/TLSを用いたメールを設定することが できます。

| メール確認間隔(分)       | :   | サーバーのメールチェック間隔を指定します。  |
|------------------|-----|------------------------|
|                  |     | デフォルト 3                |
| 再接続時間(秒)         | :   | 10                     |
| →(変数mailRetryCou | ntで | 設定した回数送信します。デフォルト:3回)  |
| メールサーバー形式        | :   | IMAP POP3 (デフォルト POP3) |
| SMTP Auth        | :   | 認証方式を選択                |

|           |   | CRA | AM-M | D5     |     |
|-----------|---|-----|------|--------|-----|
|           |   | LOC | GIN  |        |     |
|           |   | PLA | AIN  |        |     |
| IMAP Auth | : | 認証力 | 7式を選 | 訳      |     |
|           |   | CR/ | AM-M | D5     |     |
|           |   | LOO | GIN  |        |     |
| APOP      | : | 有効  | 無効   | (デフォルト | 無効) |

〈2〉メール制御設定

| メール制御設定                                                            |                                                                       |  |  |
|--------------------------------------------------------------------|-----------------------------------------------------------------------|--|--|
| メール制御コマンド [                                                        | ?] 〇 有効 ④ 無効                                                          |  |  |
| ★「ガードタイム方式」時のみ<br>[ <u>セキュリティ</u> ]から設定してく<br>★「通知先アドレス」に登録さ<br>す。 | <br>・メールでの電源制御可能です。[ <u>システム設定]-</u><br>ださい。<br>:れているアドレスからのみメール制御可能で |  |  |
| メール制御ユーザー名                                                         |                                                                       |  |  |
| メール制御パスワード                                                         |                                                                       |  |  |
| 送信メール 件名                                                           | 機器名称 🗸                                                                |  |  |
| 送信メール 本文1行目                                                        | 日時又は積算時間                                                              |  |  |
| 送信メール 本文2行目                                                        | 設置場所 ✓                                                                |  |  |
| 送信メール 本文3行目                                                        | IPアドレス                                                                |  |  |
| 送信メール 本文4行目                                                        | MACアドレス ∨                                                             |  |  |
| 送信メール 本文5行目                                                        | ユーザー任意1 ∨                                                             |  |  |
| 送信メール 本文6行目                                                        | イベント内容 🗸                                                              |  |  |
| 送信メール 本文7行目                                                        | 表示無し                                                                  |  |  |
| 送信メール 本文8行目                                                        | 表示無し                                                                  |  |  |
| ユーザー任意1                                                            | \r\n                                                                  |  |  |
| ユーザー任意2                                                            |                                                                       |  |  |
| ユーザー任意3                                                            |                                                                       |  |  |
| 接点入力ON時                                                            | SHORTEN                                                               |  |  |
| 接点入力OFF時                                                           | OPENED                                                                |  |  |

メール制御コマンド : 有効 無効 (デフォルト 無効)

☆「メールサーバー監視」(第4章[7](2))を行うには「有効」を選択してください。
 ★メール制御は、次の(3)「通知先アドレス]に設定したメールアドレスからのみ有効です。
 ★メール制御で「電源制御」を行う場合、「ガードタイム方式」を選択する必要があります。
 メール制御ユーザー名 : 半角英数字63文字以内
 メール制御パスワード : 半角英数字63文字以内
 ☆使用可能な文字は第4章2.[1]入力可能な半角文字について を参照ください。

```
送信メール 件名
                  [表示無し][機器名称][設置場所][IPアドレス][MACアドレ
                  ス][イベント内容][ユーザー任意1~3](*)より選択します。
送信メール 本文1行目
                  日時又は積算時間
送信メール 本文2行目
送信メール 本文3行目
送信メール 本文4行目
送信メール 本文5行目
                  「上記(*)の9点から選択
送信メール 本文6行目
送信メール 本文7行目
送信メール 本文8行目
ユーザー任意1~3
                  任意のメール通知文を設定
                   (全角21文字,半角43文字以内)
                  「接点入力」に関するメール通知有効時,接点入力ON/OFF
接点入力ON時
                :
                  それぞれに対してメール本文にどのように表記させるか,設
接点入力OFF時
                  定することができます。
```

デフォルト:SHORTEN/OPENED

### 〈3〉通知先設定

| 通知先設定 |      |         |
|-------|------|---------|
| No.   | 種類   | 通知先アドレス |
| アドレス1 | TO 🗸 |         |
| アドレス2 | TO 🗸 |         |
| アドレス3 | TO 🗸 |         |
| アドレス4 | TO 🗸 |         |
| アドレス5 | TO 🗸 |         |
| アドレス6 | TO 🗸 |         |
| アドレス7 | TO 🗸 |         |
| アドレス8 | TO 🗸 |         |

通知するメールアドレスを設定します。最大8件設定できます。

種類 : TO CC BCC (デフォルト TO)

通知先アドレス : 通知するメールアドレスを設定します。

★メール制御は、ここに登録されているメールアドレスからしか実行できません。 ●「通知先アドレス」には、SSL/TLSを用いたメールを設定することができます
#### 〈4〉送信条件フラグ

| 送信条件フラグ                    |          |    |    |    |    |    |    |    |
|----------------------------|----------|----|----|----|----|----|----|----|
| No.                        | F1       | F2 | F3 | F4 | F5 | F6 | F7 | F8 |
| アドレス1                      |          |    |    | -  |    | -  |    |    |
| アドレス2                      |          |    |    | -  |    | -  |    |    |
| アドレス3                      |          |    |    | -  |    | -  |    |    |
| アドレス4                      |          |    |    | -  |    | -  |    |    |
| アドレス5                      |          |    |    | -  |    | -  |    |    |
| アドレス6                      |          |    |    | -  |    | -  |    |    |
| アドレス7                      |          |    |    | -  |    | -  |    |    |
| アドレス8                      |          |    |    | -  |    | -  |    |    |
| ログ送信回数                     | ログ送信回数 0 |    |    |    |    |    |    |    |
|                            |          |    |    |    |    |    |    |    |
| F5 接点入力 F6 F7 ハートビート F8 ログ |          |    |    |    |    |    |    |    |
| 接点入力状態変化通知 ALL V           |          |    |    |    |    |    |    |    |

6種類([Ping,Mail][温度][スケジュール][接点入力][ハートビート][ログ])から選択できます。 チェックしたフラグに連動してメールが送信されます。たとえば, [Ping]では死活監視が[異常]また は[回復]に変化した時にメールを送信します。

ログ送信回数 : 設定した数だけログが更新されると通知先アドレスにログを送信します。 (MAX:20)(デフォルト 0の時は送信しません。)

接点入力状態変化通知: [接点入力]の通知については, 通知内容を以下から選択できます。 デフォルト ALL

- 無効 : ON/OFF両方とも通知しないOFFのみ : OFFになったことだけ通知するONのみ : ONになったことだけ通知する
- ALL : ON/OFF両方とも通知する

### 〈5〉 メールサーバーエラーメッセージ

| メールサーバーエラーメッセージ |       |
|-----------------|-------|
| エラーメッセージ        |       |
|                 | クリア 🗆 |

メールに失敗したエラー情報を表示します。

クリアにチェックして[適用]をクリックすると,エラー情報を消去できます。

※ メールサーバーのチェックは「ネットワーク設定」→「詳細設定」→「ネットワークテスト」の「送 信テスト」から行います。

設定が終了しましたら[適用]をクリックします。

注意
 「適用」ボタンをクリックしないと設定した内容が有効になりません。設定によっては、「CPUリセット」ボタンをクリックしないと設定した内容が有効になりません。
 リブーターの仕様上、「ユーザー名」「パスワード」が空欄の場合、リブーターからのメール送信は実行されません。そのため、メール制御は実行しないがメール通知は実行したい場合は、「ユーザー名」「パスワード」にダミーデータを設定する必要があります。
 リブーター側に設定したメールアドレスのメールサーバー内のメールは、メールチェック間隔でメールサーバー内のメールをチェックした後、削除されます。ですので、リブーターに設定するメールアドレスは専用のものを1つご用意ください。

#### (4)サーバー連携

こちらのメニューは 電源管理クラウド365連携 をご契約された方向けのメニューとなります。 「ネットワーク設定」→「サーバー連携」をクリックします。

| 基本設定     | 詳細設定                   | メール設定    | サーバー連携 |  |
|----------|------------------------|----------|--------|--|
|          |                        |          |        |  |
|          | 排他制御/ガー                | ドタイム方式切替 |        |  |
| 電源制御方式   | 排他制御方                  | 式 🗸      | 変更     |  |
|          |                        |          |        |  |
|          | NTI                    | 設定       |        |  |
| NTPサーバーフ | NTPサーバーアドレス            |          |        |  |
| NTPサーバー[ | NTPサーバー同期間隔 6 (1=10 分) |          |        |  |
|          |                        |          |        |  |
|          | 電源管理クラ                 | ラウド365連携 |        |  |
| サーバー連携   | 携 ○有法                  | 动 🔍 無効   |        |  |
|          |                        |          |        |  |
|          | Ĩ                      | 師        |        |  |

#### 〈1〉排他制御/ガードタイム方式切替

こちらの項目は本章の2.[5](4)(1)共通設定 と共通の内容となります。

電源制御方式 : [排他制御方式]と[ガードタイム方式]を選択します。 (デフォルト [排他制御方式]) ★[排他制御方式] : 電源制御できる権限(Admin, Control権限)で同時にログインできるのを 一者のみに限定します。 WEB画面, (有効ならば)Telnetいずれかで, 一者が電源制御を行いログ インし続けている状態の時には, (他の通信手段であっても)他者のログイ ンを許可しません。

★[ガードタイム方式]: 電源制御できる権限(Admin, Control権限)で同時にログインできるのを 一者に限定せず,多重ログインを許可します。(同一通信方式にて最大2接 続まで。)

# サーバー連携機能を有効にするには[ガードタイム方式]を選択する必 要があります。(「メール制御」「ダイレクトWEBコマンド」、MPMPによ る電源制御も[ガードタイム方式]の時のみ実行できます)

一者が電源制御を行った場合,他者もログインしてWEB画面を見たり Telnetなどで通信は行えたりしますが、別の電源制御コマンドをガードタ イム経過せずに送信しても無効となります。ガードタイム経過後であれば、 他者からの電源制御コマンドも実行できます。 ガードタイムには2種類あり、「電源ON/REBOOTコマンド後」と「電源

OFFコマンド後のガードタイムを個別に設定できます。

●方式の切替時, [変更]ボタンを押下すると次の警告文が表示されます。 警告の内容に同意の上、「OK]を押し、ふさわしいガードタイムを設定してください。

| 192.168.10.1 の内容                                                                                                    |                                         |
|----------------------------------------------------------------------------------------------------|-----------------------------------------|
| 以下の文面をお読みになり、同意される場合にのみ電源制御方<br>す。【RPC-M4HSi】<br>排他制御方式では多重ログインは不許可、ガードタイム方式では<br>す。ガードタイム方式の場合、他の操作者により、ご自身の意図と<br>ぬ動作が生じるおそれがあるため、リスクを考慮し適切なガードタイ<br>ださい。 | 式を変更できま<br>許可となりま<br>とは異なる思わ<br>しな設定してく |
| 【 同意しますか? 】                                                                                                    |                                         |
| ОК                                                                                                    | キャンセル                                   |

[ガードタイム方式]に切り替えると、ガードタイムを設定できるようになります。

| 共通設定                  |    |
|-----------------------|----|
| 電源制御方式 ガードタイム方式       | 変更 |
| ON/REBOOT後, ガードタイム(秒) | 10 |
| OFF後, ガードタイム(秒)       | 10 |

ON/REBOOT後、ガードタイム(秒) : 10 (デフォルト)

(WEB画面での入力可能値:1~9999))

●「PONn」「MPON」「PORn」「MPOR」,現状OFFになっているアウトレットへの「PSRn」コマンド 実行後に適用されます。

OFF後,ガードタイム(秒) : 10 (デフォルト)

(WEB画面での入力可能値:1~9999))

●「POFn」「MPOF」,現状ONになっているアウトレットへの「PSRn」コマンド実行後に適用されます。

#### 〈2〉NTP設定

こちらの項目は本章の2.[4](2)(3)NTP設定 と共通の内容となります。 NTPサーバーアドレス : NTPサーバーアドレスを入力します。 NTPサーバー同期間隔 : NTPサーバーと何分おきに同期するかを設定します。 (「入力数]×10分,となります)

# 〈3〉 電源管理クラウド365連携

サーバー連携 : 有効 無効 (デフォルト 無効)

★実際に電源管理クラウド365を使用される時には、電源管理クラウド365の取扱説明書の手順に 沿って設定してください。

# [6] 監視設定

# (1) Ping監視

「監視設定」をクリックします。

|     |                 | Ping | 監視設定  | -      |        |        |
|-----|-----------------|------|-------|--------|--------|--------|
|     | 監視先アドレス         | DG   | 送信    | 無答     | 対      | 象      |
| 1   |                 |      | 10    | 10     | 1      | $\sim$ |
| 2   |                 |      |       |        |        |        |
| 3   |                 |      | 動     | 作      | 回数     | 間隔     |
| 4   |                 |      | 無動作   | ¥ √    | 1      | 1      |
|     |                 |      |       |        |        |        |
|     | 監視先アドレス         | DG   | 送信    | 無答     | 対      | 象      |
| 1   |                 |      | 10    | 10     | 1      | $\sim$ |
| 2   |                 |      |       |        |        |        |
| 3   |                 |      | 動     | 作      | 回数     | 間隔     |
| 4   |                 |      | 無動作   | ¥ ۷    | 1      | 1      |
|     |                 |      |       |        |        |        |
|     | 監視先アドレス         | DG   | 送信    | 無答     | 対      | 象      |
| 1   |                 |      | 10    | 10     | 1      | ~      |
| 2   |                 |      |       |        |        |        |
| 3   |                 |      | 動     | 作      | 回数     | 間隔     |
| 4   |                 |      | 無動作   | ₩<br>1 | 1      | 1      |
|     |                 |      |       |        |        |        |
|     | 監視先アドレス         | DG   | 送信    | 無答     | 対      | 象      |
| 1   |                 |      | 10    | 10     | 1      | $\sim$ |
| 2   |                 |      |       |        |        |        |
| 4 3 |                 |      | 動     | 作      | 回数     | 間隔     |
| 4   |                 |      | 無動作   | ₹~     | 1      | 1      |
|     |                 |      |       |        |        |        |
|     | PING 送信間隔 (分) 1 |      |       |        |        |        |
|     | 死活監視リブートによ      | る警   | 告 (回) | 1      | 2      |        |
|     |                 |      |       |        |        |        |
|     | 回復不可時の1時        | 間ご   | との繰り  | 返し回数   | 制限 (回) |        |
|     | 1 0 2 0         |      | 3 0   |        | 4 0    |        |
|     |                 |      |       |        |        |        |

# 〈1〉Ping監視設定

No.: 一番左側の数字1~4はアウトレット番号を示します。 アウトレット番号の右の数字1~4は, 監視先番号を示します。

監視先アドレス:監視するIPアドレス又はドメイン名を設定します。

各アウトレットに最大4ヶ所設定できます。

- 例 IPアドレス : 192.168.0.1
- 例 ドメイン名 : www.meikyo.co.jp

- DG : チェックでデフォルトゲートウェイを監視先に指定します。(デフォルト チェック無し)
- 送信 : 判断するための送信する回数を設定します。(デフォルト 10) 設定可能値 : 1~100(回)
- 無答 : 送信回数内で異常と判断する無応答回数を設定します。(デフォルト 10)設定可能値 :1~100(回)
- 対象 : 異常な監視先アドレスが何箇所になったら動作を実行するか設定します。(デフォルト 1) プルダウンメニューで選択 : 1~4
- 動作 : 動作を選択します。(デフォルト 無動作)
  - 無動作 : Ping監視を行いません。
  - Logのみ : ログに記録します。電源は制御しません。
  - Reboot : ログに記録し,電源出力をOFF→ONします。
- 回数 : 再Reboot回数を設定します。(デフォルト 1)
- 間隔 : 再Reboot間隔(分)を設定します。(デフォルト 1) ※「再Reboot」について詳しくは次ページの【Ping監視の仕組みと動作】をご覧ください。
- Ping送信間隔(分) : ICMPエコー要求パケットの送信間隔を設定します。

設定可能値 : 1~60の整数

死活監視リブートによる警告(回) : 全アウトレットの死活監視リブート回数が設定値を超えると, PILOT LEDを赤色点滅させます。(デフォルト 12)

#### 〈2〉回復不可時の1時間ごとの繰り返し回数制限(回)

各アウトレット番号 : デフォルト 0(無制限)

★「回復不可時の1時間ごとの繰り返し回数制限(回)」で「1回目」とカウントされるのは,Ping監 視で異常検知されて最初に行われるRebootとなります。 (「回数」(再Reboot回数)を複数回設定している場合は、この複数回のRebootで1回となります)

そのため、「回復不可時の1時間ごとの繰り返し回数制限(回)」を「1」と設定すると、異常検知時に最初に実行したReboot(再Reboot設定時は1セット)だけを実行し、その後は繰り返されないことになります。

詳細は,次ページの【Ping監視の仕組みと動作】をご覧ください。

監視設定が有効なアウトレットはアウトレット番号の背景色が「緑色」に変わります。 また,Ping監視が正常な場合は監視番号の背景色が「緑色」に変わり,異常が発生している場合は「赤 色」,回復中は「黄色」に変わります。

| 注意 | 指定したアウトレットが電源OFF状態の時はPing監視を行いません。<br>(ICMPエコー要求パケットも送信しません)                                                |
|----|----------------------------------------------------------------------------------------------------|
|    | 応答のない状態が続いた場合は,約1時間ごとに設定された動作を実行しま<br>す。再度,条件が成立しても動作は1時間に1度しか実行しません。<br>(詳しくは次ページの【Ping監視の仕組みと動作】をご覧ください。) |
|    | 温度監視やハートビート監視が有効設定されているアウトレットには,Ping監<br>視は実行されません。<br>メールサーバー監視とは同時に実行できます。                                |

# 【Ping監視の仕組みと動作】

監視先アドレスに対して[Ping送信間隔]で設定した間隔でICMPエコー要求パケットを1個送出し,応答を待ちます。

設定した[送信]回数内で設定した[無答]回数,無応答であるとその監視先を「異常」と判断します。 「異常」と判断された監視先が[対象」数に達すると,そのアウトレットを異常と判定し,設定した[動作]を 実行します。

[動作]が[Reboot]の場合、「再Reboot間隔(分)」ごとに「再Reboot回数」だけリブートを繰り返します。

(例)「Ping送信間隔」を「2(分)」, 「死活監視リブートによる警告」を「5(回)」,

「送信」を「5(回)」, 「無答」を「3(回)」, 「動作」を「Reboot」, 「回数」を「3(回)」, 「間隔」を「6(分)」に設定した場合。

|                 |                    | 監視先アドレス       | DG | 送信   | 無答   | 対  | 象      |
|-----------------|--------------------|---------------|----|------|------|----|--------|
|                 | 1                  | 192.168.1 xxx |    | 5    | 3    | 1  | $\sim$ |
| 2               | 2                  |               |    |      |      |    |        |
| 2               | 3                  |               |    | 動    | ŕF   | 回数 | 間隔     |
|                 | 4                  |               |    | Rebo | ot 🗸 | 3  | 6      |
|                 |                    |               |    |      |      |    |        |
| PING 送信間隔 (分) 2 |                    |               |    |      |      |    |        |
|                 | 死活監視リブートによる警告(回) 5 |               |    |      |      |    |        |

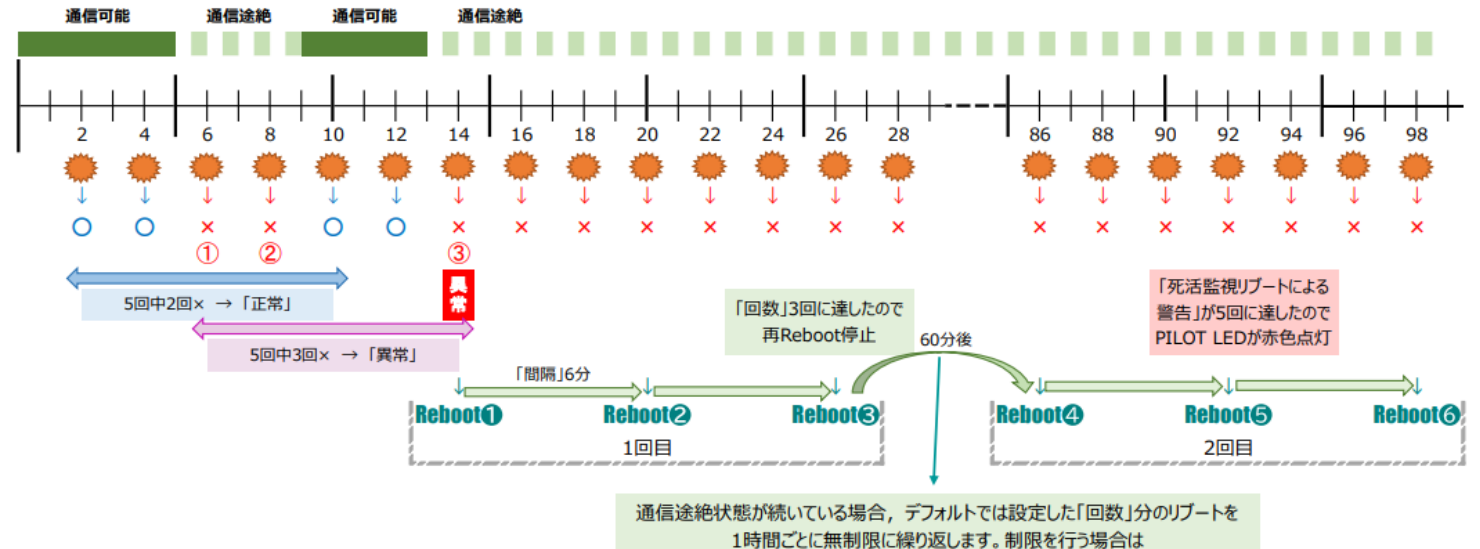

1時間ことに無制限に繰り返しま9。制限を行つ場合は 「回復不可時の1時間ごとの繰り返し回数制限」を設定してください。

- ★「回復不可時の1時間ごとの繰り返し回数制限(回)」が「1」のとき, Reboot❶~❸だけを行い, その後は 繰り返しません。
- ★「回復不可時の1時間ごとの繰り返し回数制限(回)」が「2」のとき, Reboot❶~❸, ④~⑥を行い, その 後は繰り返しません。

| (2)メールサ | ナーバー監視 |
|---------|--------|
|---------|--------|

|   | メールサーバー監視設定    |                    |
|---|----------------|--------------------|
|   | メールサーバー        |                    |
| 1 | 接続エラー回数 0      | <b>動作</b><br>無動作 ▼ |
|   | メールサーバー        |                    |
| 2 | 接続エラー回数 0      | 動作<br>無動作 ▼        |
|   | メールサーバー        |                    |
| 3 | 接続エラー回数 0      | 動作<br>無動作 ▼        |
|   | メールサーバー        |                    |
| 4 | 接続エラー回数 0      | 動作<br>無動作 ▼        |
|   | メールサーバー状態表示    |                    |
|   | エラー回数          | 0                  |
|   | メールサーバー確認間隔(分) | 3                  |

〈1〉メールサーバー監視設定

| No.     | :     | アウトレット番号を示します。              |
|---------|-------|-----------------------------|
| 接続エラー回数 | :     | メールサーバーを異常と判断する回数を設定します。    |
| 動作      | :     | 動作を選択します。(デフォルト 無動作)        |
|         | 無動作   | : 監視を行いません。                 |
|         | Logのる | み : ログに記録します。電源は制御しません。     |
|         | Reboo | ot : ログに記録し,電源出力をOFF→ONします。 |

〈2〉 メールサーバー状態表示

| エラー回数          | : | メールサーバー接続障害回数を表示します。      |
|----------------|---|---------------------------|
| メールサーバー確認間隔(分) | : | メールサーバーのチェック間隔            |
|                |   | デフォルト 3分                  |
| (「うい」」 万元一     | 1 | ルシーク「ノールイーンを開催(八)」の記会が亡地を |

(「ネットワーク設定・メール設定」の「メールチェック間隔(分)」の設定が反映されます)

設定が完了しましたら、[適用]をクリックします。

注意 メールサーバー監視を行う場合は「メールサーバー設定」で<u>受信サーバーを正し</u> く設定する必要があります。また「メール制御設定」で<u>メール制御コマンドを有効</u> にしておく必要があります。 (「通知先設定」のメールアドレスは空白でも構いません。) メールサーバー監視とPing監視の両方を設定すると,いずれかが異常になった時点で動作を実行します。

温度監視やハートビート監視を有効にしたアウトレットでは、Ping監視・メールサ ーバー監視は実行されません。

# (3)ハートビート監視

|               |        |              | ハートピート | 設定  | 1                       |              |    |       |   |
|---------------|--------|--------------|--------|-----|-------------------------|--------------|----|-------|---|
|               | ハート    | ビート監視        |        |     | 〇有効                     | ) <b>●</b> ∄ | ₩効 |       |   |
|               |        |              | 監視条件書  | 定   |                         |              |    |       |   |
| ポート<br>/STB   | 1      | ポート[STB      | ]名     | 1   | 監視IPアドレス制限<br>(空欄→全て受信) |              |    |       |   |
| 1             | F      | leartbeat #1 |        |     |                         |              |    |       |   |
| 2             | F      | leartbeat #2 |        |     |                         |              |    |       |   |
| 3             | E      | leartbeat #3 |        |     |                         |              |    |       |   |
| 4             | E      | leartbeat #4 |        |     |                         |              |    |       |   |
|               | ポート    | -/STB        | 1      |     | 2                       | 3            |    | 4     |   |
| HB文字列         |        |              | MK     | M   | IK                      | MK           |    | MK    | ו |
| リブーター側ポート(受信) |        |              | 9100   | 91  | 9101 9102               |              |    | 9103  | 5 |
| ST            | FB側ポ   | ート(送信)       | 9100   | 91  | 9101 9102               |              |    | 9103  |   |
| TimeC         | )ut後,  | 無監視時間(秒)     | 90     | 90  |                         | 90           |    | 90    | Ī |
| 11-1          | ビート    | 監視間隔(秒)      | 8      | 8   | 8                       |              |    | 8     |   |
| Т             | imeO   | ut判定数        | 3      | 3   | 3                       |              |    | 3     | 7 |
|               | 動作最    | 大回数          | 2      | 2   | 2                       |              |    | 2     |   |
| 電             | 源供給    | アウトレット       | なし 🖌   | な   | J 🗸                     | なし           | ~  | なし    | ~ |
|               |        |              |        |     |                         |              |    |       |   |
| ポート           | 有効     |              | Ŧ      | ッウト | レット                     |              |    |       |   |
| /518          | /STB 1 |              |        |     |                         | 3            |    | 4     |   |
| 1             |        |              |        |     |                         |              |    |       |   |
| 2             |        |              |        |     |                         |              |    |       |   |
| 3             |        |              |        |     |                         |              |    |       |   |
| 4             |        |              |        |     | C                       |              |    |       |   |
| 動作条件 無動作 ~    |        |              | 無動作・   | ~   | 無動作 ✔ 無動作               |              |    | 無動作 丶 | • |

注意 「サイネージ管理」の「STB設定」にある「ハートビート監視条件設定」と共通の項目 です。どちらのページで設定してもリブーターにその変更が反映されます。

## 〈1〉ハートビート設定

ハートビート監視 :有効 無効 (デフォルト 無効)

# 〈2〉監視条件設定

ポート[STB]名 : ハートビートパケットを送出するポート[STB]名称を入力します。 デフォルト Heartbeat #1~#4 半角20文字以内

監視IPアドレス制限 :ハートビートパケットを受け付けるIPアドレスを制限します。

## デフォルト 空欄 空欄であれば、全てのIPアドレスから受信します。

| STB                   | 1    | 2    | 3    | 4    |
|-----------------------|------|------|------|------|
| HB文字列                 | МК   | MK   | MK   | MK   |
| リブーター側ポート(受信)         | 9100 | 9101 | 9102 | 9103 |
| STB側ポート(送信)           | 9100 | 9101 | 9102 | 9103 |
| ハートビート監視間隔(秒)         | 8    | 8    | 8    | 8    |
| TimeOut判定数            | 3    | 3    | 3    | 3    |
| リブート判定後, 無監視時間<br>(秒) | 90   | 90   | 90   | 90   |
| 動作最大回数                | 2    | 2    | 2    | 2    |
| 電源供給アウトレット            | なし 🗸 | なし 🗸 | なし 🗸 | なし 🗸 |

HB文字列

: ハートビートパケット「xxxxx〇〇」の「〇〇」部分文字列を指定します。

デフォルト MK

※ハートビートに必要なパケット形式

UDPパケットのデータ"xxxxx〇〇"+CRLFの9文字を受け、"xxxxxACK"の8文字 を返します。(xxxxxは任意)(〇〇はデフォルト「MK」です)

リブーター側ポート(受信) : リブーター側のパケット待ち受けポートを入力します。 デフォルト 9100~9103 設定可能値 9100~9199 同一値を複数ポートに割り当てることはできません。

STB側ポート(送信) : STB側の送信ポートを入力します。 デフォルト 9100~9103 設定可能値 9100~9199

- ハートビート監視間隔(秒): ハートビートパケットを待ち受ける間隔を設定します。 デフォルト 8(秒) 設定可能値 1~99(秒)
- TimeOut判定数:「TimeOut」と判定する「未受信カウント(※)」数を設定します。<br/>デフォルト 3(回)デフォルト 3(回)設定可能値
- (※)未受信カウント :「ハートビート監視間隔」で設定した秒数内にハートビートパケット が受信できなかった時,「未受信カウント」が1つ上がります。ハート ビートパケットを受信すると,「未受信カウント」は「0」に戻ります。

リブート判定後,無監視時間(秒) : TimeOut判定によって「リブート」(もしくは「Sh->Re」)動作実 行になった時点からハートビートパケットを待ち受ける間隔を設定しま す。

デフォルト 90(秒)設定可能値 1~999(秒)

# ★「ハートビート監視間隔」「TimeOut判定数」「リブート判定後,無監視時間」の設定に関しては85,86ページの図を参照ください。

| :動作「リブート」「Sl | n->Re」の実行回数                                                          | 限度を設定します。                                                                                                  |
|--------------|----------------------------------------------------------------------|----------------------------------------------------------------------------------------------------|
| デフォルト 2(回)   | 設定可能値                                                                | 1~99(回)                                                                                                    |
| : ハートビートパケ   | ットを送出してくるPO                                                          | C[STB]が接続されている                                                                                             |
| アウトレットを指定    | します。                                                                 |                                                                                                    |
| なし Outlet1-  | -4 (デフォルト                                                            | なし)                                                                                                    |
|              | :動作「リブート」「Sh<br>デフォルト 2(回)<br>:ハートビートパケッ<br>アウトレットを指定<br>なし Outlet1~ | :動作「リブート」「Sh->Re」の実行回数<br>デフォルト 2(回) 設定可能値<br>:ハートビートパケットを送出してくるPG<br>アウトレットを指定します。<br>なし Outlet1~4 (デフォルト |

★電源供給アウトレットの設定は、ハートビート監視動作以外で「電源OFF」にされたSTBから ハートビートパケットが停止したとしても、「正常な電源OFF、HBパケット停止」と認識させ、 リブートを行う必要はないことを判断するために必要な項目です。
☆詳しくは「付録B 意図的な電源OFF時のHB監視停止」をご覧ください。

| STB 7 | 右动 |      | アウト   | ウトレット |       |  |
|-------|----|------|-------|-------|-------|--|
|       | 伯刈 | 1    | 2     | 3     | 4     |  |
| 1     |    |      |       |       |       |  |
| 2     |    | ✓    |       |       |       |  |
| 3     |    |      |       |       |       |  |
| 4     |    |      |       |       |       |  |
| 動作    |    | On 🗸 | 無動作 🖌 | 無動作 🗸 | 無動作 🗸 |  |

有効 : 設定したSTBハートビート監視の有効/無効 チェックしたNo.が有効になります。

アウトレット : 制御するアウトレットNo. STB番号と連動させたいアウトレット番号にチェックを入れます。

| 動作     | : アウトレットごとの動作を選択し | ます。                  |
|--------|-------------------|----------------------|
|        | ハートビート受信中         | TimeOut判定            |
| 無動作    | 無変化               | 無変化                  |
| On     | 無変化               | On<br>に変化            |
| On追従   | On→Offへ           | Off→Onへ              |
| Off    | 無変化               | Offに変化               |
| Off追従  | Off→Onへ           | On→Offへ              |
| Reboot | 無変化               | Reboot               |
| Sh->Re | 無変化               | シャットダウンスクリプト実行後,リブート |
| ログのみ   | 無変化(ログを残す)        | 無変化(ログを残す)           |

★STBとアウトレットの設定変更を行う場合は,全てのチェックボックスを外して「適用」し, その後,設定し直してください。

設定が終了しましたら[適用]をクリックします。

| 注意 | 各アウトレットは, <u>1つのポートにのみ紐付け</u> 可能です。                                                     |
|----|-----------------------------------------------------------------------------------------|
|    | アウトレット番号が「黒地に白文字」になっている場合,『温度監視』がその<br>アウトレットに設定されており,ハートビート監視はそのアウトレットに対<br>して実行されません。 |
|    | ハートビートを実行する場合は,そのアウトレットに対してPing監視/メール<br>サーバー監視は実行することは出来ません。                           |
|    | [適用]をクリック後,設定内容によっては「CPUリセット」を行う必要がありま<br>す。                                            |
|    |                                                                                         |

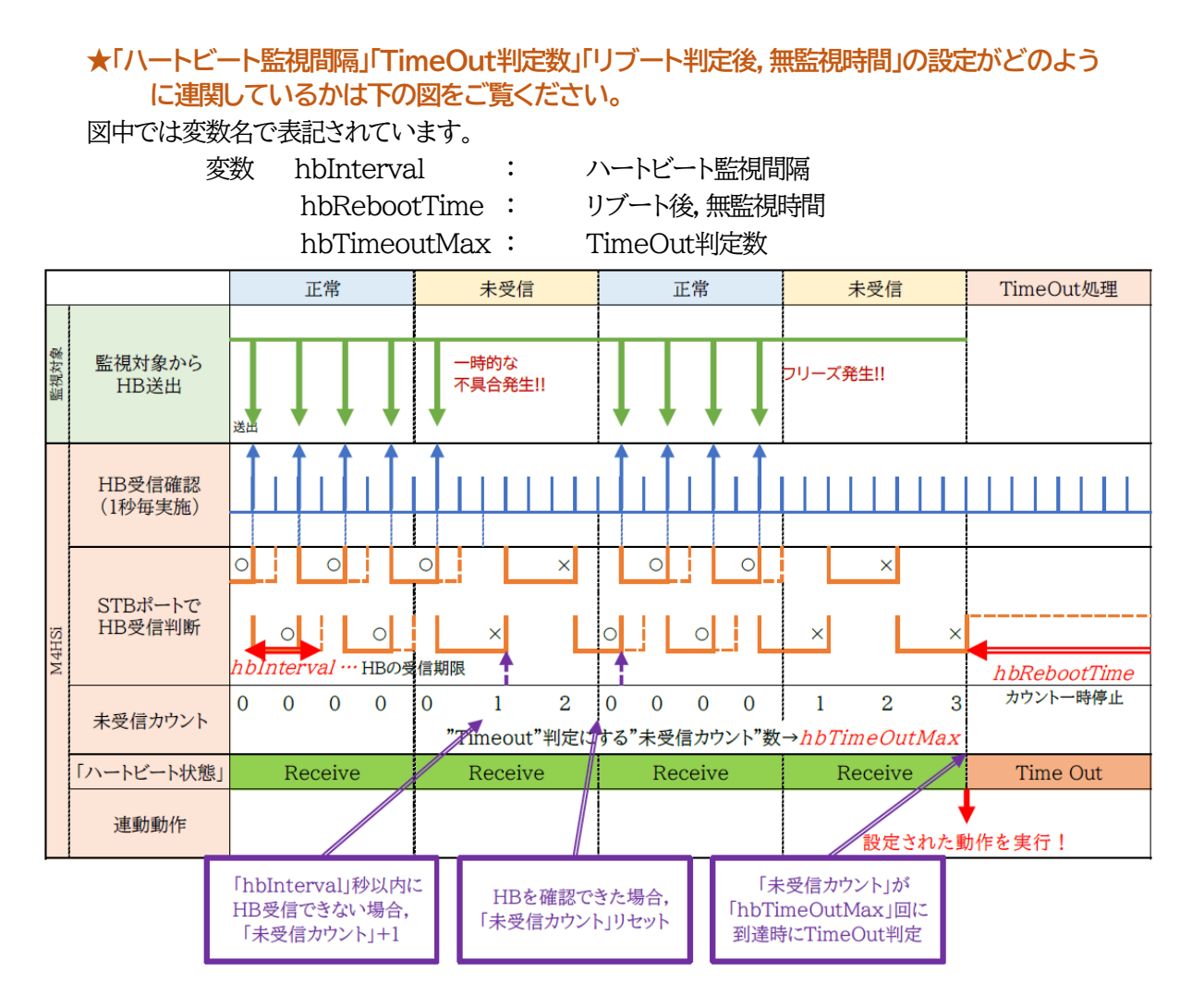

# 【「リブート判定後,無監視時間」を設定する目安】

《関連するフェーズ》

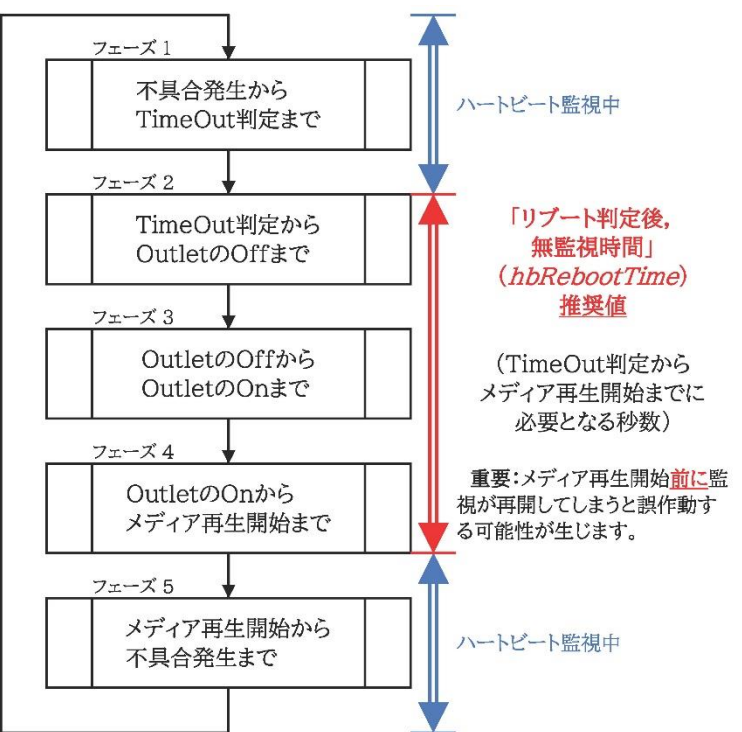

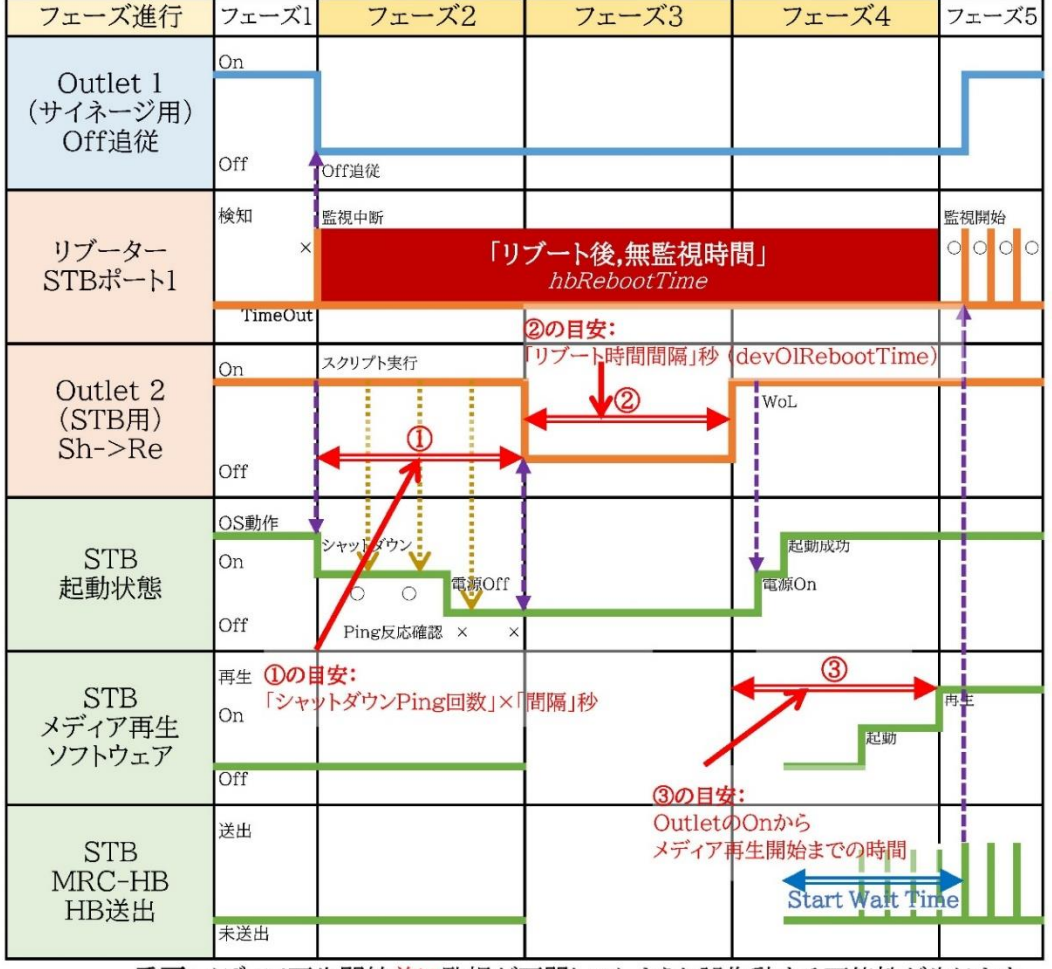

重要:メディア再生開始前に監視が再開してしまうと誤作動する可能性が生じます。

## (4)温度監視

「温度監視」を行うには別売の温度センサー(RP-TS004)が必要です。 また、「システム設定」→「基本設定」→「温度センサー設定」で「温度センサー」の項目を「有効」 にしなければなりません。

| 注意 | TEMP(<br>い。また<br>にしてお | には弊社温度セン<br>,温度センサーを差<br>いてください。 | サー(RP-TS00<br>きし込んでいない | 4)以外差し込き<br>時は「温度セン・ | まないでくださ<br>サー」を「無効」 |
|----|-----------------------|----------------------------------|------------------------|----------------------|---------------------|
|    | にしてお                  | らいてくたさい。                         |                        |                      |                     |

#### 「監視設定」-「温度監視」をクリックします。

|       | 監視条件設定      | ŧ                         |
|-------|-------------|---------------------------|
|       | 設定状態        | ŧ                         |
|       |             | 動作                        |
| 1     |             | 無動作 🖌                     |
|       |             |                           |
| _     | 設定状態        |                           |
| 2     |             | 動作                        |
| _     |             | 無動作                       |
|       | 設定状態        | 4                         |
|       |             | 重办4作                      |
| 3     |             |                           |
| _     |             |                           |
|       | 設定状態        | ł                         |
| 4     |             | 動作                        |
| _     |             | 無動作 🖌 🖌                   |
|       | 温度状態 (℃     | .)                        |
|       | 12120021(1  | ,                         |
|       | 神太温度        | 24.5                      |
|       | -57.1I./m/g | 2022/12/09 09:26          |
|       | 最大温度        | 24.55                     |
|       | 最小温度        | 2022/12/09 07:24<br>19.50 |
|       |             |                           |
|       | 指定温度設定      | E                         |
| 上限警報  | 35          |                           |
| 上限注意  | 30          |                           |
| 上限Hys | 2           |                           |
| 下限警報  | -5          |                           |
| 下限注意  | 0           |                           |
| 下限Hys | 2           |                           |

- 〈1〉監視条件設定
- : アウトレット番号を示します。

No. : 動作 :

警報の時の動作を設定します。(デフォルト 無動作) 無動作 上限警報ON 下限警報ON 上限警報OFF 下限警報OFF

| (2) | 温度状態(℃)          |         |                                                                        |
|-----|------------------|---------|------------------------------------------------------------------------|
|     | 状態               | :       | 現在の温度が、〈3〉で設定した温度範囲のうち、どの状態にあるか<br>表示します。<br>正常/上限注意/上限警報/下限注意/下限警報    |
|     | 現在温度             | :       | 現在の温度を表示します。                                                           |
|     | 最大温度             | :       | 温度計測開始後,最高温度を表示します。日時は始めに最高温度が<br>計測された日時となります。※                       |
|     | 最小温度<br>※ 時刻設定がさ | :<br>れて | 温度計測開始後,最低温度を表示します。日時は始めに最低温度が<br>計測された日時となります。※<br>いない場合は通電時間が表示されます。 |
|     |                  |         |                                                                        |

#### 〈3〉指定温度設定

| 高温の警報温度を設定します。     |
|--------------------|
| (デフォルト:45℃)        |
| 高温の注意温度を設定します。     |
| (デフォルト:35℃)        |
| 高温のヒステリシス温度を設定します。 |
| (デフォルト:2℃)         |
| 低温の警報温度を設定します。     |
| (デフォルト:-5℃)        |
| 低温の注意温度を設定します。     |
| (デフォルト:0℃)         |
| 低温のヒステリシス温度を設定します。 |
| (デフォルト:2℃)         |
|                    |
|                    |
| 下限注意から上限注意までの温度    |
| 上限注意から上限警報までの温度    |
|                    |

下限警報から下限注意までの温度 「警報」範囲 : 上限警報以上の温度

下限警報以下の温度

注意

温度監視を設定すると,そのアウトレットに対してPing監視/メールサーバー 監視/ハートビート監視は設定できません。

【温度監視の仕組みと動作】

状態は,指定した温度により,「正常」から「注意」,「注意」から「警報」に変化します。 しかし,「警報」から「注意」,「注意」から「正常」への状態変化には,指定した温度にヒステリシス温度を加 えた変化が必要です。これにより閾値近辺で状態が頻繁に変化することを防ぎます。 メールは,温度にチェックがあると,「正常」「注意」「警報」の状態に変化があると送信されます。 電源制御は,「警報」になった場合に実施されます。

# [7] システム情報

本装置に設定された各項目の概要情報を一覧で確認できます。

|                 | 本システム情報                 |  |  |  |
|-----------------|-------------------------|--|--|--|
| 機器名称            | Noname                  |  |  |  |
| バージョン           | 1.10A.220720/SiR.220722 |  |  |  |
| モデル名称           | RPC-M4HSi               |  |  |  |
| アウトレット数         | 4                       |  |  |  |
| アウトレット1名称       | Outlet1                 |  |  |  |
| アウトレット2名称       | Outlet2                 |  |  |  |
| アウトレット3名称       | Outlet3                 |  |  |  |
| アウトレット4名称       | Outlet4                 |  |  |  |
| 接点入力1名称         | NV Input1               |  |  |  |
| 接点入力2名称         | NV Input2               |  |  |  |
| 接点入力3名称         | NV Input3               |  |  |  |
| 接点入力4名称         | NV Input4               |  |  |  |
| 仮想アウトレット1名称     |                         |  |  |  |
| 仮想アウトレット2名称     |                         |  |  |  |
| 仮想アウトレット3名称     |                         |  |  |  |
| 仮想アウトレット4名称     |                         |  |  |  |
| 仮想アウトレット5名称     |                         |  |  |  |
| 仮想アウトレット6名称     |                         |  |  |  |
| 仮想アウトレット7名称     |                         |  |  |  |
| 仮想アウトレット8名称     |                         |  |  |  |
| MACアドレス         | 00:09:EE:00:B6:1C       |  |  |  |
| IPアドレス          | 192.168.10.1            |  |  |  |
| サブネットマスク        | 255.255.255.0           |  |  |  |
| デフォルトゲートウェイ     |                         |  |  |  |
| 機器内部時間          |                         |  |  |  |
| NTPサーバーアドレス     |                         |  |  |  |
| HTTP機能          | 有効                      |  |  |  |
| HTTPポート         | 80                      |  |  |  |
| Telnetサーバー機能    | 無効                      |  |  |  |
| Telnetポート       | 23                      |  |  |  |
| LAN速度           | 100.0Mbps               |  |  |  |
| RS-232C 通信速度    | 38400bps                |  |  |  |
| RS-232C キャラクター長 | 8 bits                  |  |  |  |
| RS-232C ストップビット | 1 bit(s)                |  |  |  |
| RS-232C パリティ    | None                    |  |  |  |
| DIP-SW          | 1:OFF 2:OFF 3:OFF 4:固定  |  |  |  |

# [8] 簡易説明

本装置の簡易説明が確認できます。

[簡易説明]をクリックします。

| Menu                    |  |
|-------------------------|--|
| E-mail 又は WEB コマンド制御の説明 |  |
| コマンドリスト一覧               |  |

# (1) Menu

各項目をクリックすると,以下のメニューが開きます。

## 〈1〉E-mail又はWEBコマンド制御の説明

- ・メールを利用して電源制御
  - メール制御を行うための文章例を記載しています。
- ・WEBによるコマンドの送信方法 WEBコマンドの送信方法を記載しています。 また,権限の違いによる利用可能コマンドの違いを記載しています。

# 〈2〉コマンドリスト一覧

・コンソール制御

Telnet等のコンソール接続時に利用可能な制御コマンドを記載しています。

# [9] CPUリセット

画面左側にある,設定メニューの「CPUリセット」をクリックします。

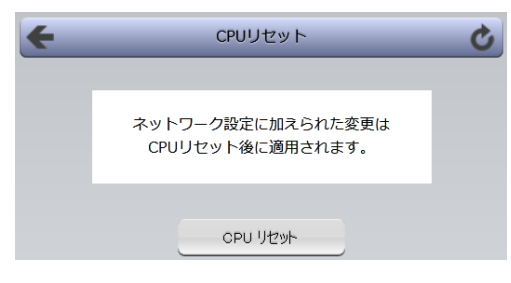

画面中央の[CPUリセット]をクリックします。 本装置の設定変更が有効となります。

| 注意 | CPUリセットを必要とする内容の場合,画面に以下のいずれか,または両方の表示が出ます。                              |
|----|--------------------------------------------------------------------------|
|    | CPUリセットを実行して、設定に変更を適用する必要があります。                                          |
|    | SIGNAGE<br>REBOOTER<br>RPC-M4HSi<br>CPUリセット<br>状態表示                      |
|    | [CPUリセット]をクリックすると,設定した内容が有効になります。<br>同時に,イベントログは消去されます。必要に応じて事前に保存を行ってくだ |

さい。また,最高温度,最低温度もリセットされます。

なお、CPUリセット時は通信が切断されますが、アウトレットの状態は現状のまま保持されます。

# 3. 状態表示

# [1] 簡易情報表示

# (1) 簡易状態表示

現在の本装置の電源情報,接点入出力情報,温度状態を表示します。 「簡易情報表示」をクリックします。

|         | _              | 簡易状態          | 表示        | _                         | _       |
|---------|----------------|---------------|-----------|---------------------------|---------|
|         |                | 機器情           | 報         |                           |         |
|         | 機器名称           | Noname        |           |                           |         |
|         | 設置場所           | Nowhere       |           |                           |         |
|         |                | アウトレッ         | 卜状態       |                           |         |
| No.     | 4              | <b>马称</b>     | 設定        | 状態                        | 電源      |
| 1       | Outlet1        |               | HB監視      | Pause                     | ON      |
| 2       | Outlet2        |               | HB監視      | Pause                     | ON      |
| 3       | Outlet3        |               | PING監視    | 正常                        | ON      |
| 4       | Outlet4        |               | 温度監視      | 上限注意                      | ON      |
|         |                | ハートビー         | ト状態       |                           |         |
|         |                |               | STB/ポー    | ۲                         |         |
|         |                | 1             | 2         | 3                         | 4       |
|         | 状態             | Pause         | Standby   | Standby                   | Standby |
| 送       | <b>EIPアドレス</b> | 192.168.1.235 |           |                           |         |
| 未受信力ウント |                | 0             | 0         | 0                         | 0       |
|         |                | 温度 ('         | Ċ)        |                           |         |
|         | 29.            | 7             | 2019<br>M | 0/10/01 14:<br>AX 29.85 ℃ | 15      |
| 温度センサー1 |                |               | 2019<br>M | )/10/01 14:<br>IN 29.45 ℃ | 08      |

# 〈1〉機器情報

| 機器名称 | : | 現在設定されている機器名称を表示します。   |
|------|---|------------------------|
| 設置場所 | : | 現在設定されている設置場所名称を表示します。 |

# 〈2〉 アウトレット状態

| 注意 | 簡易情報表示は現在の本装置の状態を表示する画面で,実際に制御するこ<br>とは出来ません。                                                             |
|----|----------------------------------------------------------------------------------------------------|
|    | ハートビート監視を「有効」に設定しないとハートビート状態は表示されません。 →表示内容に関しては,[2]の詳細状態表示の説明をご覧ください。<br>温度センサーを「有効」に設定しないと温度状態は表示されません。 |

# [2] 詳細状態表示

## (1)電源詳細情報

[詳細状態表示]をクリックします。

〈1〉機器情報

|      | 機器情報                  |
|------|-----------------------|
| 機器名称 | Noname                |
| 設置場所 | Nowhere               |
| 機器名称 | : 現在設定されている機器名称を表示します |
| 設置場所 | : 現在設定されている設置場所名称を表示し |

# 〈2〉 アウトレット状態

|     | アウトレット状態 |      |      |      |  |  |  |  |
|-----|----------|------|------|------|--|--|--|--|
| No. | 名称       | 監視状態 | 実行回数 | 電源状態 |  |  |  |  |
| 1   | Outlet1  |      | 0    | ON   |  |  |  |  |
| 2   | Outlet2  | 正常   | 0    | ON   |  |  |  |  |
| 3   | Outlet3  | 正常   | 0    | ON   |  |  |  |  |
| 4   | Outlet4  |      | 0    | ON   |  |  |  |  |

監視状態 : 「Ping監視」および「メールサーバー監視」の判定結果を表示します。

正常 : 異常な監視先が対象数未満,かつメールサーバー正常。

異常 : 異常な監視先が対象数以上,あるいはメールサーバー異常。

回復中 : 動作後,異常な監視先が対象数未満だが,異常な監視先が残っている。 メールサーバーは正常。

実行回数 : Ping監視とメールサーバー監視の実行された動作の回数を表示します。

電源状態: 電源の状態を表示します。

# 〈3〉監視設定内容

無応答

「Ping監視」および「メールサーバー監視」に関する情報を表示します。

|     | 監視設定内容 |     |    |        |  |  |  |  |
|-----|--------|-----|----|--------|--|--|--|--|
| No. | 送信数    | 無応答 | 対象 | 動作     |  |  |  |  |
| 1   | 10     | 10  | 1  | 無動作    |  |  |  |  |
| 2   | 10     | 10  | 1  | Reboot |  |  |  |  |
| 3   | 10     | 10  | 1  | Logのみ  |  |  |  |  |
| 4   | 10     | 10  | 1  | 無動作    |  |  |  |  |

送信数 : Ping監視のICMPエコー要求送信回数設定値を表示します。

: Ping監視の無応答回数設定値を表示します。

対象 : Ping監視の対象数設定値を表示します。

動作 : Ping監視とメールサーバー監視の動作を表示します。 ハートビートまたは温度監視を設定したアウトレットについては,設定 の内容にかかわらず「無動作」と表示されます。

## 〈4〉監視状態

|     | 監視状態        |     |    |       |      |        |     |      |
|-----|-------------|-----|----|-------|------|--------|-----|------|
|     | 対象1 対象2 対象3 |     |    |       |      |        | 文   | 寸象4  |
| No. | 状態          | 無応答 | 状態 | 無応答   | 状態   | 無応答    | 状態  | 無応答  |
| 1   |             |     |    |       |      |        |     |      |
| 2   | ОК          | 0   | ОК | 0     | ОК   | 0      | ОК  | 0    |
| 3   | ОК          | 0   | ОК | 0     | NG   | 1      | NG  | 1    |
| 4   |             |     |    |       |      |        |     |      |
| 態   |             | :   | ア  | ウトレット | 、毎に冬 | \$監視先6 | の応答 | 状態を表 |

えます。 無応答数 : ICMPエコー要求送信に対する無応答回数を表示します。

# 〈5〉 Ping応答時間

| PING 応答時間       |      |      |            |         |  |  |  |  |
|-----------------|------|------|------------|---------|--|--|--|--|
| 対象1 対象2 対象3 対象4 |      |      |            |         |  |  |  |  |
| No.             | 応答時間 | 応答時間 | 応答時間       | 応答時間    |  |  |  |  |
| 1               |      |      |            |         |  |  |  |  |
| 2               | 1 ms | 1 ms | 1 ms       | 1 ms    |  |  |  |  |
| 3               | 1 ms | 1 ms | 9999 ms    | 9999 ms |  |  |  |  |
| 4               |      |      |            |         |  |  |  |  |
| - <del></del>   | 1B   |      | ┢┢╓┾╒╕┙╧╴╧ | )       |  |  |  |  |

: 監視先の応答時間を表示します。 応答時間

### 〈6〉温度監視設定(℃)

|                                          | 温度監視設定 (℃)                 |            |    |                       |                 |  |  |  |
|------------------------------------------|----------------------------|------------|----|-----------------------|-----------------|--|--|--|
| <b>15.0</b> 2022/06/06 14:01 MAX 15.00 ℃ |                            |            |    |                       |                 |  |  |  |
|                                          | 温度センサー1<br>2022/06/06 14:0 | 1<br>95:30 | 2  | 022/06/06<br>MIN 15.0 | 5 14:01<br>00 ℃ |  |  |  |
| No.                                      | 動作設定                       | 警報         | 注意 | 状態                    |                 |  |  |  |
| 1                                        |                            |            |    |                       |                 |  |  |  |
| 2                                        |                            |            |    |                       |                 |  |  |  |
| 3                                        |                            |            |    |                       |                 |  |  |  |
| 4                                        | 上限警報OFF                    | 35         | 30 | 2                     | 正常              |  |  |  |

緑の枠内の温度 : WEB画面が更新された時点の温度を表示します。 下に、「温度センサー1」(名称変更不可)と、画面が更新された日時が表示され ます。※1 MAX : 温度計測開始後,最高温度を表示します。

日時は最初に最高温度が計測された日時となります。※2 MIN 温度計測開始後,最低温度を表示します。

日時は最初に最低温度が計測された日時となります。※2

| 動作設定 | : | 温度監視の動作設定を表示します。          |  |  |  |  |
|------|---|---------------------------|--|--|--|--|
|      |   | 無動作 上限警報ON 下限警報ON         |  |  |  |  |
|      |   | 上限警報OFF 下限警報OFF           |  |  |  |  |
| 警報   | : | 設定された警報温度を表示します。          |  |  |  |  |
| 注意   | : | 設定された注意温度を表示します。          |  |  |  |  |
| hys  | : | 設定されたヒステリシス温度を表示します。      |  |  |  |  |
| 状態   | : | アウトレットごとに各監視先の応答状態を表示します。 |  |  |  |  |

※1 時刻設定がされていない場合は表示されません。

※2 時刻設定がされていない場合は通電時間が表示されます。

#### 〈7〉 ハートビート状態

ハートビート状態は、ハートビート有効時のみ表示されます。

|     | ハートビート状態       |    |          |         |         |         |  |  |  |  |
|-----|----------------|----|----------|---------|---------|---------|--|--|--|--|
|     |                |    | STB/ポート  |         |         |         |  |  |  |  |
|     |                |    | 1        | 2       | 3       | 4       |  |  |  |  |
|     | 状態             | Re | ceive    | Standby | Standby | Standby |  |  |  |  |
| 送伯  | 送信IPアドレス 192.1 |    | .68.1.25 |         |         |         |  |  |  |  |
| 耔   | 未受信力ウント        |    | 0        | 0       | 0       | 0       |  |  |  |  |
|     |                |    |          |         |         |         |  |  |  |  |
| No. | 動作             |    | 実行       | 亍回数     | 状       | 態       |  |  |  |  |
| 1   | リブート           | `  |          | 0       | Rec     | eive    |  |  |  |  |
| 2   | 無効             |    | 0        |         | Star    | ndby    |  |  |  |  |
| 3   | 無効             |    |          | 0       | Standby |         |  |  |  |  |
| 4   | 無効             | 無効 |          | 0       | Star    | ndby    |  |  |  |  |

《各STB/ポート情報》

ハートビートパケット受信状態を表示します。 状態 : [Standby] [Receive] [TimeOut] [Pause] : ハートビート監視有効化し、CPUリセットまたは本体電源投入さ Standby れた後,最初のハートビートパケットを受けるまでの状態。 (ハートビート受信ポート「無効」時も「Standby]と表示されます。) Receive : ハートビートパケットを受信中,または,ハートビートパケットを 受信できていないが、未受信カウントがTimeOut判定数を超え ていない状態。 : ハートビートパケットが受信できなくなってから、未受信カウント TimeOut がTimeOut判定数を超えた状態。 :「電源供給アウトレット」として設定されたアウトレットが(ハートビ Pause ート監視以外の要因で意図的に)電源OFFになり、ハートビート 監視での動作を停止している状態。 送信IPアドレス : ハートビートパケットが送信されてきたIPアドレスを表示します。 未受信カウント : 未受信カウントを表示します。

| 《各アウトレット | 情報》 |                                       |
|----------|-----|---------------------------------------|
| 動作       | :   | ハートビートの監視条件設定で設定されている動作を表示します。        |
|          |     | [無効] [ON] [ON追従] [OFF] [OFF追従]        |
|          |     | [リブート] [シャットダウン後にリブート] [Logのみ]        |
| 実行回数     | :   | 実行数を表示します。                            |
| パケット状態   | :   | ハートビートパケット受信状態を表示します。                 |
|          |     | [Standby] [Receive] [TimeOut] [Pause] |
|          |     | 先の各STB/ポート情報の状態と同じ情報が表示されます。          |

## 〈8〉 メールサーバー監視状態

| メールサーバー監視状態 |   |
|-------------|---|
| エラー回数       | 0 |
|             |   |

エラー回数 : メールサーバーの異常と判断した回数と,エラー内容が表示されます。 メールサーバー回復後もエラーメッセージは表示されたままとなります。 表示を消去したい場合は、「ネットワーク設定」-「詳細設定」-「送信テスト」のエラ ーメッセージクリアを行ってください。

#### 〈9〉 接点情報

| 接点情報      |                                                                    |  |  |
|-----------|--------------------------------------------------------------------|--|--|
| 接点入力名称    | 接点                                                                 |  |  |
| NV Input1 | ON                                                                 |  |  |
| NV Input2 | ON                                                                 |  |  |
| NV Input3 | ON                                                                 |  |  |
| NV Input4 | ON                                                                 |  |  |
|           | 接点情報<br>接点入力名称<br>NV Input1<br>NV Input2<br>NV Input3<br>NV Input4 |  |  |

接点

接点入力名称 : 接点入力名称で設定された名称が表示されます。 : 接点入力の状態が表示されます。

# [3] イベントログ

| 「イベントログ」をクリックします。 |
|-------------------|
|-------------------|

|                                                                                                    | ログ                                                                               | リスト                                                                     |                                      |                          |   |
|----------------------------------------------------------------------------------------------------|----------------------------------------------------------------------------------|-------------------------------------------------------------------------|--------------------------------------|--------------------------|---|
| 315 2017/06/16 13:59:28<br>316 2017/06/16 13:59:29<br>317 2017/06/16 14:15:56<br>318 2017/06/16 14:25:03                            | <ul> <li>WEBアクセス</li> <li>WEBログイン</li> <li>WEBログアウト</li> <li>WEBアクセス</li> </ul>  | 192.168.1.1<br>192.168.1.1<br>192.168.1.1<br>192.168.1.1                | 58<br>58 a<br>58<br>58               | dmin                     | ^ |
| 319 201//06/16 14:25:09<br>320 2017/06/16 14:35:22<br>321 2017/06/16 14:54:25<br>322 2017/06/16 14:54:25<br>351 2017/06/16 14:54:25 | WEBログイン<br>WEBログアウト<br>WEBアクセス<br>WEBアクセス<br>チ動SW理朝(UFF)                         | 192.168.1.1<br>192.168.1.1<br>192.168.1.1<br>192.168.1.1<br>192.168.1.1 | 58 a<br>58<br>58<br>58<br>58         | amin                     |   |
| 352 2017/06/16 16:30:58<br>353 2017/06/16 16:30:58<br>354 2017/06/16 16:31:01<br>355 2017/06/16 16:31:01                            | <ul> <li>設定変更</li> <li>設定書込(WRITE)</li> <li>設定変更</li> <li>設定書込(WRITE)</li> </ul> | debOlShutdowr<br>debOlShutdowr                                          | Enabled<br>admir<br>Enabled<br>admir | admin<br>1<br>admin<br>1 | • |
| 表                                                                                                    | 示領域                                                                              |                                                                         |                                      | 機器時刻                     |   |
| 315 - 41                                                                                                    |                                                                                  | 2                                                                       | 017/06/19<br>09:28:48                |                          |   |
| 前ページ                                                                                                    | 次ページ                                                                             | 先頭ペー                                                                    | -9                                   | 最終ページ                    |   |
| Text 表示                                                                                                    | 全ログクリア                                                                           | )                                                                       |                                      |                          |   |

- 前ページ : 前ページを表示します。
- 次ページ : 次ページを表示します。
- 先頭ページ : 先頭ページを表示します。
- 最終ページ : 最終ページを表示します。
- Text表示 : Web画面上でテキスト表示し、それをコピーしたり保存したりできます。
- 全ログクリア : ログを消去します。
  - 注意 1ページは100項目単位で表示します。最大10ページ,1000項目のログを 表示可能です。

リブーターの電源がOFFになった場合や、CPUリセットを行った場合は、ロ グが消去されます。

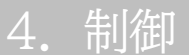

本装置に接続されたデバイスの電源制御をします。

### [1] 電源制御

#### (1) 電源制御

[電源制御]をクリックします。

| 電源制御        |           | 1       | 仮想制御 |        | 一斉制御   |      |  |
|-------------|-----------|---------|------|--------|--------|------|--|
|             | 機器情報      |         |      |        |        |      |  |
| 機器名称        |           | Noname  |      |        |        |      |  |
|             | 設置場所      | Nowhere | !    |        |        |      |  |
|             |           |         | L    | ±+2    |        |      |  |
|             | アウトレット情報  |         |      |        |        |      |  |
| No.         | 名称        |         |      | 制御     |        | 電源状態 |  |
| 1           | Outlet1   |         | ON   | OFF    | Reboot | ON   |  |
| 2           | Outlet2   |         | ON   | OFF    | Reboot | ON   |  |
| 3           | Outlet3   |         | ON   | OFF    | Reboot | ON   |  |
| 4           | 4 Outlet4 |         | ON   | OFF    | Reboot | ON   |  |
| All Outlets |           | ON      | OFF  | Reboot |        |      |  |

#### 〈1〉機器情報

機器名称 : 現在設定されている機器名称を表示します。

設置場所 : 現在設定されている設置場所名称を表示します。

#### 〈2〉 アウトレット情報

名称 : アウトレット設定にて設定した名称が表示されます。

# 制御 : 電源の制御を行います。

個別アウトレット制御の動作

- ON : 電源出力を開始します。
- OFF : 電源出力を停止します。
- Reboot : 電源出力をOFF→ONします。
- All Outlets (全アウトレット制御の動作)
  - ON : 全アウトレットの電源出力を開始します。
  - OFF : 全アウトレットの電源出力を停止します。
  - Reboot : 全アウトレットの電源出力をOFF→ONします。
- 電源状態 : 現在の電源の状態を表します。

(更新されないと最新の状態が表示されません。)

画面右上の[更新]をクリックすると最新の電源状態を取得します。

注意 電源制御画面は「ネットワーク設定」「基本設定」→「HTML表示設定」→「自動 ページ更新時間」に基づき,常時自動で更新されます。 (「HTML表示設定」「自動ページ更新設定」を「無効」にしていても、このペ ージは自動更新されます) 画面表示とアウトレットの状態が異なる場合があります。自動更新前に最新の 電源状態を確認するには「更新]をクリックしてください。

#### (2)仮想制御

「電源制御」ー「仮想制御」をクリックします。

| 機器情報 |              |             |        |  |
|------|--------------|-------------|--------|--|
|      | 機器名称         | Noname      |        |  |
|      | 設置場所         | Nowhere     |        |  |
|      |              | 仮想アウトレット (W | /oL)   |  |
| No.  | . 仮想アウトレット名称 |             | WoL 送信 |  |
| 1    |              |             | ON     |  |
| 2    |              |             | ON     |  |
| 3    |              |             | ON     |  |
| 4    |              |             | ON     |  |
| 5    |              |             | ON     |  |
| 6    |              |             | ON     |  |
| 7    |              |             | ON     |  |
| 8    |              |             | ON     |  |
|      | 全仮想アウトレ      | אר          | ON     |  |

#### 〈1〉機器情報

機器名称 : 現在設定されている機器名称を表示します。

設置場所 : 現在設定されている設置場所名称を表示します。

#### 〈2〉仮想アウトレット(WoL)

仮想アウトレット名称 : 現在設定されている仮想アウトレットの名称を表示します。

WoL送信 : 現在設定されている設置場所名称を表示します。

個別仮想アウトレットWoL送信: 指定の仮想アウトレットにマジックパケットを送出します。

全仮想アウトレットWoL送信 : 全仮想アウトレットヘマジックパケットを送出します。

☆仮想アウトレットの設定については第4章2.[5](2)(5)仮想アウトレット設定[Wake on LAN]をご覧 ください。 注意 本製品の仕様で、本体主電源投入時に「全仮想アウトレットON」のコマンドが 発報されます。(「イベントログ」記録開始前に実行されるため、ログには記録 されずに実行されます。)

#### (3)一斉電源制御

一斉電源制御とは、複数の本装置を子機として最大8グループに分け、親機から各グループ単位で一斉 制御コマンドを送り、電源を制御することができる機能です。制御には、ブロードキャストパケットを利用 しています。

1グループにつき,10台まででご使用ください。

「電源制御」-「一斉制御」をクリックします。

| 電源制御         | 仮想制御                   | 一斉制御 |
|--------------|------------------------|------|
| _            | 斉制御コマンド                |      |
| グループ指定<br>制御 | Group 1 V<br>PowerON V |      |
|              | 送信                     |      |

#### 〈1〉一斉電源制御コマンド

本装置を一斉制御の親機として制御を行う場合は、こちらのメニューを使用します。

| グループ指定 | : | 制御するグループを選択します。 |
|--------|---|-----------------|
|        |   | Group 1~Group 8 |
|        |   | デフォルト Group 1   |

| 制御 | : | 実行する動作  | を選択します。  |        |
|----|---|---------|----------|--------|
|    |   | PowerON | PowerOFF | Reboot |
|    |   | デフォルト   | PowerON  |        |

送信 : クリックで一斉制御コマンドを送信します。 クリック後,一度カウント画面に遷移した後,結果表示されます。

#### 【返答情報】

「--- waiting response --- [IPアドレス]--- command executed」

- →該当IPアドレスのリブーターにて,コマンドを受信した。
  - ※ 子機を複数台接続している場合は、コマンド実行された台数分の [IPアドレス]--- command executed」が表示されます。 表示されない子機がある場合は、対象リブーターの通信状況を確認してく ださい。
- [--- waiting response ---]

→コマンドを受信しなかった。3秒内で返答パケットが届かなかった。 (対象リブーターの通信状況を確認してください)

<sup>☆</sup>本装置を子機として設定したい場合は、第7章一斉電源制御に詳細がございますのでご覧ください。 「排他制御方式」選択時の子機設定は、メンテナンスモード(DIPスイッチ3 ON)での設定が必要となり ます。また、一斉電源制御を受け付ける状態になると、WEB画面での操作はできなくなります。Telnet 通信においてSupervisor権限でのログインは可能です。(「ガードタイム方式」であればWEB画面にも アクセスできます。)

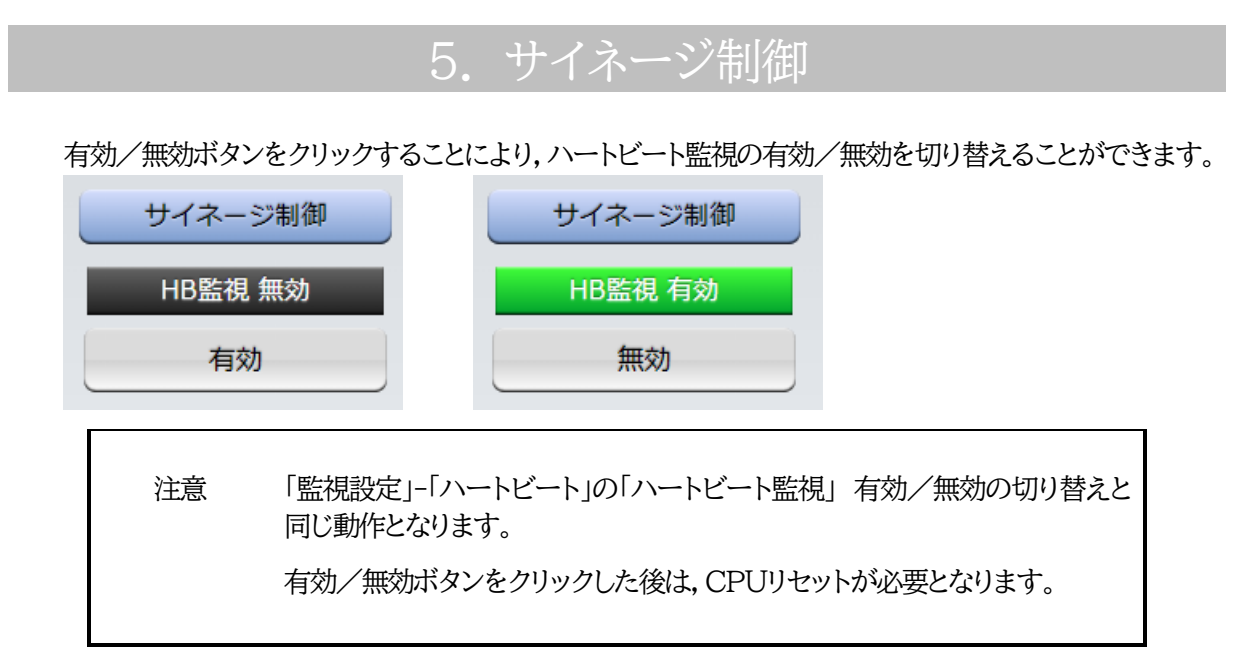

第5章 その他の設定

# 1. Telnetによる設定

# [1] Telnetでの接続方法

1)PCの「スタート」を右クリックして「ファイル名を指定して実行」を選択し、テキストボックスを開きます。 「初期設定」で設定したIPアドレスを以下のように指定し、本装置にアクセスします。

192.168.10.1の場合

IPアドレス:192.168.10.1Telnetポート番号:23

「telnet\_192.168.10.1\_23」 ※\_はスペースを表します。

2)プログラムが起動し、下図のとおり表示されます。 「Noname」は機器名称の設定が反映されます。

220 RPC-M4HSi (Noname) server ready

3)任意のキーを入力します。IDとパスワードが要求されます。

4)ユーザーID(デフォルト:admin)とパスワード(デフォルト:magic)を入力し、<Enter>キーで実行します。「OK」の応答があります。

注意 ブラウザー接続時のパスワードとTelnet接続時のパスワードは別になりま す。Telnet接続時とシリアル接続時のパスワードは共通になります。 コマンド(ID, PASS)で変更して利用することをおすすめします。 デフォルトのままですとセキュリティホールになる危険があります。

> 「排他制御方式」選択時は,電源制御可能な他のユーザーがログイン中の場合,当該方法で新たにログインすることはできません。ただし,Supervisor 権限ではログインすることが可能です。

> 「ガードタイム方式」選択時は、Telnet通信でも多重ログインが可能になります。(Telnetサーバーとしては最大接続数2)

# [2] Telnetコマンドによる設定

1)PCの「スタート」を右クリックして、「ファイル名を指定して実行」を選択し、テキストボックスを開きます。 「初期設定」で設定したIPアドレスを指定し、Telnetで本装置にログインします。

コマンドや変数などを入力し<Enter>キーで実行します。
 (IPアドレスなど一部の設定はCPUリセット後に反映されます。)

#### ■ Telnet通信の設定関係コマンド

| コマンド       | 内容                          |
|------------|-----------------------------|
| LIST       | 全ての変数の値を表示します。              |
| WRITE      | 変数の設定をFROMに書き込みます。          |
| &SAVE      | 設定された変数の待避・復元ができるデータを出力します。 |
| LOAD_BEGIN | 設定データの読み込みを始めます。            |
| LOAD_END   | 設定データの読み込みを終了します。           |
| ?変数名       | 変数の値を表示します。                 |
| .変数名=値     | 変数を設定し,設定された変数を表示します。       |
| CPURESET   | CPUをリセットします。(電源状態は変化しません。)  |

※変数については,第12章 ■ 変数一覧表 をご覧ください。

#### ■「&SAVE」コマンドについて

環境(変数全体)を一括して待避・復元するためのコマンドです。

「&SAVE」を実行すると、最初に「LOAD\_BEGIN」、それに続いて一連の変数設定コマンド、最後に 「LOAD\_END」をテキストデータとして出力します。このテキストデータを設定データとして保存し、の ちに送信しますと、保存した設定になります。Telnet用のパスワードなど、いくつかの変数は保存されま せんのでご注意ください。設定データをテキストエディタで変更して利用することもできます。なお、 「&SAVE」には、エコーバックがありません。変数設定コマンドでは、エラーがあっても無くても表示し ません。長いコマンドは分割されます。(最後にハイフンがあると、次に継続することを意味します。)ファ イルからのコマンドを実行するときは、「promptMode」を0または1とします。

#### プロンプトやコマンドについて

Telnetからアクセスしたときは、コマンド入力のプロンプトが表示されます。プロンプト表示の有無また は表示形式は、コマンドで指定します。制御ユーティリティでは、常に「>」のプロンプトが表示されま す。また、「?」だけのコマンドにより、ヘルプとしてコマンドの一覧を表示します。どのコマンドでも最初に 「&」をつけることによりエコーバックが無くなります。設定の取得、書き込みのときは、「promptMode」 を0または1とします。

| 変数名 | : | promptMode            |
|-----|---|-----------------------|
| 値   | : | 0(プロンプト表示無し)          |
|     | : | 1(「 > 」のプロンプト表示 )     |
|     | : | 2(「 機器名 > 」のプロンプト表示 ) |

# 2. ターミナルソフトによる設定

1)本体上面のCOMポートと設定用PCのCOMポートを付属の専用ケーブルで接続します。

2)ターミナルソフトを起動し、ポート設定をします。

| 通信速度    | : | 38400bps |
|---------|---|----------|
| データビット  | : | 8ビット     |
| ストップビット | : | 1ビット     |
| パリティ    | : | なし       |

3)任意のキーを入力します。IDとパスワードが要求されます。

- 4)ユーザーID(デフォルト:admin)とパスワード(デフォルト:magic)を入力し、<Enter>キーで実行 します。「OK」の応答があります。
- 5)設定したいコマンドや変数などを入力し<Enter>キーで実行します。
- 6)設定内容を有効化します。 「write」コマンドを入力し、<Enter>キーを押します。

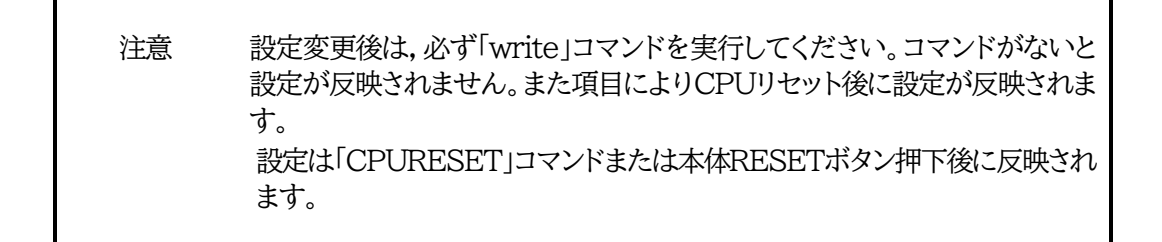

7)設定終了後,ターミナルソフトを閉じます。

シリアル通信のコマンドはTelnetと共通です。ただしPASSコマンドはご利用いただけません。

第6章 その他の制御

# 1. Telnet接続による制御

本装置はTelnetサーバープログラムへ接続して、遠隔から電源制御および状態取得ができます。セキュリティ 制御の設定がされている場合はその制限内での操作となります。

# [1] Telnet接続による制御

1)PCの「スタート」を右クリックして「ファイル名を指定して実行」を選択し、テキストボックスを開きます。 「初期設定」で設定したIPアドレスを以下のように指定し、Telnetで本装置にログインします。

192.168.10.1の場合

IPアドレス : 192.168.10.1 Telnetポート番号 : 23

「telnet\_192.168.10.1\_23」 ※\_はスペースを表します。

2)プログラムが起動し、下図のとおり表示されます。 「Noname」は機器名称の設定が反映されます。

220 RPC-M4HSi (Noname) server ready

3)任意のキーを入力します。IDとパスワードが要求されます。

- 4)ユーザーID(デフォルト:admin)とパスワード(デフォルト:magic)を入力し、<Enter>キーで実行します。「OK」の応答があります。
- 5)制御コマンドを入力して, < Enter >キーで実行します。 ☆制御コマンドについては, 第12章 ■ 制御コマンド一覧表 をご覧ください。

注意 「排他制御方式」の場合,電源制御可能な他のユーザーがログイン中の場合, 当該方法にて新たにログインすることはできません。ただし, Supervisor権 限ではログインすることが可能です。 「ガードタイム方式」選択時は, Telnet通信でも多重ログインが可能になりま す。(Telnetサーバーとしては最大接続数2) ☆詳しくは第4章2. [5](3)セキュリティ をご覧ください。

応答コマンド 正常受付

: Command OK

不正なコマンド

: Unrecognized command

前コマンドの処理中のためコマンド : Last command is pending. Command failed. 実行せず

# 2. シリアルからの制御

シリアルポートからコマンド入力で電源制御ができます。

1)本体上面のCOMポートと設定用PCのCOMポートを付属の専用ケーブルで接続します。

2)ターミナルソフトを起動し、ポート設定をします。

| 通信速度    | : | 38400bps |
|---------|---|----------|
| データビット  | : | 8ビット     |
| ストップビット | : | 1ビット     |
| パリティ    | : | なし       |

- 3)任意のキーを入力します。IDとパスワードが要求されます。
- 4)ユーザーID(デフォルト:admin)パスワード(デフォルト:magic)を入力し、<Enter>キーで実行します。「OK」の応答があります。
- 5)制御コマンドを入力し<Enter>キーで実行します。コマンドは「1.Telnet接続による制御」と共通です。

※制御コマンドについては,第12章 ■ 制御コマンド一覧表 をご覧ください。

注意 「排他制御方式」の場合,電源制御可能な他のユーザーがログイン中の場合, 当該方法にて新たにログインすることはできません。ただし, Supervisor権 限ではログインすることが可能です。 「ガードタイム方式」選択時は,多重ログインが可能になります。

☆詳しくは第4章2.[5](3)セキュリティ をご覧ください。
## 3. モデムからの制御

モデム経由で電源制御ができます。

1)本装置COMポートを接続するモデムに合わせて設定します。

2)本体前面のCOMポートとモデムをストレートケーブルで接続します。

3)遠隔地のモデムから接続します。

- 4)接続されるとIDとパスワードが要求されます。(Telnetと共通です。)
- 5)ユーザーID(デフォルト:admin)とパスワード(デフォルト:magic)を入力します。コマンド入力状態に なります。
- 6)制御コマンドを入力し、<Enter>キーで実行します。コマンドは「1.Telnet接続による制御」と共通で す。

※制御コマンドについては,第12章 ■ 制御コマンド一覧表 をご覧ください。

注意 モデム制御ではストレートケーブルモデムが必要です。

電源制御可能な他のユーザーがログイン中の場合,当該方法にて新たにロ グインすることはできません。ただし,Supervisor権限ではログインするこ とが可能です。

## 4. メールからの制御

メールを利用して電源制御ができます。

メールからのコマンドを利用するには、通信設定ならびにメール設定を正しく行う必要があります。

注意 ●「ネットワーク設定-メール設定-通知先設定」の<br />
[通知先アドレス]に設定し たメールアドレスからのみメール制御できます。 ●HTMLメールではメール制御できません。必ずテキスト形式メールを ご使用ください。

 本装置に、テキスト形式メールを送信します。 件名(タイトル)は特に必要ありません。
 本文1行目に「メール制御ユーザー名」を入力します。
 本文2行目に「メール制御パスワード」を入力します。
 本文3行目以降にコマンドを入力します。
 コマンドを入力し改行を入れます。
 コマンドの「LIST」と「&SAVE」は使えません。
 (使えるコマンドは、第12章■ 制御コマンド一覧表 をご覧ください)
 本文最終行に「QUIT」コマンドを入力します。
 「Q」または「E」の1文字だけでもログアウトできます。

2.数分後、本装置から結果を知らせるメールが届きます。

注意 メール制御ユーザー名とパスワードについては,第4章2.[6](3)<2>メール 制御設定 をご確認ください。

> メールでの「電源制御」を行う場合,「ガードタイム方式」でなければ実行で きません。

## 5. WEBコマンドからの制御

WEBからダイレクトコマンドで電源制御ができます。

WEBコマンドでの制御方法

WEBコマンドは主に電源制御のためのコマンドであり,設定の変更は出来ません。 cmd.htm の後に下記のフォーマットで記入します。

#### [「HTTP認証」が「None」の場合]

?userid=[ユーザーID] &password=[パスワード] &command= [利用コマンド]
例)ユーザーID:admin / パスワード:magic / コマンド:por3
http://192.168.10.1/cmd.htm?userid=admin&password=magic&command=por3
(変数名は省略可能です。「userid」→「i」,「password」→「p」,「command」→「c」)
→ http://192.168.10.1/cmd.htm?i=admin&p=magic&c=por3
●1回実行するごとに、HTTPのセッションが切れ、ログアウト状態に戻ります。

#### [「HTTP認証」が「Basic」「Digest」の場合]

?command= [利用コマンド]
 例)コマンド:por3
 http://192.168.10.1/cmd.htm?command=por3
 (変数名は省略可能です。「userid」→「i」,「password」→「p」,「command」→「c」)
 → http://192.168.10.1/cmd.htm?c=por3
 ●実行時、ポップアップでID, PASSが求められます。実行後もHTTPのセッションを保持します。
 ログアウトする場合、http://[IPアドレス]/logout を実行してください。

ダイレクトWEBコマンドでの利用可能コマンド

| 利用可能ユ・ | ーザーLv[sı | upervisor | admin | control | ident] |
|--------|----------|-----------|-------|---------|--------|
| VER    | POS      | XPOS      | OLS   | OI      | LSn    |
| TEMP   | TOS      | TOSn      | TSP   |         |        |

| 利用可能ユ- | -ザーLv[ad | min contr | ol]   |       |       |
|--------|----------|-----------|-------|-------|-------|
| PONn   | POFn     | PORn      | MPON  |       |       |
| MPOF   | MPOR     | PSRn      | MPONV | PONVn | PORSn |

WEBからダイレクトコマンドで電源制御すると結果がテキスト形式で表示されます。

注意 ☆第4章 2.[5](1)基本設定,(3)セキュリティ,[6](1)〈3〉ダイレクトWEBコ マンド設定の各項目を設定してご利用ください。

★[ガードタイム方式]かつ「電源制御時の動作確認:なし」の時のみ,電源制 御可能です。

## 6. MPMPでの制御

明京電機オリジナルプロトコルMPMPパケット(UDP)を使用して,電源や接点の制御,CPUリセットを 遠隔で実行できます。

### [1] リブーター側の設定

MPMPでの電源制御を行えるようにするためには以下の設定が必要です。

- (1) 「電源制御方式」を[ガードタイム方式]に設定する。
- (2) MPMPでの制御に使用する「ID」「PASSWORD」を設定する。
- (3) 結果通知を有効にするため、「状態通知機能」で[MPMP]を選択し、通知を受信する端末のIPアドレスを登録しておく。

#### (1) ガードタイム方式の設定

「システム設定」-「セキュリティ」-「共通設定」で設定します。

| ÷ | _      | システム設定 / セキュリテ・ | ۲ <b>ک</b> |
|---|--------|-----------------|------------|
|   |        |                 |            |
|   | 基本設定   |                 | セキュリティ     |
|   |        |                 | フィルター      |
|   |        |                 |            |
|   |        | 共通設定            |            |
|   | 電源制御方式 | 排他制御方式 🗸 🖌      | 変更         |

「電源制御方式」を[ガードタイム方式]に切り替え, [変更]ボタンをクリックします。 (デフォルトは[排他制御方式])

ポップアップで表示される注意文の内容に同意の上, [OK]をクリックしてください。 変更後はCPUリセットが必要となります。 その後、タ類ガードタイムを売完できます

その後、各種ガードタイムを設定できます。

#### (2) MPMP制御用ID, パスワード

「システム設定」-「セキュリティ」-「MPMPコマンド制御」で設定します。 ユーザーID: 半角英数記号5字以内 パスワード: 半角英数記号7字以内 ★3セット,登録できます。

#### (3)結果通知先IPアドレス登録

「ネットワーク設定」-「詳細設定」-「状態通知機能」で設定します。 (2)でID,パスワードを登録した「No.」に各項目を登録します。

状態通知機能:[MPMP]を選択 (デフォルトは[無効])IPアドレス:通知を受信する端末のIPアドレスポート:任意 (デフォルト:5000)

### [2] MPMPパケット送信

UDP/IPの設定を以下の通り設定して、MPMPパケットを送信します。

ローカルポート : [1](3)で設定したポート番号(デフォルトであれば,5000) 送信先ポート : 15580 (このポート番号は固定) 送信先IPアドレス : 「ネットワーク設定」-「基本設定」にて設定した本装置のIPアドレス

コマンドで実行できるのは以下となります。

- (1) 電源制御
- (2) 接点出力制御
- (3) CPUリセット
- (4) 仮想アウトレット(WoL)

注意
実際の運用方法をお考えの場合、弊社営業部にお問い合わせください。

★[ガードタイム方式]でなければ制御可能になりません。

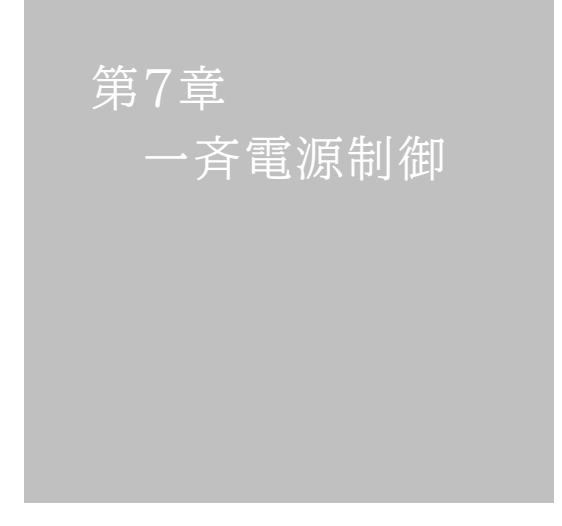

## 1. 一斉電源制御とは

### [1] 概要

一斉電源制御とは,複数の本装置を子機として最大8グループに分け,親機から各グループ単位で一斉 制御コマンドを送り,電源を制御することができる機能です。制御には,ブロードキャストパケットを利用し ています。

1グループにつき,10台まででご使用ください。

親機,子機の組み合わせについては,弊社リブーターで一斉制御機能があるものであれば,機種問わず組み合わせることができます。

子機[一斉電源制御受付状態の機器]の時,「ガードタイム」方式設定時はWEB画面でログインすることができますが,「排他制御」設定時はWEB画面にアクセスすることができなくなります。その場合は Telnet通信にてsupervisor権限でログインして設定を行います。

☆「ガードタイム」「排他制御」については第4章2. [5](3)セキュリティをご覧ください。

一斉制御のコマンドを実行すると、親機から以下の2種の応答があります。

- 親機側の応答 : 親機から子機へ一斉制御コマンドを送信した
- 子機側の応答 : 一斉制御コマンドを受信した

応答通知は親機の制御方法(WEB, Telnet, シリアル)により異なります。 次に続く,各制御方法の応答内容をご確認ください。 2. 親機として使用する場合

### [1] 設定

#### (1) MACアドレスの確認

本装置のMACアドレスを確認し、メモ等に控えます。

MACアドレスは、製品底面に貼付されたシリアルラベルの記載内容を確認するか、「機器設定」の「システム情報」から確認することができます。

グループの設定と、MACアドレスの入力は子機側で行います。

☆次に続く3. 子機をご参照ください。(子機側の機種,バージョンによって画面構成,項目名が異なり ます。該当機種の詳細取説をご確認ください。)

### [2] WEBでの制御

#### (1) 一斉制御コマンド

「電源制御」→「一斉制御」をクリックします。

| 電源制御   | 仮想制御 一斉制御 |
|--------|-----------|
|        | 新御コマンド    |
| グループ指定 | Group 1 🗸 |
| 制御     | PowerON V |
|        | 送信        |

本装置を一斉制御の親機として制御を行う場合は、こちらのメニューを使用します。

| グループ指定 | : | 制御するグループを選択します。<br>Group 1~Group 8<br>デフォルト Group 1 |
|--------|---|-----------------------------------------------------|
| 制御     | : | 実行する動作を選択します。                                       |

PowerON PowerOFF Reboot デフォルト PowerON

送信 : クリックで一斉制御コマンドを送信します。 クリック後,一度カウント画面に遷移した後,結果表示されます。

#### (2)返答情報

応答結果は返答情報として画面表示されます。

|                 | 電源制御 / 一斉制御                       |
|-----------------|-----------------------------------|
| 電源制御            | 仮想制御 一斉制御                         |
|                 | 一斉制御コマンド                          |
| グループ指定          | Group 1 🗸                         |
| 制御              | PowerON V                         |
|                 | 送信                                |
|                 |                                   |
|                 | 返答情報                              |
| waiting respons | se 192.168.1.100 command executed |
| 192.168         | 8.1.110 command executed          |

---- waiting response --- [IPアドレス]--- command executed ※子機を複数台接続している場合は、コマンド実行された台数分の [IPアドレス]--- command executed」が表示されます。 表示されない子機がある場合は、対象リブーターの通信状況を確認してください。

・コマンド受信失敗,またはコマンド受信成功したが,電源制御は実行せず

| <b>西小东东北</b> 加 |           |      |
|----------------|-----------|------|
| 電源制御           |           | 一斉制御 |
|                | 一斉制御コマンド  |      |
| グループ指定         | Group 1 🗸 |      |
| 制御             | PowerON V |      |
|                | 送信        |      |
|                |           |      |
|                | 近悠情起      |      |
|                |           |      |

#### --- waiting response ---

※親機からのコマンドは届いているが,ガードタイム中や遅延時間中などでコマンド実行を行わなか った場合や,子機から3秒内で返答パケットが届かなかった場合もこの表示となります。 実行に時間を置くか,通信状況の確認を行ってください。

### [3] Telnetでの制御

#### (1) コマンド実行

Telnetで一斉制御を行う際,使用するコマンドは以下のものです。(x=1~8, xはグループ番号を示します)

- BPONx : 該当グループ全アウトレットの電源出力開始
- BPOFx : 該当グループ全アウトレットの電源出力停止
- BPORx : 該当グループ全アウトレットのリブート(電源リブート)

### (2)返答情報

親機として一斉制御コマンド(BPONx, BPOFx, BPORx)をTelnetで実行の後は、親機のコマンド実行結果応答に加えて、子機の応答結果が表示されます。 以下は、グループ1に2台設定した場合の例となります。

・コマンド受信成功

| Noname> BPON1 220 Comman | d OK.            |
|--------------------------|------------------|
| waiting response         |                  |
| Noname> 192.168.1.100    | command executed |
| Noname> 192.168.1.110    | command executed |

--- waiting response ---

[IPアドレス]--- command executed

※子機を複数台接続している場合は,コマンド受信した台数分の

[IPアドレス]--- command executed」が表示されます。

表示されない子機がある場合は、対象リブーターの通信状況を確認してください。

・コマンド受信成功したが、電源制御は実行せず

| Noname> BPON1 220 Commanc | 1 OK |         |        |  |
|---------------------------|------|---------|--------|--|
| waiting response          |      |         |        |  |
| Noname> 192.168.1.100     | ***  | command | failed |  |
| Noname> 192.168.1.110     | ***  | command | failed |  |

--- waiting response ---

[IPアドレス]\*\*\* command failed

ガードタイム中や遅延時間中にコマンドを実行した場合に表示されます。

ガードタイムや遅延時間によって電源制御コマンドが受け付けられなかったことを表します。

・コマンド受信失敗

Noname> BPON3 220 Command OK.

--- waiting response ---

未設定のグループへコマンド実行した場合や、通信状態が悪い場合に表示されます。

・コマンドが誤っている

--- waiting response ---

[IPアドレス]\*\*\* invalid command

## 3. 子機として使用する場合

### [1] 設定

- (1)受付状態設定方法
  - 〈1〉メンテナンスモードのWEB画面にて設定を行う方法
    - 1)本体起動後,本体前面のDIPスイッチ3のみON(下)にし,RESETボタンを押します。これで「メンテ ナンスモード」になります。

「メンテナンスモード」はIPアドレスが192.168.10.1固定です。

アクセスする機器のIPアドレスを192.168.10.2などに設定する必要があります。

2)メンテナンスモード機器設定画面の下部(赤の枠)で以下の項目を設定します。

| モデル名       RPC-M4HSi         パージョン       1.10A.220720         MAC アドレス       00:09:EE:00:B6:1C         IP アドレス       192.168.10.1         サブネットマスク       255.255.255.0         デフォルトゲートウェイ                                                                                                    | メンテ          | ナンスモード 機器設定       |
|----------------------------------------------------------------------------------------------------|--------------|-------------------|
| モデル名       RPC-M4HSi         パージョン       1.10A.220720         MAC アドレス       00:09:EE:00:B6:1C         IP アドレス       192.168.10.1         サブネットマスク       255.255.255.0         デフォルトゲートウェイ                                                                                                    |              |                   |
| パージョン       1.10A.220720         MAC アドレス       00:09:EE:00:B6:1C         IP アドレス       192.168.10.1         サブネットマスク       255.255.255.0         デフォルトゲートウェイ                                                                                                    | モデル名         | RPC-M4HSi         |
| MAC アドレス       00:09:EE:00:B6:1C         IP アドレス       192.168.10.1         サブネットマスク       255.255.255.0         デフォルトゲートウェイ          DNS サーパーアドレス          DHCP 機能       ● 有効 ● 無効         HTTP ポート       80         Telnet 機能       ● 有効 ● 無効         Telnet 機能       ● 有効 ● 無効         IP フィルター       ● 有効 ● 無効         IP フィルター       ● 有効 ● 無効         採機MACアドレス       00:00:00:00:00 | バージョン        | 1.10A.220720      |
| IP アドレス       192.168.10.1         サブネットマスク       255.255.255.0         デフォルトゲートウェイ          DNS サーバーアドレス          DHCP 機能       ● 有効 ● 無効         HTTP ポート       80         Telnet 機能       ● 有効 ● 無効         Telnet 機能       ● 有効 ● 無効         通信速度       自動接続         IP フィルター       ● 有効 ● 無効         デ機グループ       Disabled ▼         親機MACアドレス       00:00:00:00:00                   | MAC アドレス     | 00:09:EE:00:B6:1C |
| サブネットマスク       255.255.255.0         デフォルトゲートウェイ          DNS サーパーアドレス          DHCP 機能       ● 有効 ● 無効         HTTP 機能       ● 有効 ● 無効         HTTP 成能       ● 有効 ● 無効         Telnet 機能       ● 有効 ● 無効         Telnet ポート       23         通信速度       自動接続         IP フィルター       ● 有効 ● 無効         子機グループ       Disabled ▼         親磯MACアドレス       00:00:00:00:00                      | IP アドレス      | 192.168.10.1      |
| デフォルトゲートウェイ         DNS サーバーアドレス         DHCP 機能       有効 ● 無効         HTTP 機能       ● 有効 ● 無効         HTTP ポート       80         Telnet ポート       23         通信速度       自動接続 ~         IP フィルター       ● 有効 ● 無効         子機グループ       Disabled ~         現職MACアドレス       00:00:00:00:00                                                                                                    | サブネットマスク     | 255.255.255.0     |
| DNS サーバーアドレス         DHCP 機能       「有効 ● 無効         HTTP 機能       ● 有効 ● 無効         HTTP ボート       80         Telnet 機能       「有効 ● 無効         Telnet 機能       「有効 ● 無効         Telnet ポート       23         通信速度       自動接続         IP フィルター       「有効 ● 無効         子機グループ       Disabled ▼         親機MACアドレス       00:00:00:00:00:00                                                      | デフォルトゲートウェイ  |                   |
| DHCP 機能     ○ 有効 ● 無効       HTTP 機能     ● 有効 ● 無効       HTTP ポート     80       Telnet 機能     ○ 有効 ● 無効       Telnet ポート     23       通信速度     自動接続 ~       IP フィルター     ○ 有効 ● 無効       子職グループ     Disabled ~       親磯MACアドレス     00:00:00:00:00                                                                                                    | DNS サーバーアドレス |                   |
| HTTP 機能       ● 有効       ● 無効         HTTP ポート       80         Telnet 機能       ○ 有効       ● 無効         Telnet ポート       23         通信速度       自動接続       ✓         IP フィルター       ○ 有効       ● 無効         子機グループ       Disabled ▼         親機MACアドレス       00:00:00:00:00                                                                                                    | DHCP 機能      | ○ 有効 ● 無効         |
| HTTP ポート     80       Telnet 機能     ○ 有効 ◎ 無効       Telnet ポート     23       通信速度     自動接続 ~       IP フィルター     ○ 有効 ◎ 無効       子機グループ     Disabled ~       親磯MACアドレス     00:00:00:00:00                                                                                                    | HTTP 機能      | ● 有効 ○ 無効         |
| Telnet 機能     ○ 有効 ● 無効       Telnet ポート     23       通信速度     自動接続       IP フィルター     ○ 有効 ● 無効       子機グループ     Disabled ▼       親機MACアドレス     00:00:00:00:00                                                                                                    | HTTP ポート     | 80                |
| Telnet ポート     23       通信速度     自動接続       IP フィルター     ○ 有効 ● 無効       子機グループ     Disabled マ       親機MACアドレス     00:00:00:00:00                                                                                                    | Telnet 機能    | ○ 有効 ● 無効         |
| 通信速度     自動接続       IP フィルター     〇 有効 ● 無効       子機グループ     Disabled マ       親機MACアドレス     00:00:00:00:00                                                                                                    | Telnet ポート   | 23                |
| IP フィルター     〇 有効 (● 無効)       子機グループ     Disabled マ       親磯MACアドレス     00:00:00:00:00                                                                                                    | 通信速度         | 自動接続              |
| 子機グループ     Disabled マ       親機MACアドレス     00:00:00:00:00                                                                                                    | IP フィルター     | ○ 有効 ● 無効         |
| 親機MACアドレス 00:00:00:00:00                                                                                                    | 子機グループ       | Disabled V        |
|                                                                                                    | 親機MACアドレス    | 00:00:00:00:00    |
|                                                                                                    |              |                   |
| 適用                                                                                                    |              | 適用                |

子機グループ : Disabled Group1~8 デフォルト Disabled

親機MACアドレス: 一斉電源制御コマンドが送られてくる親機のMACアドレスを指定します。

- 3)「適用」を押し, DIPスイッチをすべてOFF(上)にして, RESETボタンを押すと一斉電源制御 受付状態になります。
- 注意 デフォルト設定の「排他制御方式」時には、一斉電源制御受付状態になるとWEB画 面にアクセスすることができません。本装置と通信するためにはTelnet通信にお いてSupervisor権限でログインする必要があります。ただし、<u>Telnet機能はデフ</u> <u>オルトでは「無効」</u>となっています。(画像の緑の枠) (ガードタイム方式であれば、受付状態であってもWEB画面にアクセス可能です) 「排他制御方式」設定で一斉電源制御受付状態にする場合は、「Telnet機能」を「有 効」に設定にしておいてください。

#### 〈2〉「ガートタイム方式」選択時、(運用モード)WEB画面にて設定する方法

「ネットワーク設定」-「詳細設定」をクリックします。

一斉電源制御受付(子機機能)設定メニューで,以下の項目を設定します。

|           | 一斉電源制御受付(子機機能)設定                      |  |
|-----------|---------------------------------------|--|
|           |                                       |  |
| 子機グループ    | Disabled ~                            |  |
| 親機MACアドレス | 00:00:00:00:00                        |  |
|           |                                       |  |
|           | 適用                                    |  |
| 子機グループ    | : Disabled Group1~8<br>デフォルト Disabled |  |
| 親機MACアドレス | : 一斉電源制御コマンドが送られてくる親                  |  |

適用をクリックし, CPUリセットを行います。

#### 〈3〉Telnet通信にて設定を行う方法

1)Telnet通信でログインしてください。

2)ログイン後、「.broadGroup=1」と入力し、エコーが返ってきたなら、「write」コマンドで書き込みます。

3)「cpureset」と入力しEnterキーを押してください。

#### (2)受付状態解除方法

- 〈1〉「排他制御」選択時、WEB画面にて解除を行う方法
  - 1)本体起動後、本体前面のDIPスイッチ3のみON(下)にし、RESETボタンを押します。これで「メンテ ナンスモード」になります。

「メンテナンスモード」はIPアドレスが192.168.10.1固定です。

アクセスする機器のIPアドレスを192.168.10.2などに設定する必要があります。

2)メンテナンスモード機器設定画面の下部(赤の枠)で子機グループをDisabledにします。

| メンテナンスモード 機器設定 |                   |  |
|----------------|-------------------|--|
|                |                   |  |
|                |                   |  |
| モデル名           | RPC-M4HSi         |  |
| バージョン          | 1.10A.220720      |  |
| MAC アドレス       | 00:09:EE:00:B6:1C |  |
| IP アドレス        | 192.168.10.1      |  |
| サブネットマスク       | 255.255.255.0     |  |
| デフォルトゲートウェイ    |                   |  |
| DNS サーバーアドレス   |                   |  |
| DHCP 機能        | ○ 有効 ● 無効         |  |
| HTTP 機能        | ● 有効 ○ 無効         |  |
| HTTP ポート       | 80                |  |
| Telnet 機能      | ○ 有効 ● 無効         |  |
| Telnet ポート     | 23                |  |
| 通信速度           | 自動接続              |  |
| IP フィルター       | ○ 有効 ● 無効         |  |
| 子機グループ         | Disabled V        |  |
| 親機MACアドレス      | 00:00:00:00:00    |  |
|                |                   |  |
|                | 滴田                |  |
|                | ALL/13            |  |

※親機MACアドレスは入力されたままでも構いません

3)「適用」を押し、DIPスイッチをすべてOFF(上)にして、RESETボタンを押すと一斉電源制御受付状態になります。

#### 〈2〉「ガートタイム方式」選択時、WEB画面にて解除する方法

- 1)「ネットワーク設定」-「詳細設定」をクリックします。
- 2)一斉電源制御受付(子機機能)設定メニューで,子機グループをDisabledに切り替えます。

| 一斉電源制御受付(子機機能)設定 |                |  |
|------------------|----------------|--|
|                  |                |  |
| 子機グループ           | Disabled V     |  |
| 親機MACアドレス        | 00:00:00:00:00 |  |
|                  |                |  |
|                  | 適用             |  |
| ※親機MACアドレスは、     |                |  |

3)適用をクリックし、CPUリセットを行います。

#### 〈3〉Telnet通信にて解除する方法 [「排他制御方式」選択時など]

1)Telnet通信において、Supervisor権限でログインしてください。

- 2)ログイン後、「.broadGroup=0」と入力し、エコーが返ってきたなら、「write」コマンドによって受付 状態無効を書き込みます。
- 3)その後、「cpureset」と入力しEnterキーを押してください。

受付状態が無効になったため、WEB画面にアクセスすることが可能になっています。

#### [2] 待受状態時の制御・設定

「排他制御」設定の場合、一斉制御特受状態時、WEB画面にアクセスできず、電源制御や設定変更な どが行えなくなります。(「ガードタイム方式」設定であればWEBアクセス可能です。) Telnet通信ではsupervisor権限でしかログインができません。(変数による設定変更は可能ですが、 電源制御は行えません。)(「ガードタイム方式」であれば、admin権限でもログインできます。)

注意 子機側の各アウトレットに設定されたリブート時間, ON遅延時間, またガード タイム時間の設定によって, 一斉制御のコマンドが届くタイミングによっては 実行されないことがあります。

第8章 ロギング機能

## 1. ロギング機能の設定・表示

デバイスの監視やその他のイベントログを1000件記録します。1000件を超えた場合は古いログから消 去し、新しいログを記録します。記録されたログは、コマンドで表示・確認できます。

1)Telnetによる設定と表示

記録モード・表示モードの設定および記録されたログの表示は、それぞれのコマンドを入力し 「Enter」キーで実行します。ログインして制御する方法で操作します。

① 記録モードの変数名とコマンド

| 変数名  | : | logMode  |
|------|---|----------|
| コマンド | : | .logMode |

② 表示モードの変数名とコマンド
 変数名 : logDisp
 コマンド : .logDisp

③ 接続中の表示のみを変更するコマンド
 (通信が終了すると「logDisp」の値に戻ります。)
 コマンド : LOGDISP

#### [1] ログ制御変数のビット構成

値は最下位を0ビットとし、31ビットの構成になっています。

| 0:無 | , 1 | 有              |    |   |                  |
|-----|-----|----------------|----|---|------------------|
| ビット |     |                | ビッ | • |                  |
| 31  | :   | 不使用            | 14 | : | モデム接続・切断         |
| 30  | :   | 不使用            | 13 | : | Telnetログイン・ログアウト |
| 29  | :   | 不使用            | 12 | : | Telnet接続·切断      |
| 28  | :   | 不使用            | 11 | : | Webログイン・ログアウト    |
| 27  | :   | 接点入力状態変化       | 10 | : | Web接続            |
| 26  | :   | 不使用            | 9  | : | メールログイン・ログアウト    |
| 25  | :   | スクリプト実行/失敗     | 8  | : | メール不正アクセス        |
| 24  | :   | 不使用            | 7  | : | 不使用              |
| 23  | :   | 不使用            | 6  | : | 不使用              |
| 22  | :   | 不使用            | 5  | : | 不使用              |
| 21  | :   | NTPアクセス        | 4  | : | 電源制御コマンド         |
| 20  | :   | シリアルログイン・ログアウト | 3  | : | 不使用              |
| 19  | :   | 不使用            | 2  | : | ping監視によるイベント    |
| 18  | :   | 温度状態変化         | 1  | : | ping無応答          |
| 17  | :   | 変数設定, write    | 0  | : | ping送信           |
| 16  | :   | サーバー関連イベント     |    |   |                  |
| 15  | :   | モデムログイン・ログアウト  |    |   |                  |

Telnet通信による設定例

・全て表示する場合

.logDisp=111111111111111111111111111(デフォルト)

・接続中に「変数設定」だけ表示とする場合

### [2] ログ表示コマンド

| コマンド       | 内容                          |  |
|------------|-----------------------------|--|
| LOG        | ログの表示(連番号順)                 |  |
| LOGn       | ログの表示(最新n個)                 |  |
|            | e=t ログ開始からの経過秒=現在時刻         |  |
| LOGTIME    | e0 = t0 NTP接続までの経過秒=最初の取得時刻 |  |
|            | NTP無効の場合はeのみ表示              |  |
| LOGCLEAR   | ログのクリア                      |  |
| LOGCLEAR T | ログのクリアおよび記録時間のリセット          |  |

ログの表示数は20項目です。

<Enter>キーで続きの20項目を表示します。

### [3] ログの表示形式

nnn ttt a b xxxxxxx c

| nnn               | : | 連番号                 |
|-------------------|---|---------------------|
| ttt               | : | NTP無効時:記録開始からの時間(秒) |
| yy.mm.dd hh:mm:ss | : | NTP有効時:年月日時分秒       |
| a                 | : | アウトレット番号            |
| b                 | : | Ping送信先番号(1~4番)     |
| XXXXXXXX          | : | イベント                |
| С                 | : | IPアドレス              |
|                   |   |                     |

| 0         | Ping送信         | 0        | Ļ        | 1         | 1                 |             |
|-----------|----------------|----------|----------|-----------|-------------------|-------------|
|           | Ping無応答        | 0        | 1        | -         | 1                 |             |
| 2         | Ping監視によるイベント  | 1        | 1        |           | 1                 |             |
| m         | 不使用            | 0        | 1        |           | 1                 |             |
| 4         | 電源制御コマンド       | 1        | 1        |           | 1                 |             |
| ഹ         | 不使用            | 1        | 1        | -         | 1                 |             |
| 9         | (UTY接続/切断)     | -        | Ļ        |           | 1                 |             |
|           | (UTYログイン/アウト)  | 7        | 1        |           | 1                 |             |
| ø         | メール不正アクセス      | 1        | 1        | 1         | 1                 |             |
| δ         | メールログイン/アウト    | 1        | 1        |           | 1                 |             |
| 10        | WEB接続          | 1        | 1        | -         | 1                 |             |
| 11        | WEBログイン/アウト    | 1        | 1        |           | 1                 |             |
| 12        | Telnet接続/切断    | 1        | 1        |           | 1                 |             |
| 13        | Telnetログイン/アウト | 1        | 1        |           | 1                 |             |
| 14        | モデム接続/切断       | 1        | 1        | -         | 1                 |             |
| 15        | モデムログイン/アウト    | 1        | 1        | 1         | 1                 |             |
| 16        | サーバー関連イベント     | 1        | 1        |           | 1                 |             |
| 17        | 変数設定,write     | 1        | 1        | -         | 1                 |             |
| 18        | 温度状態変化         | 1        | 1        |           | 1                 |             |
| 19        | 不使用            | 1        | 1        | 1         | 1                 |             |
| 20        | シリアルログイン/アウト   | 1        | 1        |           | 1                 |             |
| 21        | NTPアクセス        | 1        | 1        |           | 1                 |             |
| 22        | 不使用            | 1        | 1        | 1         | 1                 |             |
| 23        | 不使用            |          | 1        |           | 1                 |             |
| 24        | 不使用            | 1        | 1        |           | 1                 |             |
| 25        | スクリプト実行/失敗     | 1        | 1        | -         | 1                 |             |
| 26        | 不使用            | 1        | -        |           | 1                 |             |
| 27        | 接点入力状態変化       | 1        | 1        | -         | 1                 | 直)          |
| 28        | 不使用            | 1        | 1        | -         | 1                 | M1          |
| 29        | 不使用            | 1        | 1        |           | 1                 | Т<br>Г<br>Г |
| 30        | 不使用            | 1        | 1        |           | 1                 | 力(よ         |
| 31        | 不使用            | 0        | 0        | 0         | 0                 | (表          |
|           |                |          |          |           |                   |             |
|           |                | .logMode | .logDisp | LOGDISP   | mailLogDisp       |             |
| RPC-M4HSi |                | ログ記録可否   | ログ表示可否   | 一時的ログ表示可否 | [RPC系]メールでのログ表示可否 |             |
|           |                |          |          |           |                   |             |

## [4] 記録ログ一覧表

| 監視設定に基づくイベント(記録・表示のモード設定があります。)      |                           |  |
|--------------------------------------|---------------------------|--|
| Ping                                 | Ping送信                    |  |
| No Echo                              | Ping無応答                   |  |
| 監視設定(Action)に基づくイベン                  | ·/ト                       |  |
| No Action                            | 処理なし                      |  |
| Outlet Reboot                        | 電源リブート                    |  |
| Outlet On                            | 電源ON                      |  |
| Outlet Off                           | 電源OFF                     |  |
| スケジュールの場合は「by Sche                   | dule」と表示されます。             |  |
| 電源制御によるイベント                          |                           |  |
| MPON                                 | 全アウトレットの電源出力開始            |  |
| MPOF                                 | 全アウトレットの電源出力停止            |  |
| MPOR                                 | 全アウトレットのリブート(電源リブート)      |  |
| PON                                  | 指定されたアウトレットの電源出力開始        |  |
| POF                                  | 指定されたアウトレットの電源出力停止        |  |
| POR                                  | 指定されたアウトレットのリブート(電源リブート)  |  |
| アクセスによるイベント(接続先IDが表示されます。)           |                           |  |
| > Web                                | Web接続                     |  |
| ==> Web                              | Webログイン                   |  |
| <== Web                              | Webログアウト(切断)              |  |
| WEB, MAIL, Telnetの接続, ログインなどもこれに準じます |                           |  |
| NTPServerAccessError                 | NTPサーバー接続エラー。3回続けて失敗した場合。 |  |
| NTP hh:mm:ss                         | NTPサーバー接続                 |  |
| modeに関係のない表示                         |                           |  |
| Mail Error                           | メール送信エラー                  |  |

第9章 シャットダウン スクリプト

## 1. スクリプト実行機能について

本装置はシャットダウンスクリプトを搭載しています。この機能により,接続された機器を正常にシャットダウンさせて終了させた後で本装置のアウトレットをOFFにすることができます。

## [1] スクリプト実行機能の基本動作

- アウトレットがOFF命令を受け、シャットダウン遅延中に動作します。OFF命令はコマンド、温度監視、 スケジュール、死活監視、ハートビート監視より出されます。(リブートによるOFF時は実行されません。)
  - ●サイネージリブーターでは、ハートビート監視での動作「Sh->Re」時、また、PORSnコマンド実行時のOFF命令でも発動します。
- ② 指定のIPアドレス,ポートにTelnet接続を行います。
- ③ 接続後,設定したスクリプトを実行します。スクリプトの終了コードにより電源OFF条件を定めること ができます。
- ④ スクリプト実行後、シャットダウンPing実行先を指定しているなら、指定秒数間隔でPing監視を行い、 無応答が指定回数[シャットダウンPing回数]に達した、またはICMPエコー要求を指定回数[シャットダウンPing最大送 (数)発信した時、Ping応答確認を終了します。([6]参照)
- ⑤ アウトレットOFF処理を開始します。(OFF遅延時間経過後, OFFにします)

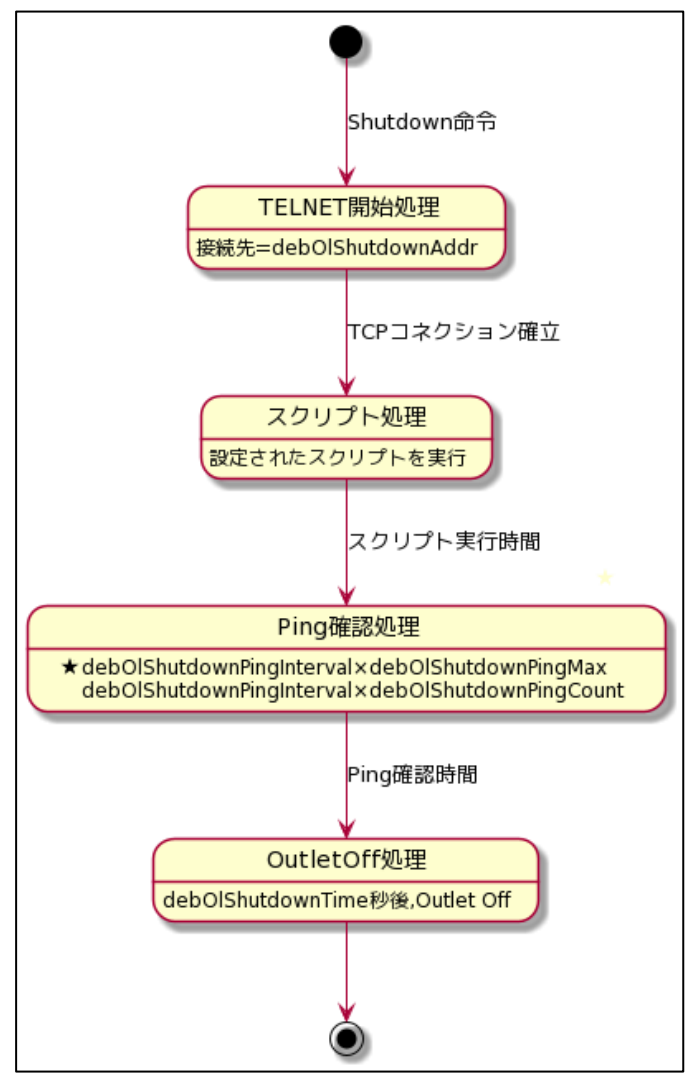

### [2] 設定

(第4章2.[5](3)シャットダウンスクリプト設定をご参照ください。ブラウザーから設定できます。) 本機をTelnet接続,シリアルポートからターミナルソフトにて下記の項目を設定してください。(アウト レットごとに以下の設定をします。)

| debOlShutdownAddr         |
|---------------------------|
| debOlShutdownPort         |
| 0を指定すると,Telnetなら23と見なします。 |
| debOlShutdownScript       |
| debOlShutdownEnabled      |
| debOlShutdownName         |
| debOlShutdownPassword     |
| debOlShutdownPingAddr     |
| Pingでシャットダウン終了を確認します,     |
| IPアドレスまたはドメイン名を設定します。     |
| debOlShutdownPingInterval |
| debOlShutdownPingCount    |
| debOlShutdownPingMax      |
| debOlShutdownOffMax       |
|                           |

## [3] ログ

 スクリプトの成功または失敗をログと変数に残します。
 変数はdebOlShudownExitとdebOlShutdownMsg この変数の値は保存されます。

## [4] テキスト仕様

- ① 条件
  - ・テキストサイズは、2Kbyteまでです。
  - ・テキスト行数は250行までです。
  - ・テキストの第1行は、Telnetとします。
  - · 行の先頭やパラメータの区切りに任意個のタブや空白を入れてもかまいません。
  - ・スクリプト関数は大文字でも小文字でも可能です。
  - ・ 2バイト文字にも対応しています。
- ② スクリプト関数詳細

timeout 時間

文字列

- : 二重引用符"で囲みます。
  - CRコードは¥r, LFコードは¥nで表します。 また, 1個の¥は¥¥で, 1個の"は¥"で表します。 制御コード等は¥xnnでnnは2桁の16進数で表しま す。

(長さは最大63バイト)

: 単位秒。スクリプトタイムアウト 最大1023(デフォルト:600秒) 時間が来たら強制的にスクリプトを終了します。 (終了コードは255)

| delay 時間              | : | 単位100ミリ秒,一時停止,最大1023         |
|-----------------------|---|------------------------------|
| goto ラベル              | : | 指定ラベルに飛びます。                  |
| ラベル                   | : | ラベルは1~99                     |
|                       |   | 行の残りにはコメントしか書くことはできません。      |
| exit 終了コード            | : | スクリプト終了 終了コードは0~255。省略は0     |
|                       |   | 変数debOlShudownExitに設定されます。   |
| send 文字列              | : | 文字列を送信する。                    |
| recv                  | : | データを受信バッファに受信する。             |
| recv 時間 goto ラベル      | : | データを受信バッファに受信し,[]秒以内に受信で     |
|                       |   | きなければラベルに飛びます。               |
| recv 時間 exit 終了コード    | : | データを受信バッファに受信し,[]秒以内に受信で     |
|                       |   | きなければ終了します。                  |
| if 文字列 goto ラベル       | : | 受信バッファに文字列があればラベルに飛びます。      |
| if 文字列 exit 終了コード     | : | 受信バッファに文字列があれば終了します。         |
| unless 文字列 goto ラベル   | : | 受信バッファに文字列が無ければラベルに飛びま       |
|                       |   |                              |
| unless 文字列 exit 終了コード | • | 受信ハッノアに乂子列が無ければ終了します。        |
| /                     | : |                              |
|                       |   | 各文の終わりにも/を置いてコメントを書くことがで     |
|                       |   |                              |
| set 文字列               | : | メッセージ変数debOlShutdownMsgに文字列を |
|                       |   | 人れます。                        |
| sendname              | : | サーバー名(ID)をCRコードつきで送信します。     |
| sendpassword          | : | パスワードをCRコードつきで送信します。         |

```
③ スクリプト例(Windows用)
```

Telnet //強制タイムアウト時間 600秒 timeout 600 //ユーザーログイン,パスワード確認 1: recv 10 exit 99 unless "login:" goto 1 sendname 2: recv 10 exit 99 unless "password:" goto 2 sendpassword 3: recv unless ">" goto 3

//シャットダウンコマンド送信 send "shutdown /s¥r"

```
4:
recv
unless ">" goto 4
send "exit¥r"
exit
```

④ スクリプト入力

```
SCRIPTコマンドで始めます。
SCRIPT 番号
番号は1~4
ENDSCRIPTコマンドで終わります。
変数script1~script4に格納します。コメントや余分のタブ・空白は格納しません。
エラーがある場合は、エラーを表示し、格納しません。
```

#### [5] エラー処理

| 注意 | ログインは管理者権限で行う必要があります。<br>シャットダウンされる側のパソコンは,Telnetサーバー機能が有効になって<br>いる必要があります。                      |
|----|---------------------------------------------------------------------------------------------------|
|    | 弊社のホームページで公開している「MRCシャットダウンSv」をご利用いた<br>だくことも可能です。 <u>https://www.meikyo.co.jp/archive/#mrcsv</u> |

### [6] Ping確認について

スクリプト実行が終了したなら、終了コードが何であってもPing確認を実行します。 Ping確認では、Ping実行先が指定されていれば、指定間隔でPingを送信します。 Ping回数だけ連続して無応答なら、Ping確認を終了します。 Ping最大送信数だけ送信したなら、Ping確認を終了します。 Ping実行先が指定されていなければ、すぐにPing確認を終了します。 Ping確認を終了したなら、debOlShutdownTimeの遅延後にアウトレットの電源をオフします。

#### ●シャットダウンPing監視先が設定されている場合の流れ

次のような設定をしている場合

| シャットダウンPing実行先アドレス | 192.168.1.90 |
|--------------------|--------------|
| シャットダウンPing間隔(秒)   | 5            |
| シャットダウンPing無応答回数   | 3            |
| シャットダウンPing最大送信数   | 8            |

(シャットダウンしたいPCのIPアドレスが192.168.1.90だとします)

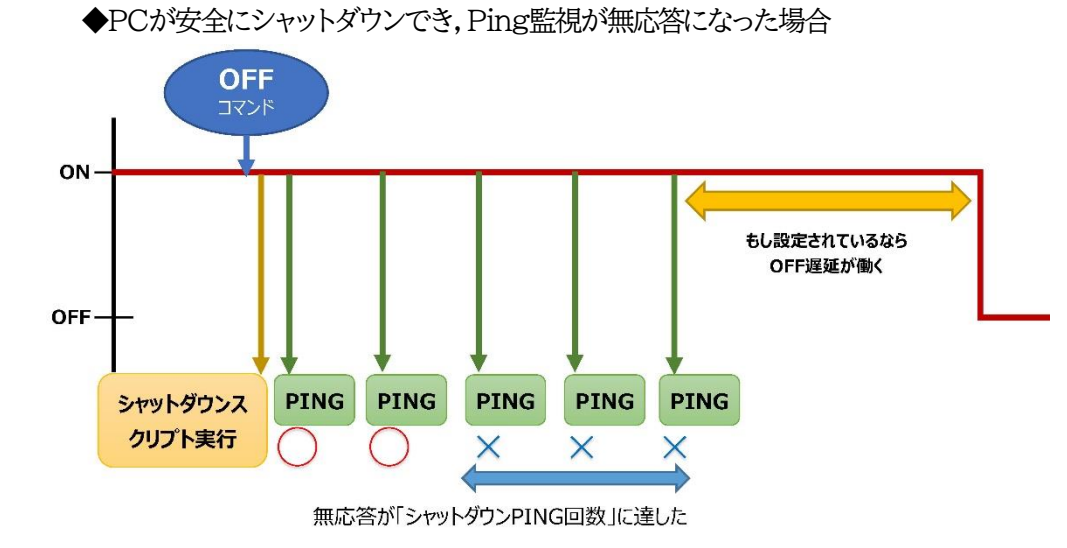

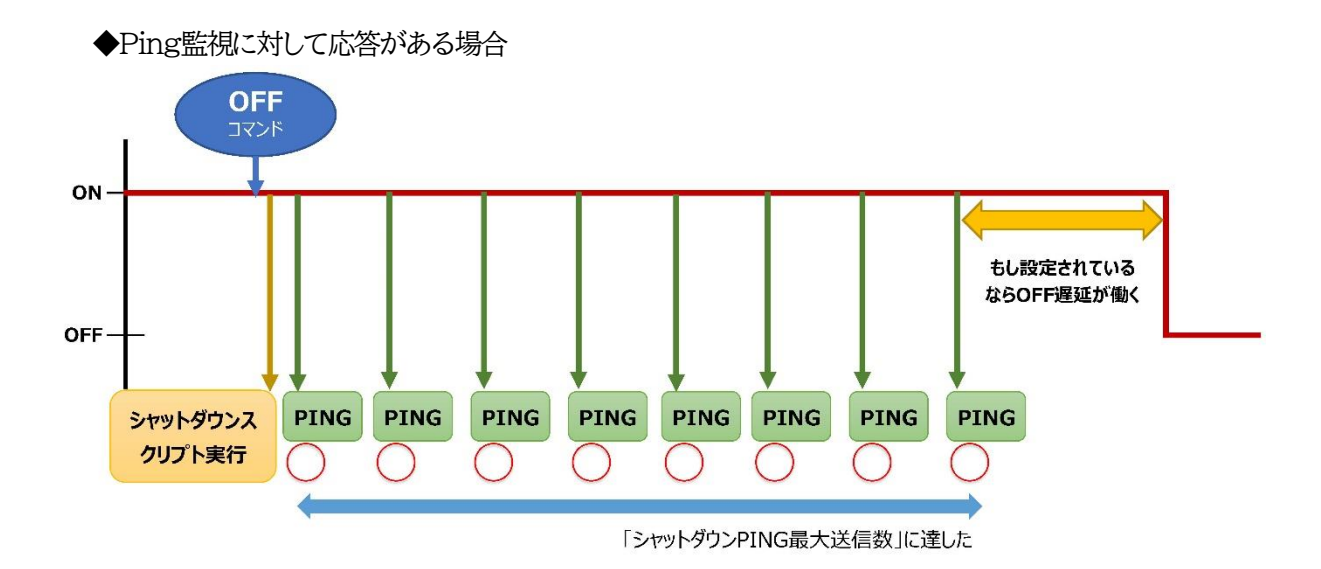

第10章 SNMPについて

## 1. SNMPについて

# 本装置はSNMPエージェント機能を装備しています。SNMPマネージャーを利用して,ネットワークシステムの電源管理を行うことができます。 ※SNMPv1では電源制御は行えません。

# 2. 機器設定

本装置をTelnet接続,シリアル接続にて下記の項目を設定してください。 ☆第5章 その他の設定 を参照してください。

| 1 | SNMPのSET, GET有効化<br>変数<br>デフォルト   | :          | snmpGetSetEnabled<br>0<br>(0:無効 1:有効)                                                       |
|---|-----------------------------------|------------|---------------------------------------------------------------------------------------------|
| 2 | SNMP TRAPの有効化<br>変数<br>デフォルト      | •          | snmpTrapEnabled<br>0<br>(0:無効 1:有効)                                                         |
| 3 | SNMP不正アクセス時のTRAP通知<br>変数<br>デフォルト | <br>:<br>: | snmpAuthenTrapEnabled<br>2<br>(1:有効 2:無効)                                                   |
| 4 | TRAP送信回数<br>変数<br>デフォルト           | :          | snmpTrapSendN<br>1<br>(1~9)                                                                 |
| 5 | TRAP送信間隔(秒)<br>変数<br>デフォルト        | :          | snmpTrapSendInterval<br>1<br>(1~9)                                                          |
| 6 | TRAP送信先アドレス<br>変数<br>デフォルト        | :          | snmpTrapAddr<br>0.0.0.0,0.0.0.0,0.0.0.0,0.0.0,0<br>0.0.0.0,0.0.0,0.0.0,0.0.0,0.0.0<br>(8箇所) |

⑦ SNMP用フィルターの有効化
 変数
 デフォルト

snmpFilterEnabled
0
(0:無効 1:有効)

0.0.0,0,0.0.0

(10箇所)

③ フィルター有効時のMask 変数 デフォルト

snmpFilterEnabled
 255.255.255.255.255.255.255.255,
 255.255.255.255.255.255.255.255,
 255.255.255.255.255.255.255.255,
 255.255.255.255.255.255.255.255,
 255.255.255.255.255.255.255.255,
 (10箇所)

③ SNMP GETコミュニティー名
 変数 : getCommunity
 デフォルト : Public

 SNMP SETコミュニティー名 変数 デフォルト

: setCommunity

- : Public
- ② SNMP TRAPコミュニティー名
   変数 : trapCommunity
   デフォルト : Public

# 3. MIBについて

本機を管理するためのプライベートMIBを準備しています。

弊社ホームページ <u>https://www.meikyo.co.jp/archive/#mib</u> よりMEIKYO.MIBをダウンロ ードし,ご利用ください。

プライベートMIBファイルをNMSにロード・コンパイルすることにより,本機の管理をNMS上で行うことが できます。

注意 MIBのロード・コンパイル使用方法についての詳細は、ご利用されるNMSの マニュアルを参照してください。

第11章 ネットワーク 稼動監視

# 機器設定

本装置からUDPのパケットを送出し,電源状態を通知することができます。「RPC EYE V4」(オプション 有償ソフトウェア)を利用すれば,各機器からのパケットを受信し一元管理することができます。

下記の変数を設定してください。(①~④はWEB通信詳細画面により設定できます)

| <ol> <li>1) 状態通知機能</li> <li>変数</li> </ol> | :    | syslogEnabled                                                                         |
|-------------------------------------------|------|---------------------------------------------------------------------------------------|
| デフォルト                                     | :    | 0<br>(0:無効 2:MPMP<br>3:RPC EYE用のパケット送信)<br>→RPC EYEを使用される場合は「3」<br>WEB上では「RPC EYE」を選択 |
| RPC EYE V4を使用するパソコンのフ<br>② 送信先アドレス        | アドレス | を設定します。                                                                               |
| 変数<br>デフォルト                               | :    | ipAdCenter                                                                            |
|                                           |      | (3箇所)                                                                                 |
| RPC EYE V4を使用するパソコンの7<br>③ ポート番号          | ポート番 | <b>琴号を設定します。</b>                                                                      |
| 変数                                        | :    | centerPort                                                                            |
| デフォルト                                     | :    | 5000                                                                                  |
| 情報を通知する間隔を設定します。<br>④ 定期通知の送信間隔(秒)        |      |                                                                                       |
| 変数                                        | :    | centerSendTimer                                                                       |
| デフォルト                                     | :    | 300                                                                                   |
| 電源変化時は、定期通知間隔を待たず<br>⑤ 電源変化時の通知回数         | 直ちに  | 通知します。その時の通知回数を設定します。                                                                 |
| 変数                                        | :    | centerChangeSendCount                                                                 |
| デフォルト                                     | :    | 3                                                                                     |
| 電源変化時の通知の2回目以降の通知<br>⑥ 電源変化時の通知間隔(秒)      | 間隔を  | 設定します。                                                                                |
|                                           |      |                                                                                       |

| 変数    | : | centerChangeSendTimer |
|-------|---|-----------------------|
| デフォルト | : | 10(×100ミリ秒)           |

## 2. RPC EYE V4の利用

RPC EYE V4は、RPCシリーズからの送信情報を利用して、各拠点のネットワークの稼動状態をリアル タイムで監視するネットワーク稼動監視ソフトです。 以下の特長があります。

・死活監視,温度状態,電源状態の表示と監視

・アイコンによるビジュアルな状態表示

- ・リアルタイムに見られる詳細な情報ビューア
- ・温度状態のグラフによる表示
- ・受信情報のデータ保存(CSV形式)
- ・状態変化時にE-MAIL又は音による通知機能
- ・個別の機器への接続機能(HTML or Telnet)
- ・1本のソフトでPC3台まで利用できます。
- ・(PRO版のみ)グループ単位での設定書込
- ・(PRO版のみ)グループ電源制御

詳細,購入方法等は下記のアドレスでご確認ください。 https://www.meikyo.co.jp/product/?ca=4

設定前の確認

●設定用PCと本装置をLANで確実に接続してください。

●RPC EYE V4をPCにインストールしてください。 RPC EYE V4はWindows対応ソフトです。

RPC EYE V4の設定,利用方法は,RPC EYE V4説明書(PDFファイル)をご覧下さい。

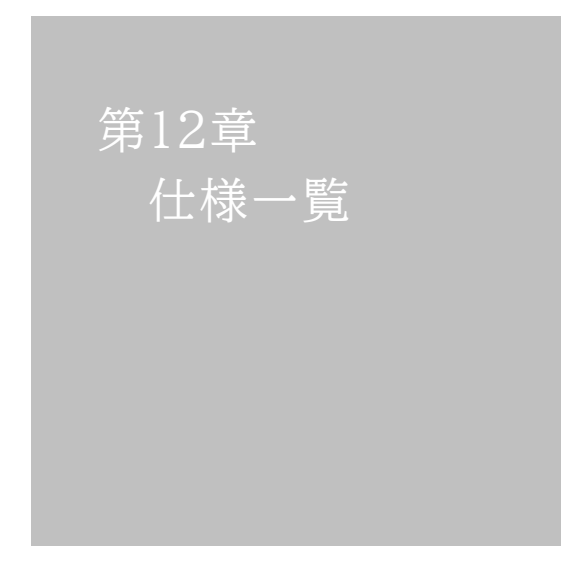

### ■ 変数一覧表

| 変数名                   | 初期値                                                                                                    | 内容                      | 備考                     |
|-----------------------|----------------------------------------------------------------------------------------------------|-------------------------|------------------------|
| ipAdEntAddr           | 192.168.10.1                                                                                                    | IPアドレス                  |                        |
| ifPhysAddress         | (機器毎)                                                                                                    | MACアドレス(ReadOnly)       |                        |
| serialNo              |                                                                                                    | 未使用                     |                        |
| sysName               | Noname                                                                                                    | 機器名称                    | 全角9文字 半角英数字19文字以内      |
| snmpGetSetEnabled     | 0                                                                                                    | SNMPのSET, GETの有効化       | 0:無効 1:有効              |
| snmpTrapEnabled       | 0                                                                                                    | SNMP TRAPの有効化           | 0:無効 1:有効              |
| snmpAuthenTrapEnabled | 2                                                                                                    | SNMP不正アクセス時のTRAP通知      | 1:有効 2:無効              |
| snmpTrapSendN         | 1                                                                                                    | TRAP送信回数                | 1~9                    |
| snmpTrapSendInterval  | 1                                                                                                    | TRAP送信間隔(秒)             | 1~9                    |
| snmpTrapAddr          |                                                                                                    | TRAP送信先アドレス             | "," 区切りで8箇所以内          |
| snmpFilterEnabled     | 0                                                                                                    | SNMP用フィルターの有効化          | 0:無効 1:有効              |
| snmpFilterAddr        |                                                                                                    | フィルター有効時許可するアドレス        | "," 区切りで10箇所以内         |
| snmpFilterMask        | 255.255.255.255,<br>255.255.255.255,<br>255.255.255.255,<br>255.255.255.255,<br>255.255.255.255,<br>255.255.255.255,<br>255.255.255.255,<br>255.255.255.255,<br>255.255.255.255,<br>255.255.255.255,<br>255.255.255.255, | フィルター有効時のMask           | 10箇所                   |
| getCommunity          | public                                                                                                    | SNMP GETコミュニティー名        |                        |
| setCommunity          | public                                                                                                    | SNMP SETコミュニティー名        |                        |
| trapCommunity         | public                                                                                                    | SNMP TRAPコミュニティー名       |                        |
| sysDescr              | *1                                                                                                    | (ReadOnly)              |                        |
| sysContact            | *2                                                                                                    | 連絡先                     |                        |
| sysLocation           | Nowhere                                                                                                    | 設置場所                    | 全角31文字 半角英数字63文字以<br>内 |
| ifDescr               | *3                                                                                                    | (ReadOnly)              |                        |
| ipAdEntNetMask        | 255.255.255.0                                                                                                    | ネットマスク                  |                        |
| ipRouteDest           |                                                                                                    | デフォルトゲートウェイ             |                        |
| netBootpRetry         | 0                                                                                                    | BOOTPリトライ回数             |                        |
| netRarpRetry          | 0                                                                                                    | RARPリトライ回数              |                        |
| telnetEnabled         | 0                                                                                                    | Telnetの有効化              | 0:無効 1:有効              |
| telnetPort            | 23                                                                                                    | Telnetのポート番号            |                        |
| rshdEnabled           | 0                                                                                                    | リモートシェル有効/無効設定          | 0:無効 1:有効              |
| rshdPort              | 514                                                                                                    | リモートシェル(rsh)に使用する着信ポート  |                        |
| rshErrPort            | 1000                                                                                                    | リモートシェル(rsh)に使用するエラーポート |                        |
| utilityPort           | 9000                                                                                                    | UTYのポート番号               |                        |
| fileLoadPort          | 9200                                                                                                    | HTTPファイルをロードするポート       |                        |
| httpEnabled           | 1                                                                                                    | HTTPの有効化                | 0:無効 1:有効              |
| httpPort              | 80                                                                                                    | HTTPのポート番号              |                        |
| httpRefreshInterval   | 30                                                                                                    | HTTP自動更新間隔              |                        |
| httpRefreshEnabled    | 0                                                                                                    | HTTP自動更新の有効化            | 0:無効 1:有効              |
| httpCommandEnabled    | 0                                                                                                    | HTTPコマンドの有効化            | 0:無効 1:有効              |
| dhcpEnabled           | 0                                                                                                    | DHCPの有効化                | 0:無効 1:有効              |
| ipFilterEnabled       | 0                                                                                                    | IPフィルターの有効化             | 0:無効 1:有効              |
| ipFilterAddr          | 192.168.10.0                                                                                                    | IPフィルターアドレス             | "," 区切りで10箇所以内         |

| ipFilterMask         | 255.255.255.255.255,<br>255.255.255.255,<br>255.255.255,<br>255.255.255,<br>255.255.255,<br>255.255.255,<br>255.255,<br>255, | IPフィルターマスク                      | 10箇所                                                        |
|----------------------|----------------------------------------------------------------------------------------------------|---------------------------------|-------------------------------------------------------------|
| model                | RPC-M4HSi                                                                                                    | モデル名(ReadOnly)                  |                                                             |
| com1Speed            | 3                                                                                                    | シリアル通信速度                        | 1:9600Bps 2:19200Bps<br>3:38400Bps                          |
| com1DataBits         | 8                                                                                                    | シリアル通信ビット                       | 7,8                                                         |
| com1StopBits         | 1                                                                                                    | シリアル通信ストップビット                   | 1,2                                                         |
| com1Parity           | 0                                                                                                    | シリアル通信パリティ                      | 0:無 1:奇 2:偶                                                 |
| version              |                                                                                                    | バージョン表示(ReadOnly)               |                                                             |
| debTcpInactiveTimer  | 10                                                                                                    | Telnet,シリアル通信時の無通信タイマ(分)        |                                                             |
| autoLogoutEnabled    | 1                                                                                                    | 自動ロクアウト有効/無効設定                  | 0:無効 1:有効                                                   |
| userLoginTimeout     | 600                                                                                                    | HTTP自動ログアウト時間                   | 30~30000                                                    |
| debMasterReboot lime | 10                                                                                                    | 全アウトレットリフート時のOFF時間(秒)           | 8~3600の整数                                                   |
| debOlMaster          | 1,2,3,4                                                                                                    | マスターのアワトレット番号                   |                                                             |
| debOlPowerOnTime     | 1,2,3,4                                                                                                    | 各アウトレットのON時間                    | 左→右 1→4)*/アトレット<br>-1~3600の整数                               |
| debOlPowerOnSTime    | 1,2,3,4                                                                                                    | 本体起動時に適用する電源出力ON<br>遅迎時間(単位:秒)  | 左→右 1→4アウトレット<br>-1~3600の整数                                 |
| debOlPowerOnTTime    | 0,0,0,0                                                                                                    | スケジュールに適用する電源出力ON<br>遅延時間(単位:秒) | 左→右 1→4アウトレット<br>0~3600の整数                                  |
| debOlShutdownTime    | 0,0,0,0                                                                                                    | 各アウトレットのOFF時間                   | 左→右 1→4アウトレット<br>-1~3600の整数                                 |
| debOlRebootTime      | 10,10,10,10                                                                                                    | 各アウトレットのREBOOT時間                | 左→右 1→4アウトレット<br>8~3600の整数                                  |
| debOlWdogAddr        |                                                                                                    | 監視先IPアドレス                       | 左→右 1→4アウトレット<br>"," 区切りで8箇所以内                              |
| debOlWdogSendMax     | 10,10,10,10                                                                                                    | Ping監視 送信回数                     | 左→右 1→4アウトレット<br>1~100の整数                                   |
| debOlWdogNoResMax    | 10,10,10,10                                                                                                    | Ping監視 無応答回数                    | 左→右 1→4アウトレット<br>1~100の整数                                   |
| debOlWdogActCond     | 1,1,1,1                                                                                                    | Ping監視 監視対象数                    | 1~4(整数)                                                     |
| debOlWdogAction      | 0,0,0,0                                                                                                    | Ping監視 Action                   | 左→右 1→4アウトレット<br>0:noPing 1:noAction<br>2:Reboot 3:On 4:Off |
| debOlWdogActCount    | 0,0,0,0                                                                                                    | Ping監視 Action回数<br>(ReadOnly)   | 左→右 1→4アウトレット                                               |
| debOlWdogStatus      | 0,0,0,0                                                                                                    | Ping監視判断(ReadOnly)              | 0:未設定 1:正常<br>2:異常 3:回復中                                    |
| debOlRebootCount     | 1,1,1,1                                                                                                    | Ping監視 再Reboot回数                | 左→右 1→4アウトレット                                               |
| debOlRebootInterval  | 1,1,1,1                                                                                                    | Ping監視 再Reboot間隔(秒)             | 左→右 1→4アウトレット                                               |
| debOlActionLimit     | 0,0,0,0                                                                                                    | Ping監視 異常時の1時間ごとに繰り返すリブ<br>ート回数 | 0:無制限                                                       |
| debOlRecvErrorMax    | 0,0,0,0                                                                                                    | メールサーバー監視 接続障害回数                | 左→右 1→4アウトレット<br>0:機能無効                                     |
| debOlWdogLastStatus  | 0,0,0,0,0,0,0,0,0,<br>0,0,0,0,0,0,0,0,0                                                                                                    | Ping監視 最終応答<br>(ReadOnly)       | 左→右 1→4アウトレット<br>0:未設定 1:正常 2:異常<br>【アウトレット×4】              |
| debOlWdogDefGateway  | 0,0,0,0,0,0,0,0,0,<br>0,0,0,0,0,0,0,0,0                                                                                                    | Ping監視 デフォルトゲートウェイ              | 左→右 1→4アウトレット<br>0:無効 1:有効<br>【アウトレット×4】                    |

| debOlNoResCount                  | 0,0,0,0,0,0,0,0,0,<br>0,0,0,0,0,0,0,0,0 | Ping監視 無応答回数(ReadOnly)                | 左→右 1→4アウトレット<br>【アウトレット×4】                       |
|----------------------------------|-----------------------------------------|---------------------------------------|---------------------------------------------------|
| debOlRespTime                    | 0,0,0,0,0,0,0,0,0,<br>0,0,0,0,0,0,0,0,0 | Ping監視 IPアドレスからの応答時間(ms)              | 左→右 1→4アウトレット<br>0:未設定 1:Ping応答の最J値<br>【アウトレット×4】 |
| debOlActionMax                   | 12                                      | Ping監視 異常回数                           |                                                   |
| debOlNoEchoInterval              | 5                                       | Ping監視 無応答検出時間(秒)                     | 5~60の整数                                           |
| debOlPingInterval                | 1                                       | Ping監視 送信間隔(分)                        | 1~60の整数                                           |
| pingInterval2                    | 0,0,0,0                                 | Ping監視 送信間隔個毎(分)                      | 左→右 1→4アウトレット<br>未設定時は上段値 0~60の整数                 |
| debOlPowerOnTimeV                | 0,0,0,0,0,0,0,0                         | 仮想アウトレット用のON時間                        | 左→右 1→8アウトレット<br>-1~3600の整数                       |
| debOlShutdownAddr                |                                         | シャットダウンスクリプトのIPアドレス                   |                                                   |
| debOlShutdownPort                | 0,0,0,0                                 | シャットダウンスクリプトのPort番号                   |                                                   |
| debOlShutdownScript              | 1,1,1,1                                 | シャットダウンスクリプトのスクリプト番号                  |                                                   |
| debOlShutdownEnabled             | 0,0,0,0                                 | シャットダウンスクリプトの有効化                      | 0:無効 1:有効                                         |
| debOlShutdownName                |                                         | シャットダウンスクリプトのサーバー名(ID)                | 半角16字以内                                           |
| debOlShutdownPassword            |                                         | シャットダウンスクリプトのパスワード                    | 半角16字以内                                           |
| debOlShutdownMsg                 |                                         | シャットダウンスクリプトの成功,失敗ログ                  |                                                   |
| debOlShutdownExit                | 0,0,0,0                                 | シャットダウンスクリプトの成功,失敗変数                  |                                                   |
| debOlShutdownPingAddr            |                                         | シャットダウンスクリプトのPing実行先                  |                                                   |
| debOlShutdownPingInterval        | 0,0,0,0                                 | シャットダウンスクリプトのPing間隔                   | 値:0~32767                                         |
| debOlShutdownPingCount           | 0,0,0,0                                 | シャットダウンスクリプトのPing回数                   | 値:0~32767                                         |
| debOlShutdownPingMax             | 0,0,0,0                                 | シャットダウンスクリプトPing限度                    |                                                   |
| debOlShutdownDebug               | 0                                       | シャットダウンスクリプトのエラー処理                    | 0:無効 1:有効                                         |
| debOlShutdownOffMax              | 255                                     | シャットダウンスクリプトの電源OFF制限                  |                                                   |
| errorN                           | 0                                       | シャットダウンスクリプト中の検出エラー数                  |                                                   |
| debOlControlActivated            | 0                                       | 電源制御制限同意フラグ                           | 0:非同意 1:同意                                        |
| debOlControlSAEnabled            | 0                                       | WEBからの電源操作時、ポップアップでの確認<br>表示有無        | 0:あり 1:なし                                         |
| debOlControlGTEnabled            | 0                                       | 電源制御方式                                | 0:排他制御方式<br>1:ガードタイム方式                            |
| 「排他制御方式」では多重ログインは                | 不許可、「ガードタイム方式                           | だ」では許可となります。「ガードタイム方式」の場合             | れ、他の操作者により、ご自身の意図と                                |
| は異なる思わぬ動作か生じるおそれ<br>方式を変更してください。 | いめるため、リスクを考                             | 慮し週別なカードタイムを設定してくたさい。この               | )点に同意される場合にのみ、電源制御                                |
| debOlControlOnGuardTime          | 10                                      | [ガードタイム方式選択時]ON, REBOOT操作<br>後のガードタイム | 1~32767                                           |
| debOlControlOffGuardTime         | 10                                      | [ガードタイム方式選択時]OFF操作後のガード<br>タイム        | 1~32767                                           |
| tempEnabled                      | 0                                       | 温度監視の有効化                              | 0:無効 1:有効                                         |
| tempTestMode                     | 0                                       | 温度テストモードの有効化                          | 0:無効 1:有効                                         |
| tempSimMode                      | 0                                       | 温度シミュレーションモード                         | 0:無効 1:有効                                         |
| tempLowerA                       | -5                                      | 下限警報閾値                                | 小数点以下は0.25の倍数となる。<br>(例:18.3を指定すると18.25とな<br>る。)  |
| tempLowerW                       | 0                                       | 下限主意閾値                                |                                                   |
| tempLowerH                       | 2                                       | 下限ヒステリシス                              |                                                   |
| tempLowerOff                     | 1                                       | 低温アウトレット解除                            | 0:無効 1:有効                                         |
| tempUpperA                       | 45                                      | 上限警報閾値                                | 小数点以下は0.25の倍数となる。<br>(例:18.3を指定すると18.25とな<br>る。)  |
| tempUpperW                       | 35                                      | 上限主意閾値                                |                                                   |
| tempUpperH                       | 2                                       | 上限ヒステリシス                              |                                                   |
| tempUpperOff                     | 1                                       | 高温アウトレット解除                            | 0:無効 1:有効                                         |
| tempOlControl        | 0,0,0,0                                                                                       | 温度によるアウトレット動作                                                                                                    | 0:無効 1:上限警報ON<br>2:下限警報ON 3:上限警報OFF<br>4:下限警報OFF                                                                                             |
|----------------------|-----------------------------------------------------------------------------------------------|----------------------------------------------------------------------------------------------------|----------------------------------------------------------------------------------------------------|
| tempStatus           |                                                                                               | 温度状態                                                                                                    | 0:正常 1:上限注意 2:上限警報<br>3:下限注意 4:下限警報                                                                                                    |
| tempActionStatus     | 0                                                                                             | 温度による動作状態                                                                                                    | 0:正常(解余済) 1:上限警報実行<br>2:下限警報実行                                                                                                    |
| tempDegree           |                                                                                               | 温度則定値(℃)                                                                                                    | 小数点第二位まで表示                                                                                                    |
| tempMaxDegree        |                                                                                               | 最高温度                                                                                                    |                                                                                                    |
| tempMinDegree        |                                                                                               | 最低温度                                                                                                    |                                                                                                    |
| tempMaxDegreeTime    |                                                                                               | 最高温度記録時間                                                                                                    |                                                                                                    |
| tempMinDegreeTime    |                                                                                               | 最低温度活动时间                                                                                                    |                                                                                                    |
| debOlName            | Outlet1,Outlet2,<br>Outlet3,Outlet4                                                           | アウトレット名                                                                                                    | 全角10文字 半角英数字20文字以内                                                                                                    |
| debOlNameV           |                                                                                               | 仮想アウトレットの名称                                                                                                    | 全角10文字半角英数字20文字以内                                                                                                    |
| schEnabled           | 0,0,0,0,0,0,0,0,0,0,0,<br>0,0,0,0,0,0,0,0,                                                    | スケジュールの有効化(全20個)                                                                                                    | 0:無効 1:有効                                                                                                    |
| schDay               | 0,0,0,0,0,0,0,0,0,0,0,<br>0,0,0,0,0,0,0,0,                                                    | スケジュール曜日(全20個)                                                                                                    | 0:毎日 1:日 2:月 3:火<br>4:水 5:木 6:金 7:土                                                                                                    |
| schHour              | 0,0,0,0,0,0,0,0,0,0,0,<br>0,0,0,0,0,0,0,0,                                                    | スケジュール時間(全20個)                                                                                                    | 0~23の整数                                                                                                    |
| schMinute            | 0,0,0,0,0,0,0,0,0,0,0,<br>0,0,0,0,0,0,0,0,                                                    | スケジュール分(全20個)                                                                                                    | 0~59の整数                                                                                                    |
| schOutletNo          | 0,0,0,0,0,0,0,0,0,0,0,<br>0,0,0,0,0,0,0,0,                                                    | スケジュールアウトレット(全20個)                                                                                                    | 0:全アウトレット<br>1~4アウトレットNo.<br>100:全仮想アウトレット<br>101~108:仮想アウトレットNo.                                                                            |
| schAction            | 0,0,0,0,0,0,0,0,0,0,0,<br>0,0,0,0,0,0,0,0,                                                    | スケジュールアクション<br>(全20個)                                                                                                    | 0:NoAction 1:Reboot<br>2:powerOn 3:powerOff                                                                                                  |
| ipAdDnsServer        |                                                                                               | DNSサーバーアドレス                                                                                                    |                                                                                                    |
| mailUserName         |                                                                                               | メール ユーザー名                                                                                                    | 半角英数字63文字以内                                                                                                    |
| mailPassword         |                                                                                               | メール パスワード                                                                                                    | 半角英数字40文字以内                                                                                                    |
| mailCommandLoginName |                                                                                               | メール制御用ログイン名                                                                                                    | 半角英数字63文字以内                                                                                                    |
| mailCommandPassword  |                                                                                               | メール制御用パスワード                                                                                                    | 半角英数字63文字以内                                                                                                    |
| mailLastEvent        |                                                                                               | 最新のイベント内容を保管(Read Only)                                                                                                    |                                                                                                    |
| mailContent          | sysName,<br>sysLocation,<br>ipAdEntAddr,<br>ifPhysAddress,<br>mailExtraMsg1,<br>mailLastEvent | 通知メールの内容                                                                                                    | 最大8パターンまで<br>SysName / sysLocation /<br>ipAdEntAddr<br>IfPhysAddress /<br>mailLastEvent<br>mailExtraMsg1 /<br>mailExtraMsg2<br>mailExtraMsg3 |
| mailAddr             |                                                                                               | メールアドレス                                                                                                    |                                                                                                    |
| mailExtAddr          |                                                                                               | 送信先メールアドレス                                                                                                    | 8個                                                                                                    |
| mailExtKind          | 1,1,1,1,1,1,1,1,1                                                                             | メール送信の種類                                                                                                    | 1:To 2:CC 3:BCC                                                                                                    |
| mailInfoFlag         | $\begin{array}{c} 1,1,1,1,1,\overline{1,1,1},\\ 0,0,0,0,0,0,0,0,0,0,0,0,0,0,0,0,0,0,0$        | <ul> <li>①イベント テスト</li> <li>②イベント Ping</li> <li>③イベント 温度</li> <li>④イベント スケジュール</li> <li>⑤&lt;不使用&gt;</li> <li>⑥&lt;不使用&gt;</li> <li>⑦イベント 接点IN</li> <li>⑧&lt;不使用&gt;</li> <li>⑨&lt;不使用&gt;</li> <li>⑪イベント ハートビート</li> <li>⑪イベントログ件数超過</li> </ul> | 0:無効 1:有効                                                                                                    |

| mailCommandEnabled     | 0                                             | メールコマンドの有効化             | 0:無効 1:有効                                                    |
|------------------------|-----------------------------------------------|-------------------------|--------------------------------------------------------------|
| mailCommandAddrEnabled | 1                                             | メールコマンドアドレスの有効化         | <常にこの値で使用>                                                   |
| mailRecvProtocol       | 1                                             | メール受信プロトコルの種類           | 1:POP3 2:IMAP4                                               |
| mailCheckInterval      | 3                                             | メールチェック間隔(分)            | 1~60の整数                                                      |
| mailApopEnabled        | 0                                             | APOPの有効化                | 0:無効 1:有効                                                    |
| mailSmtpAuthEnabled    | 0                                             | SMTP AUTHの有効化           | 0:無効 1:有効                                                    |
| mailSmtpAuthMask       | 7                                             | SMTP AUTHのMask          |                                                              |
| mailImapAuthMask       | 6                                             | IMAP認証方式設定              | 2:LOGIN 4:CRAM-MD5<br>6:LOGIN+CRAM-MD5                       |
| mailRetryCount         | 3                                             | メールリトライ回数               | 1~99                                                         |
| mailRetryInterval      | 10                                            | メールリトライ間隔(秒)            | 1~999                                                        |
| mailRecvPort           | 110                                           | メール受信ポート                | 0~65535                                                      |
| mailSendPort           | 25                                            | メール送信ポート                | 0~65535                                                      |
| mailNvInCloseEvent     | SHORTEN                                       | 通知メール 接点入力短絡時のイベント内容    | 半角英数字20文字以内                                                  |
| mailNvInOpenEvent      | OPENED                                        | 通知メール 接点入力開放時のイベント内容    | 半角英数字20文字以内                                                  |
| mailExtraMsg           | ¥r¥n                                          | メール通知ユーザー任意表示           | 最大3パターンまで<br>半角英数字で40文字以内<br>(¥r¥nlは改行コードの意味)                |
| mailNvInEventFlag      | 3                                             | 接点入力状態変化時のメール送信フラグ      | 0:ON/OFF両方とも通知しない<br>1:OFFのみ通知<br>2:ONのみ通知<br>3:ON/OFF両方とも通知 |
| promptMode             | 2                                             | Telnetプロンプトモード          | 0:無し 1:「>」の表示<br>2:「機器名>」の表示                                 |
| modemEnabled           | 0                                             | モデムの有効化                 | 0:無効 1:有効                                                    |
| modemTimeout           | 10                                            | モデムタイムアウト時間(分)          |                                                              |
| logMode                | 0111 1111<br>1111 1111 1111<br>1111 1111 0100 | ログ記録モード(31ビット)          | 0:無効 1:有効                                                    |
| logDisp                | 0111 1111<br>1111 1111 1111<br>1111 1111 1111 | ログ表示モード                 | 0:無効 1:有効                                                    |
| mailLogCount           | 0                                             | メールで送信する更新されたログの数       | 0:無効 1~20:閾値                                                 |
| mailLogDisp            | 0111 1111<br>1111 1111 1111<br>1111 1111 1111 | メールで送信するログモード           | 0:無効 1:有効                                                    |
| ipAdNtpServer          |                                               | NTPサーバーのIPアドレス          |                                                              |
| ntpInterval            | 6                                             | NTPサーバーへのアクセス間隔(10分)    |                                                              |
| syslogEnabled          | 0                                             | 状態 融 の 有 効 化            | 0:無効<br>2:MPMPパケットフォーマットで送信<br>3: MSRPパケットフォーマットで送<br>信      |
| ipAdCenter             |                                               | MSRP/MPMP送信先アドレス        | 3箇所まで<br>半角英数63字以内                                           |
| centerPort             | 5000,5000,5000                                | MSRP/MPMP送信先ポート番号       |                                                              |
| centerSendTimer        | 300                                           | 監視情報送信間隔(秒)             |                                                              |
| centerChangeSendTimer  | 10                                            | 状態変化時の送信間隔(×100ミリ秒)     |                                                              |
| centerChangeSendCount  | 3                                             | 状態変化時の送信回数              |                                                              |
| centerCmdHostID        |                                               | MPMPによるコマンド制御で使用するID    | 半角英数5字以内<br>3箇所まで コンマ区切り                                     |
| centerCmdPassword      |                                               | MPMPによるコマンド制御で使用するパスワード | 半角英数7字以内<br>3箇所まで コンマ区切り                                     |
| ipAdTelnetT            |                                               | TelnetからのTelnet中継先アドレス  |                                                              |
| ipAdTelnetU            |                                               | UTYからのTelnet中継アドレス      |                                                              |

| remoteTelnetPortT      | 23                                            | TelnetからのTelnet中継先ポート                      |                                                  |
|------------------------|-----------------------------------------------|--------------------------------------------|--------------------------------------------------|
| remoteTelnetPortU      | 23                                            | UTYからのTelnet中継ポート                          |                                                  |
| remoteTelnetMyPort     | 5000                                          | Telnet中継時の発信ポートベース番号                       |                                                  |
| discChar               |                                               | 中継中の通信切断キャラクター                             |                                                  |
| debWakeupPhysAddr      |                                               | WoL設定                                      | ","区切りで4箇所以内                                     |
| debWakeupMaxCount      | 2                                             | マジックパケット送信回数                               |                                                  |
| debWakeupInterval      | 15                                            | マジックパケット送信間隔(秒)                            |                                                  |
| debWakeupPhysAddrV     |                                               | 仮想アウトレット用のWoL設定                            | ","区切りで8箇所以内                                     |
| ipAdMailRecvServer     |                                               | メール受信サーバーアドレス                              |                                                  |
| ipAdMailSendServer     |                                               | メール送信サーバーアドレス                              |                                                  |
| etherSpeed             | 2                                             | 接続速度                                       | 0: 接続していない<br>1: 10.0Mbps 2: 100.0Mbps           |
| pingPktSize            | 16                                            | Pingパケットのデータ長                              | 16~1472                                          |
| resetCause             |                                               | リセット原因表示【ReadOnly】                         |                                                  |
| recvErrorCount         | 0                                             | Ping監視 メールサーバーへのアクセスエラー<br>回数              | 0:表示のみ                                           |
| ledBlinkEnabled        | 1                                             | PILOT, OUTLET LEDの点滅の有効化                   | 0:無効 1:有効                                        |
| broadGroup             | 0                                             | 一斉電源制御の有効化                                 | 0:無効 1~8:グループ                                    |
| broadPhysAddr          |                                               | 一斉電源制御側MACアドレス                             |                                                  |
| nvInName               | NV Input1, NV Input2,<br>NV Input3, NV Input4 | 接点入力の名前                                    |                                                  |
| nvInOutletShortCommand |                                               | 接点入力短絡時に実行する電源制御コマンド                       |                                                  |
| nvInOutletOpenCommand  |                                               | 接点入力開放時に実行する電源制御コマンド                       |                                                  |
| nvInStatus             |                                               | 接点入力 状態(ReadOnly)                          | 0:開放 1:短絡                                        |
| nvInCloseThreshold     | 1                                             | 接点入力 認識時間(秒)                               |                                                  |
| nvInOpenThreshold      | 1                                             | 接点入力が開放されたと認識する閾値(単位:<br>秒)                |                                                  |
| nvInIgnorePeriod       | 3                                             | 起動時に接点入力に連動した電源/接点<br>出力制御を行なわない期間(単位:秒)   |                                                  |
| nvInActionMode         | 0,0,0,0                                       | 接点入力, パルスの極性                               | 0:正パルス<br>1:逆パルス                                 |
| nvInType               | 0,0,0,0                                       | 【ReadOnly】nvInActionModeの値が起<br>動時にコピーされる。 | 0:正パルス<br>1:逆パルス                                 |
| nvInControlMode        | 0,0,0,0                                       | 接点入力,レベル/パルス                               | 0:レベル<br>1:パルス                                   |
| nvInPulseWidth         | 45,45,45,45                                   | 接点入力,パルスの幅(1msec単位)                        | 45~32767                                         |
| nvInPulseInterval      | 1,1,1,1                                       | 接点入力,パルスとパルスの最小間隔(秒)                       | 0~65535                                          |
| hbEnabled              | 0                                             | ハートビート監視有効/無効設定                            | 0:無効 1:有効                                        |
| hbIpAddr               |                                               | ハートビートパケット送信元IPアドレスフィルタ<br>ー               | 空白でないとき、IPアドレスがこの値と一致しない送気<br>からのパケットを無限する。      |
| hbPort                 | 9100,9101,<br>9102,9103                       | ハートビートパケット受信ポート番号                          | "," 区切りで4箇所<br>入力可能値:9100~9199<br>★同じ値を複数箇所設定不可。 |
| hbPcPort               | 9100,9101,<br>9102,9103                       | ハートビートパケット送信元ポート番号                         | "," 区切りで4箇所                                      |
| hbInterval             | 8,8,8,8                                       | ハートビートのパケット受信間隔(秒)                         | "," 区切りで4箇所<br>1~99                              |
| hbRebootTime           | 90,90,90,90                                   | アウトレットリバース後,パケット受信不可をチェ<br>ック開始するまでの時間(秒)  | "," 区切りで4箇所<br>1~999                             |
| hbTimeoutMax           | 3,3,3,3                                       | ハートビートの動作を行うカウント                           | "," 区切りで4箇所<br>1~99                              |
| hbActionMax            | 2,2,2,2                                       | ハートビートの「リブート」「Sh→Re」実行限度回<br>数             | "," 区切りで4箇所<br>1~99                              |
| hbAction               | 0,0,0,0                                       | ハートビートのアウトレットごとの動作                         | 0:無効 1:ON 2:ON追従<br>3:OFF 4:OFF追従 5:リブート         |

|                     |                                                                                                    |                                              | 6:シャットダウン後リブート<br>7:Logのみ                            |
|---------------------|----------------------------------------------------------------------------------------------------|----------------------------------------------|------------------------------------------------------|
| hbTimeoutCount      | 0,0,0,0                                                                                                    | タイムアウトの累積回数【Read Only】                       | パケットを受信すると0にクリアされ<br>る                               |
| hbActionCount       | 0,0,0,0                                                                                                    | アウトレットごとの動作を実行した回数<br>(ReadOnly)             |                                                      |
| hbStat              | 0,0,0,0                                                                                                    | ハートビート状態【Read Only】                          | 0:待機中、1:パケットを受信<br>2:タイムアウト発生中<br>3:一時停止             |
| hbCallingIpAddr     |                                                                                                    | 最後にパケットを受信したIPアドレス<br>【Read Only】            |                                                      |
| hbHeartbeatChar     | MK,MK,MK,MK                                                                                                | ハートビート文字列                                    | アルファベット2文字,4箇所                                       |
| hbPortAssign        | 0,0,0,0,<br>0,0,0,0,<br>0,0,0,0,<br>0,0,0,0                                                                | ハートビート受信ポートとアウトレットの紐付け<br>設定                 | 0:無効 1:有効<br>●1つのポートに紐付けされたなら,<br>他のポートは「有効」にできない仕様。 |
| hbPortName          | Heartbeat #1,<br>Heartbeat #2,<br>Heartbeat #3,<br>Heartbeat #4                                            | ハートビート受信ポート名                                 | 半角20文字以内, 4箇所                                        |
| hbPortEnabled       | 0,0,0,0                                                                                                    | ハートビート受信ポートの有効/無効                            | 0:無効 1:有効                                            |
| debOlHbStat         | 0,0,0,0                                                                                                    | アウトレットごとのハートビート監視状態【Read<br>Only】            | 0:パケット待受中<br>1:パケットを受信<br>2:タイムアウト発生中<br>3:監視一時停止    |
| debOlHbTimeoutCount | 0,0,0,0                                                                                                    | アウトレットごとのハートビート監視タイムアウト<br>回数【Read Only】     |                                                      |
| hbHeartbeatSource   | 0,0,0,0                                                                                                    | 各ハートビートポートのハートビートパケット送<br>出元に電源を供給しているアウトレット | 0:なし 1~4:Outlet1~4                                   |
| httpCommandNo       | 0                                                                                                    | <不使用>                                        |                                                      |
| httpScreen          | 1,1,1,1,1,1,1,1,1,<br>1,1,1,1,1,1,1,1,1,<br>1,1,1,1,1,1,1,1,1,<br>1,1,1,1,1,1,1,1,1,1,1,1,1,1,1,1,1,1,1,1, | ブラウザーに表示される画面/項目の表示設定                        | 0:非表示 1:表示                                           |
| httpPageType        | 0                                                                                                    | PC,スマートフォン等端末の種類にあわせて画<br>面を切り替えるための設定       |                                                      |
| scEnabled           | 0                                                                                                    | サーバー制御有効化                                    | 1: 有効, 0: 無効                                         |
| httpAuthMode        | 2                                                                                                    | HTTP認証モード                                    | 0:None<br>1:Basic認証<br>2:Digest認証                    |
| realmName           | RPC-M4HSi                                                                                                  | 認証領域(realm)名                                 | 半角英数字20文字以内                                          |
| nonceTime           | 180                                                                                                    | nonceの有効時間(秒)                                | 30~30000                                             |
| searchEnabled       | 1                                                                                                    | RPCサーチ探索有効/無効設定                              | 0:無効 1:有効                                            |
| versionupEnabled    | 3                                                                                                    | バージョンアップの有効化                                 | 0:無効 1:ローカル更新のみ<br>2:オンライン更新のみ 3:有効                  |
| revision            | 01                                                                                                    | ファームウェアレビジョン番号(Read Only)                    |                                                      |

\*1: Meikyo Remote Power Controller RPC-M4HSi Ver.1.10A

\*2: form@meikyo.co.jp

\*3: Meikyo 100BASE-TX Driver

### ■ ログ一覧表

| 表示内容(WEB画面)                                                            | 情報(WEB画面)                                    | TelnetなどのLOG                             |
|------------------------------------------------------------------------|----------------------------------------------|------------------------------------------|
| ログ開始                                                                   |                                              | Log Start                                |
| Pino洋信                                                                 | アウトレットno Inaddr no                           | 〔アウトレット番号〕〔監視先番号〕                        |
|                                                                        |                                              | ping                                     |
| Ping無応答                                                                | アウトレット no. Ipaddr no.                        | 〔アウトレット番号〕 〔監視先番号〕<br>No Echo            |
| 死活判定(無動作)                                                              | アウトレットno.                                    | 〔アウトレット番号〕 No Action<br>by 〔判定内容〕        |
| 死活判定(REBOOT)                                                           | アウトレットno.                                    | 〔アウトレット番号〕 Outlet<br>Reboot by 〔判定内容〕    |
| 死活判定(アウトレットON)                                                         | アウトレットno.                                    | 〔アウトレット番号〕Outlet On<br>by 〔判定内容〕         |
| 死活判定(アウトレットOFF)                                                        | アウトレットno.                                    | 〔アウトレット番号〕 Outlet Off<br>by 〔判定内容〕       |
| 死活判定(正常/回復中)                                                           | アウトレットno.                                    | 〔アウトレット番号〕 Outlet<br>Recovered by 〔判定内容〕 |
| スケジュール(REBOOT)                                                         | アウトレットno.                                    | 〔アウトレット番号〕Outlet<br>Reboot by Schedule   |
| スケジュール(アウトレットON)                                                       | アウトレットno.                                    | 〔アウトレット番号〕Outlet On<br>by Schedule       |
| スケジュール(アウトレットOFF)                                                      | アウトレットno.                                    | 〔アウトレット番号〕Outlet Off<br>by Schedule      |
| 定時メール                                                                  |                                              | Mail by Schedule                         |
| 電源操作(ON)                                                               | アウトレットALL (ID)                               | MPON (ID)                                |
| 電源操作(OFF)                                                              | アウトレットALL (ID)                               | MPOF (ID)                                |
| 電源操作(REBOOT)                                                           | アウトレットALL (ID)                               | MPOR (ID)                                |
| 電源操作(ON)                                                               | アウトレットno.[ID]                                | 〔アウトレット番号〕PON                            |
| 電源操作(OFF)                                                              | アウトレットno.(ID)                                | 〔アウトレット番号〕POF                            |
| 電源操作(REBOOT)                                                           | アウトレットno.[ID]                                | 〔アウトレット番号〕POR                            |
| 電源操作(ON)                                                               | 仮想アウトレット ALL                                 | MPONV (ID)                               |
| 電源操作(ON)                                                               | アウトレットno.ID (ID)                             | 〔仮想アウトレット番号〕 POR<br>- 〔ID〕               |
| メールログイン要求                                                              | Ipaddr no.(no.は設定番号)                         | >Mail                                    |
| <ul> <li>「メールログイン要求 0」と表示</li> <li>ら送信があったことを意味しまたことになります。)</li> </ul> | 示されている場合,[通知先アドレス]に鸄<br>∵す。(「メールログイン要求」の場合,メ | 登録されていないメールアドレスか<br>ール制御コマンドは実行されなかっ     |
| メールログイン                                                                | 〔通知先アドレス番号〕                                  | ==>Mail 〔通知先アドレス番<br>号〕                  |
| メールログアウト                                                               | 〔通知先アドレス番号〕                                  | <==Mail 〔通知先アドレス番<br>号〕                  |
| Telnet接続                                                               | IPaddr                                       | >Telnet IPaddr                           |
| Telnet切断                                                               | IPaddr                                       | <telnet ipaddr<="" td=""></telnet>       |
| Telnet多重超接続                                                            | IPaddr                                       | >>xTelnet                                |
| Telnetログイン                                                             | IPaddr (ID)                                  | ==>Telnet IPaddr<br>(ID)                 |
| Telnetログアウト                                                            | IPaddr (ID)                                  | <==Telnet IPaddr<br>(ID)                 |

| COMログイン              | IPaddr (ID)        | ==> Com Port IPaddr<br>(ID)              |  |  |
|----------------------|--------------------|------------------------------------------|--|--|
| COMログアウト             | IPaddr (ID)        | <== Com Port IPaddr<br>(ID)              |  |  |
| Webアクセス              | IPaddr             | >Web                                     |  |  |
| Webログイン              | IPaddr             | ==>Web IPaddr (ID)                       |  |  |
| Webログアウト             | IPaddr             | <==Web IPaddr (ID)                       |  |  |
| 設定変更                 | 〔変数名〕〔ID〕          | variable set (〔変数名〕)                     |  |  |
| 設定書込(WRITE)          | (ID)               | write to FROM                            |  |  |
| ハートビート監視(無動作)        | アウトレットno.          | No Action by HeartBeat                   |  |  |
| ハートビート監視(REBOOT)     | アウトレットno.          | 〔アウトレット番号〕 Outlet<br>Reboot by HeartBeat |  |  |
| ハートビート監視(ON)         | アウトレットno.          | 〔アウトレット番号〕 Outlet On<br>by HeartBeat     |  |  |
| ハートビート監視(OFF)        | アウトレットno.          | 〔アウトレット番号〕 Outlet Off<br>by HeartBeat    |  |  |
| ハートビート監視(正常/回復<br>中) | アウトレットno.          | 〔アウトレット番号〕Heartbeat<br>Recieved          |  |  |
| 温度状態変化               | 正常,℃               | Temperature Normal                       |  |  |
| 温度状態変化               | 上限注意,℃             | Temperature High<br>Warning              |  |  |
| 温度状態変化               | 上限警報,℃             | Temperature High Alarm                   |  |  |
| 温度状態変化               | 下限注意,℃             | Temperature Low Warning                  |  |  |
| 温度状態変化               | 下限警報,℃             | Temperature Low Alarm                    |  |  |
| 温度監視(ON)             | アウトレットno.          | 〔アウトレット番号〕Outlet On<br>by Temperature    |  |  |
| 温度監視(OFF)            | アウトレットno.          | 〔アウトレット番号〕 Outlet Off<br>by Temperature  |  |  |
| NTPサーバー接続            | hour minute second | NTP hh:mm:ss                             |  |  |
| NTPサーバー接続エラー         |                    | NTP Server Access Error                  |  |  |
| メールエラー               |                    | Mail Error                               |  |  |
| サーバー接続開始             | サーバー接続開始 IPaddr    | SC Start IPaddr                          |  |  |
| サーバー接続終了             | サーバー接続終了 IPaddr    | SC Stop IPaddr                           |  |  |
| サーバー接続異常             | サーバー接続異常           | SC Connection Failure                    |  |  |
| サーバー接続再開             | サーバー接続再開           | SC Reconnect                             |  |  |

・〔〕で括った内容は、実際の数字や文字等が入ります。

・〔ID〕は操作を行ったユーザーのIDを示します。

・コマンド実行者とログ閲覧者が同じユーザーの場合は、コマンドによってはIDが表示されない場合があります。

### ■ 制御コマンド一覧表

シリアル, Telnet  $\rightarrow$  A:Admin権限 S:Supervisor権限ログイン時使用可能 メール  $\rightarrow$  メール制御コマンドで使用可能なもの

WEB  $\rightarrow$  ダイレクトWEBコマンド A:Admin S:Supervisor C:Control I:Ident ●太字→接点入力連動電源制御に設定可能なもの

| 内容                                                                                                    | シリアル                                                                                                    | Telnet                                                                                                    | メール                                                                                                    | ダル外                                                                                                    |
|----------------------------------------------------------------------------------------------------|----------------------------------------------------------------------------------------------------|----------------------------------------------------------------------------------------------------|----------------------------------------------------------------------------------------------------|----------------------------------------------------------------------------------------------------|
| 全アウトレットの電源出力開始                                                                                                    | А                                                                                                    | А                                                                                                    | 0                                                                                                    | AC                                                                                                    |
| 全アウトレットの電源出力停止                                                                                                    | А                                                                                                    | А                                                                                                    | 0                                                                                                    | AC                                                                                                    |
| 全アウトレットの電源リブート                                                                                                    | А                                                                                                    | А                                                                                                    | 0                                                                                                    | AC                                                                                                    |
| 指定されたアウトレットの電源出力開始 n=1~4                                                                                                    | А                                                                                                    | А                                                                                                    | 0                                                                                                    | AC                                                                                                    |
| 指定されたアウトレットの電源出力停止 n=1~4                                                                                                    | А                                                                                                    | А                                                                                                    | 0                                                                                                    | AC                                                                                                    |
| 指定されたアウトレットの電源リブート n=1~4                                                                                                    | А                                                                                                    | А                                                                                                    | 0                                                                                                    | AC                                                                                                    |
| 指定されたアウトレットの電源状態反転 n=1~4                                                                                                    | А                                                                                                    | А                                                                                                    | 0                                                                                                    | AC                                                                                                    |
| 指定されたアウトレットに設定されたシャットダウンスクリプ<br>トを実行後,電源リブート n=1~4                                                                                                    | А                                                                                                    | А                                                                                                    | 0                                                                                                    | AC                                                                                                    |
| 一斉電源制御:該当グループ全アウトレットの電源出力開始<br>(x=1~8,xはグループ番号)                                                                                                    | А                                                                                                    | А                                                                                                    | ×                                                                                                    | ×                                                                                                    |
| 一斉電源制御:該当グループ全アウトレットの電源出力停止<br>(x=1~8, xはグループ番号)                                                                                                    | А                                                                                                    | А                                                                                                    | ×                                                                                                    | ×                                                                                                    |
| ー斉電源制御:該当グループ全アウトレットのリブート(電源<br>リブート)<br>(x=1~8, xはグループ番号)                                                                                                    | А                                                                                                    | А                                                                                                    | ×                                                                                                    | ×                                                                                                    |
| 全仮想アウトレットにマジックパケットを送信する。                                                                                                    | AS                                                                                                    | AS                                                                                                    | 0                                                                                                    | AC                                                                                                    |
| debWakeupInterval後にマジックパケットを送信する。<br>(n=1~8,nは仮想アウトレット番号)                                                                                                    | AS                                                                                                    | AS                                                                                                    | 0                                                                                                    | AC                                                                                                    |
| 死活監視状態の表示 n=1~4         nを省略すると全てのアウトレットを表示します。         コンマ区切りで表示。         Outlet No.       アウトレット番号[1~4]         Power       電隙状態[0:0ff 1: 0n]         Judge       判定[1:正常 2:異常 3:回復中]         Action Count       Action実行回数         Last Ping1       アドレス1の最後の応答[1:正常 2:異常]         NoEchoCount1       アドレス1の未応答回数         NoEchoTime1       アドレス1の応答時間 9999:未応答]         Last Ping2       アドレス2の最後の応答[1:正常 2:異常]         NoEchoCount1       アドレス2の最後の応答[1:正常 2:異常]         NoEchoCount2       アドレス2の最後の応答[1:正常 2:異常]         NoEchoCount2       アドレス2の最後の応答[1:正常 2:異常]         NoEchoCount2       アドレス2の最後の応答[1:正常 2:異常]         NoEchoCount2       アドレス2の未応答回数         NoEchoTime2       アドレス2の応答時間(ms)         [0:未設定 1:広答時間 0000: た広答] | AS                                                                                                    | AS                                                                                                    | 0                                                                                                    | ASCI                                                                                                    |
|                                                                                                    | 内容           全アウトレットの電源出力停止           全アウトレットの電源出力停止           全アウトレットの電源リブート           指定されたアウトレットの電源出力停止 n=1~4           指定されたアウトレットの電源以ブート n=1~4           指定されたアウトレットの電源状態反転 n=1~4           指定されたアウトレットの電源状態反転 n=1~4           指定されたアウトレットの電源状態反転 n=1~4           指定されたアウトレットの電源状態反転 n=1~4           指定されたアウトレットの電源状態反転 n=1~4           指定されたアウトレットの電源状態反転 n=1~4           市産されたアウトレットの電源状態反転 n=1~4           一斉電源制御:該当グループ全アウトレットの電源出力開始<br>(x=1~8, xはグループ番号)           一斉電源制御:該当グループをアウトレットの電源出力停止<br>(x=1~8, xはグループ番号)           一斉電源制御:該当グループをアウトレットの電源出力停止<br>(x=1~8, xはグループ番号)           空気想アウトレットにマジックパケットを送信する。           (n=1~8, xはグループ番号)           全仮想アウトレットにマジックパケットを送信する。           (n=1~8, nは仮想アウトレット番号)           死活監視状態の表示 n=1~4           nを省略すると全てのアウトレットを表示します。           コンマ区切りで表示。           Outlet No.         アウトレット番号[1~4]           Power         電燃燃態[0:0ff 1:0n]           Judge         戦[1:正常 2:異常 3:回復中]           Action Count         Action実行画数           Last Ping1         アドレスの応答聴[1:正常 2:異常]           NoEchoCount1         アドレスの応答聴間(ms)           [0:未設定1:応答時間 9999:未応答]         2.5年間           Last Ping2         アドレスの応答聴間(ms)           [0:未設定1: | 内容     ジリアル       全アウトレットの電源出力開始     A       全アウトレットの電源リプート     A       指定されたアウトレットの電源出力停止     A       指定されたアウトレットの電源出力停止     n       指定されたアウトレットの電源出力停止     n       指定されたアウトレットの電源リプート     n=1~4       指定されたアウトレットの電源状態反転     n=1~4       指定されたアウトレットの電源状態反転     n=1~4       指定されたアウトレットの電源状態反転     n=1~4       指定されたアウトレットの電源状態反転     n=1~4       指定されたアウトレットの電源     A       指定されたアウトレットの電源     A       指定されたアウトレットの電源     A       指定されたアウトレットの電源     A       指定されたアウトレットの電源     A       指定されたアウトレットの電源     A       指定されたアウトレットの電源     A       指定されたアウトレットの電源     A       指定されたアウトレットの電源     A       「客電源制御:該当グループをアウトレットの電源     A       -予電源測制御:該当グループをアウトレットの電源     A       -客電源制御:該当グループをアウトレットのの電源     A       (x=1~8, xはグループ番号)     A       全板想アウトレットにマジックパケットを送信する。     AS       debWakeupInterval後にマジックパケットを表示します。     AS       アンドレット番号)     アンドムの敷が整(0:0f1 : 0n]       アンマ区切りで表示。     アンマ区切りで表示。       Outlet No.     アウトレット番号[1~4]       Power     電影燃節の応答[1:正常 2:異常]       NoEchoCount1     アドレスの成落暗側       NoEchoTime1     アドレスの成落暗動       NoEchoCount2 | 内容       ジリアル       Tenet         全アウトレットの電源出力停止       A       A         全アウトレットの電源出力停止       A       A         全アウトレットの電源リブート       A       A         指定されたアウトレットの電源出力停止       n=1~4       A         指定されたアウトレットの電源出力停止       n=1~4       A         指定されたアウトレットの電源状態反転       n=1~4       A         指定されたアウトレットの電源状態反転       n=1~4       A         指定されたアウトレットの電源状態反転       n=1~4       A         指定されたアウトレットの電源状態反転       n=1~4       A         指定されたアウトレットの電波出力停止       A       A         「客演源制御:該当グループをアウトレットの電源出力停止       A       A         「客電源制御:該当グループをアウトレットの電源出力停止       A       A         「本=1~8、xはグループ番号)       A       A         一斉電源制御:該当グループをアウトレットのリブート(電源<br>リブート)       A       A         (x=1~8、xはグループ番号)       A       A         「水目への北伝想アウトレットにマジックパケットを送信する。       AS       AS         付してもない       アウトレットを表示します。       A       A         空活監視状態の表示       n=1~4       A       A         水と伝想アウトレットを表示します。       コンマ区切りで表示。       AS       AS         のど活動化たして、アウトレットを表示します。       AS       AS       AS         水ごるの、アウトレットを表示します。       コンマ区切りで表示。 | 内容         シリアル         Tehnet         メール           全アウトレットの電源出力停止         A         A         〇           全アウトレットの電源出力停止         A         A         〇           指定されたアウトレットの電源出力開始         n=1~4         A         A         ○           指定されたアウトレットの電源出力開始         n=1~4         A         A         ○           指定されたアウトレットの電源リブート         n=1~4         A         A         ○           指定されたアウトレットの電源リブート         n=1~4         A         A         ○           指定されたアウトレットの電源リブート         n=1~4         A         A         ○           指定されたアウトレットの電源リブート         n=1~4         A         A         ○           指定されたアウトレットの電源         1~4         A         A         ○           指定されたアウトレットに設定されたシャリメダウンスクリプ         A         A         A         ○           指定されたアウトレットの電源         1~4         A         A         ○           「客電源制御部:該当グループをアウトレットの電源出力開始         A         A         ×           ->斉電源測御部:該当グループをアウトレットのの電源出力停止         A         A         ×           (x=1~8, xはグループをアウトレットのックジャクリシケットを送信する。         AS         AS         ○           がざ由を見         アウトレットを表示します。         AS         AS         ○ |

|        | Last Ping3         アドレス3の最後の応答[1:正常 2:異常]                                                                                                    |    |     |            |      |
|--------|----------------------------------------------------------------------------------------------------|----|-----|------------|------|
|        | NoEchoCount3 アドレス3の未応答回数                                                                                                    |    |     |            |      |
|        | NoEchoTime3 アドレス3の応答時間(ms)                                                                                                    |    |     |            |      |
|        | [0:未設定 1:応答時間 9999:未応答]                                                                                                    |    |     |            |      |
|        | Last Ping4 アドレス4の最後の応答[1:正常 2:異常]                                                                                                    |    |     |            |      |
|        | NoEchoCount4 アドレス4の未応答回数                                                                                                    |    |     |            |      |
|        | NoEchoTime4 アドレス4の応答時間(ms)                                                                                                    |    |     |            |      |
|        | [0:未設定 1:応答時間 9999:未応答]                                                                                                    |    |     |            |      |
| VER    | バージョンの表示                                                                                                    | AS | AS  | 0          | ASCI |
|        | 全アウトレットの電源状態取得                                                                                                    |    |     |            |      |
| DOG    | 応答:mmmm                                                                                                    |    | AC  | $\bigcirc$ | ACCI |
| PUS    | 左側からアウトレット1~4                                                                                                    | AS | AS  | 0          | ASCI |
|        | m=0:OFF 1:ON                                                                                                    |    |     |            |      |
|        | 全アウトレットの電源状態詳細の取得                                                                                                    |    |     |            |      |
|        | 応答:ABXXXX, ABXXXX, ABXXXX, ABXXXX                                                                                                    |    |     | 0          |      |
| XPOS   | 左側からアウトレット1~4                                                                                                    | AS | AS  |            | ASCI |
|        |                                                                                                    |    |     |            |      |
|        | B=0:OFF運处中 I:ON運处中                                                                                                    |    |     |            |      |
|        | XXXX=Bのタイマ残り時间                                                                                                    |    |     |            |      |
|        | ユーサーIDの変更<br>シューたた時ナスト亦声されたい                                                                                                    |    |     |            |      |
| ID     | ※八川を大敗りると変更さればせん。<br>1・Normal (Admin梅阳でのIDタを亦再します)                                                                                                    | ×  | AS  | ×          | ×    |
|        | 1. Norman (Aumin)権限でのID石を友更します)<br>2. Supervisor(Supervisor権限でのID名を変更します)                                                                                                    |    |     |            |      |
|        | 2. 50001 11501 (50000111501 11501 11500 11500 115000 115000 115000 115000 115000 115000 115000 11500000000 |    |     |            |      |
|        | ※入力を失敗すると変更されません。                                                                                                    |    |     |            |      |
| PASS   | 1: Normal (Admin権限でのID名を変更します)                                                                                                    | ×  | AS  | ×          | ×    |
|        | 2: Supervisor(Supervisor権限でのID名を変更します)                                                                                                    |    |     |            |      |
|        | 変数ipAdTelnetTのアドレス,変数remoteTelnetPortTのポー                                                                                                    |    |     |            |      |
| TELNET | トにTelnetクライアントとして接続します。                                                                                                    | ×  | AS  | ×          |      |
|        | 【中継を停止するには,通常と同じくexitやqで切断できます。】                                                                                                    |    | 110 |            |      |
|        | 一度に受信りるアーダは、 (城仏40K/ハイト以下じこ利用ください。)<br>年日ロ弐中                                                                                                    |    |     |            |      |
|        | 十月口設と<br>例)DATE vz/mm/dd                                                                                                    | ΔC | ٨S  | $\bigcirc$ | ×    |
| DAIE   | 初/DATE yy/IIII/dd<br>xx:在 mm:日 dd:日                                                                                                    | AD | AS  | $\bigcirc$ | ^    |
|        | 現在時刻設定(秒は省略可)                                                                                                    |    |     |            |      |
| TIME   | 例)TIME hh:mm:ss                                                                                                    | AS | AS  | $\bigcirc$ | ×    |
|        | hh:時 mm:分 ss:秒                                                                                                    |    |     |            |      |
| DINIC  | ICMPを4回送信します。                                                                                                    |    |     |            |      |
| PING   | 例)Ping [IPアドレス]                                                                                                    | AS | AS  | X          | ×    |

次ページに続きます

|             | LANの通信設定を表示します。                                                                                                    |    |    |   |      |
|-------------|----------------------------------------------------------------------------------------------------|----|----|---|------|
| IPCONFIG    | (例)<br>Ip Address 192.168.10.1<br>Subnet Mask 255.255.255.0<br>Default Gateway 192.168.10.254<br>Ethernet Speed 100.0Mbps                                                                                                    | AS | AS | 0 | ×    |
| CPURESET    | CPUをリセットします。<br>コマンドを実行しても電源状態は変化しません。                                                                                                    | AS | AS | × | ×    |
| PROMPT=n    | 0:(プロンプト表示無し)<br>1:(「 > 」のプロンプト表示 )<br>2:(「 機器名 > 」のプロンプト表示 )<br>*変数「promptMode」により接続直後のモードが決まりま<br>す。                                                                                                    | ×  | AS | × | ×    |
| EXIT        | 回線切断 最初の文字がE, e, Q, qの場合はEXITと認識<br>します。                                                                                                    | AS | AS | 0 | ×    |
| SSIn<br>SSI | 接点入力の状態を取得<br>nを省略すると全てのアウトレットを表示<br>短絡接点入力時:SHORTEN<br>開放接点入力時:OPENED<br>例)SSI2<br>NV_IN #2 : OPENED                                                                                                    | AS | AS | 0 | ASCI |
| TEMP        | 現在の温度を表示します。 (温度センサー「有効」のとき)                                                                                                    | AS | AS | 0 | ASCI |
| TOSn<br>TOS | 温度監視の状態 5つの数字(①, ②, ③, ④, ⑤)が表示され<br>ます。<br>nを省略すると全てのアウトレットを表示します。<br>①[アウトレット番号]<br>②[アウトレット状態(0:OFF, 1:ON)]<br>③[温度監視動作設定(0:無動作, 1:上限警報ON, 2:下限<br>警報ON, 3:上限警報OFF, 4:下限警報OFF)]<br>④[温度監視状態(0:正常, 1:上限注意超過, 2:上限警報超<br>過, 3:下限注意超過, 4:下限警報超過)]<br>⑤[温度監視動作状態(0:無動作, 1:上限動作, 2:下限動<br>作)] | AS | AS | 0 | ASCI |
| TSP         | 以下の変数の内容を一括で表示します。<br>tempEnabled<br>tempTestMode<br>tempSimMode<br>tempLowerA<br>tempLowerW<br>tempLowerH<br>tempLowerOff<br>tempUpperA<br>tempUpperW<br>tempUpperH<br>tempUpperOff                                                                                                    | AS | AS | 0 | ASCI |

### ■ 仕様一覧表

|       |           |              | ARP, TCP/IP, UDP/IP, ICMP, POP3, IMAP    |  |  |
|-------|-----------|--------------|------------------------------------------|--|--|
|       | LAN通信仕様   |              | BOOTP, DHCP, Telnet, SMTP,               |  |  |
|       |           |              | APOP, NTP, HTTP, SNMP                    |  |  |
| 通信仕様  |           |              | SNMPマネージャー                               |  |  |
|       |           | NI生II在社      | Telnet                                   |  |  |
|       | 山石IN前加山江在 |              | WEB                                      |  |  |
|       |           |              | E-mail                                   |  |  |
|       |           |              | 電源ON                                     |  |  |
|       |           |              | 電源OFF                                    |  |  |
|       | 電源        | <b>制御/管理</b> | 電源リブート                                   |  |  |
|       |           |              | 電源状態取得                                   |  |  |
|       |           |              | グループ制御                                   |  |  |
|       |           |              | 週間スケジュール機能(20個)                          |  |  |
|       | スケ        | ジュール機能       | NTPによる時刻同期機能                             |  |  |
| 機能    |           |              | スケジュールON/OFF機能                           |  |  |
|       |           |              | ICMP送信                                   |  |  |
|       |           |              | 通報機能:SNMPトラップ,UDPパケット                    |  |  |
|       | 状態        | 影監視          | Mail通知                                   |  |  |
|       |           |              | 温度監視[要オプション]                             |  |  |
|       |           |              | ハートビート                                   |  |  |
|       | Wo        | L対応機能        | あり:マジックパケット送信                            |  |  |
|       | シャ        | ットダウン機能      | スクリプト通信(Telnet)                          |  |  |
|       |           |              | 10Base-T/100Base-TX (RJ45)               |  |  |
|       |           |              | (IEEE802.3に準拠)                           |  |  |
|       | イン        | ターフェース       | COM (D-sub 9ピンオス)                        |  |  |
|       | 1.2       |              | 無電圧接点入力 × 4                              |  |  |
|       |           |              | 接続ケーブル太さ 28-16AWG                        |  |  |
|       |           |              | 温度センサー (RJ11)[オプション]                     |  |  |
| ハード仕様 | 定         | 最大制御出力       | AC100V 15A (1500W)                       |  |  |
|       | 格         | 消費電力         | 最大 5.8W                                  |  |  |
|       |           | 入力電源電圧       | AC100V ±10% (50/60Hz)                    |  |  |
|       | 伸用        | 環境           | 温度 5~40℃                                 |  |  |
|       | 12271     |              | 湿度 20~85%(ただし結露なきこと)                     |  |  |
|       | 外刑        | 纣法           | $220(W) \times 42.6(H) \times 165(D)$ mm |  |  |
|       | 7         | 「脚ゴム除く」      |                                          |  |  |
|       | 重量        |              | 約1.6kg                                   |  |  |
| 規格    | 特定        | 毛電気用品認証品(    | 電気用品安全法),RoHS2指令準拠                       |  |  |

注記 シリアルNo.3W-0143以降の本製品は内部でSG(信号グランド)とFG(フ レームグランド)が接続されています。

付録A デジタルサイネージ 設定方法

●MRC-HB設定ガイドブックもご参照ください。

・「1対のメディアプレーヤーPCとモニター」を制御する場合の設定方法を,以下に説明します。

# 1. 準備

- ・本装置のアウトレット1にモニターを,アウトレット2にSTB(メディアプレーヤーPC)を接続する,という想 定で説明します。
- ・STB(メディアプレーヤーPC)には、弊社ソフトウェア「MRC-HB(Ver 2.0以上)」「ハートビートパケット 送信ソフト]がインストールされている必要があります。
- ・Windows10ではWake on LAN機能がデフォルトで無効になっています。Wake on LAN機能を有 効にしてください。

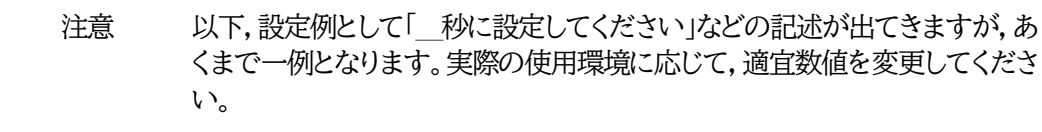

# 2. MRC-HBの設定

#### [1] ソフトウェアの説明

#### ・ハートビートパケット送信ソフトMRC-HB Ver2.0

PC上のメディア再生ソフトが正常に動いている間、ハートビートパケットを送信し続けます。 メディア再生に異常が発生すると,自動的に検知しハートビートパケットの送信を停止します。

| Heartbea   | ats Status |                |            | CPU res  | ource status    | Start        |
|------------|------------|----------------|------------|----------|-----------------|--------------|
|            |            |                |            | CPU res  | ource Count Max | Stop         |
| IP Addre   | SS         | Port           | Local Port | Interval | _               |              |
| Code<br>MK | Data s     | elect Si       | end data   | Start Wa | sec<br>ait Time | CPU resource |
|            |            |                |            |          | sec             | Close        |
|            | Add short  | tout to startu | n          |          |                 | Exit         |

#### 【設定項目】

IP Address

:パケット送信先IPアドレス(リブーターのIPアドレス)

Port

- :リブーター側ポート
- Local Port : STB(PC)側ポート
- Interval :パケット送信間隔(秒)

| Code               | : ハートビートパケットデータ[後ろの2文字]                                                                          |
|--------------------|--------------------------------------------------------------------------------------------------|
| Data Select        | : ハートビートパケットデータ[前の5文字]<br>None / CPU(DEC) / CPU(HEX)<br>★「xxxxx○○」のxxxxx部分に、CPU稼働率を10進法/16進法で表示し |
|                    | たパケットを送出させることができます。                                                                              |
| Start Wait Time    | : MRC-HB起動後,パケット送信を行わない時間を設定できます。                                                                |
|                    | ★STBが再起動されて,スタートアップで本ソフトが起動してから,動画再<br>生が安定するまでの時間(秒数)を入力してください。                                 |
| [Add shortcut to s | tartup]: MRC-HBのショートカットを「スタートアップ」フォルダに追加します。                                                     |

[CPU resource] : どのメディア再生ソフトを監視するか設定できます。

#### 【CPU resource設定画面】

| Monitored application |         |  |
|-----------------------|---------|--|
| Open #0 - #10 ta      | isk no. |  |
|                       |         |  |
|                       |         |  |
| LLS  logfile.txt      |         |  |
|                       |         |  |
|                       |         |  |
|                       | 34.35   |  |

CPU resource Check : CPU稼働率監視を有効にします。

Waiting for start :メディア再生ソフトが起動後,再生開始するのを待機。

★「CPU resource Check」「Waiting for start」両方ONにしてご使 用ください。(デフォルトのまま)

Monitored application : 監視するメディア再生ソフトを設定します。<br/>プルダウンから「wmplayer#0」(Windows Media Player),「vlc#0」<br/>(VLC Media Player)を選択できます。<br/>直接入力する,もしくは[Open]でファイルを指定することもできます。Counts:異常が何秒間続いたときにハートビートパケットの送信を止めるか,設定します。Log Report:CPU稼働率監視状況のログを表示し,テキストデータで保存したいときは,

#### [2] 設定方法

#### ●MRC-HB設定ガイドブックもご参照ください。

MRC-HB(Ver 2.0以上)を起動します。
 「IP Address」には、サイネージリブーターのIPアドレスを設定します。
 「Interval」は「5秒」を設定します。

[Log]にチェックを入れます。

★リブーター側の「ハートビート監視間隔」よりも短い間隔を設定してください。

- (2) [Add shortcut to startup]をクリックし、PCを再起動しても自動的にMRC-HBが起動するよう に設定します。
- (3) [CPU resource]をクリックします。
   監視するメディア再生ソフトを直接入力する、もしくは[Open]をクリックしてアプリケーションを指定してください。
   「Counts」は、動画を試験再生して「CPU resource Count Max」に表示されたCount数より少し多い数に設定してください。
   [OK]をクリックします。
- (4) [Start]をクリックすると、メディア再生ソフトの状態を監視し、(「Start Wait Time」を設定した場合 はその時間を待ってから)ハートビートパケットを送信し始めます。

# 3. シャットダウンサーバーの設定

### [1] ソフトウェアの説明

・シャットダウンTelnetサーバー MRCシャットダウンSv

PC上で簡易Telnetサーバーとして動き、シャットダウンスクリプトでOSをLAN経由でシャットダウンできます。MRCシャットダウンSvは、弊社ホームページからダウンロード可能です。

https://www.meikyo.co.jp/archive/#mrcsv

| 【初期画面】                                |                   |
|---------------------------------------|-------------------|
| MRCシャットダウンSv Ver 1.0                  | ×                 |
| 接続ログ                                  | 開始<br>停止          |
|                                       | 設定<br>スタートアッフ¹こ登録 |
| Copyright 2011 MEIKYO ELECTRIC CO.LTD | <u>閉じる</u><br>終了  |

|--|

| MRCシャットダウンSv Ver 1.0                                                                  | ×                           |
|---------------------------------------------------------------------------------------|-----------------------------|
| 基本設定                                                                                  |                             |
| ユーザーID パスワード PORT<br>admin ***** 8023 レ 接続                                            | Version 1.00<br>コグの保存(100件) |
| 接続制限<br>© 全て接続許可<br>○ 指定IPアドレスのみ<br>○ 含まれるIP許可<br>○ 含まれるIP不可<br>□ テストモード(シャットダウンしません) |                             |
|                                                                                       | ок                          |

ユーザーID: デフォルト admin パスワード : デフォルト magic PORT : デフォルト 8023 ●4.で設定する、リブーターのシャットダウンスクリプトの設定と合わせる必要があります。

(その他の箇所は、ソフトに同梱されているtxtデータをご覧ください)

#### [2] 設定方法

- (1) 【初期画面】で[設定]をクリックします。【設定画面】になるので,「ユーザーID」「パスワード」「PORT」 を設定します。そして,必要に応じて「接続制限」を設定してください。最後に[OK]をクリックします。
- (2) 【初期画面】で[スタートアップに登録]をクリックし, PCを再起動しても自動的に常駐するようにします。
- (3) [閉じる]で,ウィンドウを閉じます。(ソフトは常駐しています。)

# 4. サイネージリブーターの設定

【想定】アウトレット1→モニターと接続。アウトレット2→メディアプレーヤーPCと接続。

●サイネージリブーターRPC-M4HSi側の設定は主に【サイネージ管理】の「STB設定」の画面で行うことができます。

| ÷   |               |                   |                         |  |  |  |  |  |  |  |  |
|-----|---------------|-------------------|-------------------------|--|--|--|--|--|--|--|--|
| _   |               | ットだら              | 、现中                     |  |  |  |  |  |  |  |  |
|     |               | 9199              |                         |  |  |  |  |  |  |  |  |
| アウ  | アウトレット1 アウトレッ | h2 7              | アウトレット3 アウトレット4         |  |  |  |  |  |  |  |  |
|     | Wake on LAN   |                   |                         |  |  |  |  |  |  |  |  |
|     | WoL送出数 2      |                   |                         |  |  |  |  |  |  |  |  |
|     | WoL送出間隔(秒)    | 15                |                         |  |  |  |  |  |  |  |  |
|     |               | L                 |                         |  |  |  |  |  |  |  |  |
|     | アウトレット        | 連動送信              | Wake on LAN             |  |  |  |  |  |  |  |  |
| No. | アウトレット名称      | MACアドレス           |                         |  |  |  |  |  |  |  |  |
| 1   | Outlet1       | 00:00             | 0:00:00:00              |  |  |  |  |  |  |  |  |
| 2   | Outlet2       | 00:00             | 0:00:00:00:00           |  |  |  |  |  |  |  |  |
| 3   | Outlet3       | 00:00:00:00:00    |                         |  |  |  |  |  |  |  |  |
| 4   | Outlet4       | 00:00:00:00:00:00 |                         |  |  |  |  |  |  |  |  |
|     |               |                   |                         |  |  |  |  |  |  |  |  |
|     | 7-66          |                   | 总余件設正                   |  |  |  |  |  |  |  |  |
| STB | STB名称         |                   | 監視IPアドレス制限<br>(空欄→全て受信) |  |  |  |  |  |  |  |  |
| 1   | Heartbeat #1  |                   |                         |  |  |  |  |  |  |  |  |
| 2   | Heartbeat #2  |                   |                         |  |  |  |  |  |  |  |  |
| 3   | Heartbeat #3  |                   |                         |  |  |  |  |  |  |  |  |
| 4   | Heartbeat #4  |                   |                         |  |  |  |  |  |  |  |  |

|                              |                                                                               | STB                                                                               | 1            | 2                                                                                                   | 2 3                   |                                                                                        |  |  |  |
|------------------------------|-------------------------------------------------------------------------------|-----------------------------------------------------------------------------------|--------------|----------------------------------------------------------------------------------------------------|-----------------------|----------------------------------------------------------------------------------------|--|--|--|
|                              | F                                                                             | IB文字列                                                                             | МК           | MK                                                                                                  | MK                    | MK                                                                                     |  |  |  |
| IJ,                          | ブータ・                                                                          | -側ポート(受信)                                                                         | 9100         | 9101                                                                                                | 9102                  | 9103                                                                                   |  |  |  |
|                              | STB側                                                                          | ポート(送信)                                                                           | 9100         | 9101                                                                                                | 9102                  | 9103                                                                                   |  |  |  |
| 八-                           | -トピ・                                                                          | - ト監視間隔(秒)                                                                        | 8            | 8                                                                                                   | 8                     | 8                                                                                      |  |  |  |
|                              | Tim                                                                           | eOut判定数                                                                           | 3            | 3                                                                                                   | 3                     | 3                                                                                      |  |  |  |
| リブ                           | - ト判                                                                          | l定後,無監視時間<br>(秒)                                                                  | 90           | 90                                                                                                  | 90                    | 90                                                                                     |  |  |  |
|                              | 動化                                                                            | 作最大回数                                                                             | 2            | 2                                                                                                   | 2                     | 2                                                                                      |  |  |  |
| e e                          | <b>副源供</b> 編                                                                  | 哈アウトレット                                                                           | なし 🗸         | なし 🗸                                                                                                | なし・                   | ▼ なし ▼                                                                                 |  |  |  |
|                              |                                                                               |                                                                                   |              |                                                                                                    |                       |                                                                                        |  |  |  |
|                              |                                                                               |                                                                                   |              |                                                                                                    |                       |                                                                                        |  |  |  |
| ств                          | <del>左</del> 赤                                                                |                                                                                   | アウ           | トレット                                                                                                |                       |                                                                                        |  |  |  |
| STB                          | 有効                                                                            | 1                                                                                 | アウ<br>2      | トレット<br>3                                                                                           |                       | 4                                                                                      |  |  |  |
| STB                          | 有効                                                                            | 1                                                                                 | アウ<br>2<br>□ | トレット<br>3                                                                                           |                       | 4                                                                                      |  |  |  |
| STB<br>1<br>2                | <b>有</b> 効                                                                    | 1<br>                                                                             | アウ<br>2<br>□ | トレット<br>3<br>0                                                                                      |                       | 4                                                                                      |  |  |  |
| STB<br>1<br>2<br>3           |                                                                               |                                                                                   | 2<br>        | トレット<br>3<br>0<br>0                                                                                 |                       | 4                                                                                      |  |  |  |
| STB<br>1<br>2<br>3<br>4      |                                                                               |                                                                                   |              | トレット<br>3<br>0<br>0<br>0                                                                            |                       | 4<br>                                                                                  |  |  |  |
| STB<br>1<br>2<br>3<br>4<br>動 | 有効<br>〇<br>〇<br>〇<br>()<br>()<br>()<br>()<br>()<br>()<br>()<br>()<br>()<br>() | 1<br>〇<br>〇<br>〇<br>〇<br>〇<br>〇<br>〇<br>〇<br>〇<br>〇<br>〇<br>〇<br>〇                | アウ<br>2<br>  | トレット<br>3<br>0<br>0<br>0<br>0<br>0<br>0<br>0<br>0<br>0<br>0<br>0<br>0<br>0<br>0<br>0<br>0<br>0<br>0 |                       | 4<br>- · · · · · · · · · · · · · · · · · · ·                                           |  |  |  |
| STB<br>1<br>2<br>3<br>4<br>動 | 有効<br>〇<br>〇<br>()<br>()<br>()<br>()<br>()<br>()<br>()<br>()<br>()<br>()      | 1<br>〇<br>〇<br>〇<br>二<br>二<br>二<br>二<br>二<br>二<br>二<br>二<br>二<br>二<br>二<br>二<br>二 | アウ<br>2<br>  | トレット<br>3<br>0<br>0<br>0<br>0<br>0<br>0<br>0<br>0<br>0<br>0<br>0<br>0<br>0<br>0<br>0<br>0<br>0<br>0 | ▼ [<br>を行う場合          | 4<br>〇<br>〇<br>〇<br>〇<br>一<br>一<br>一<br>一<br>一<br>一<br>一<br>一<br>一<br>一<br>一<br>一<br>一 |  |  |  |
| STB<br>1<br>2<br>3<br>4<br>動 | 有効<br>□<br>□<br>作<br>★ 5                                                      | 1<br>                                                                             | アウ<br>2<br>  | トレット<br>3<br>                                                                                       | ▼ [<br>を行う場合<br>「適用」し | 4<br>□<br>□<br>□<br>無動作 ▼<br>合は,<br>,                                                  |  |  |  |

## [1] シャットダウンスクリプトの設定

「STB設定-シャットダウン設定」でシャットダウンスクリプトの設定ができます。 今回は、メディアプレーヤーPCと接続されているアウトレット2にシャットダウンスクリプトの設定を行います。

|                                                                                                    | システム設定 / 評細設定 / シャットタウン / アウトレット2                                                   |                                                                                                    |                                                                                                    |  |  |  |  |  |
|----------------------------------------------------------------------------------------------------|-------------------------------------------------------------------------------------|----------------------------------------------------------------------------------------------------|----------------------------------------------------------------------------------------------------|--|--|--|--|--|
| (1) 次のように設定してください。                                                                                                    | 基本設定                                                                                | 詳細設定                                                                                                    | セキュリティ                                                                                                    |  |  |  |  |  |
| 「スクリプト機能」:「有効」に<br>「スクリプト番号」:「1」のままに<br>(1にWindows用の設定が登録されています)<br>「IPアドレス」:メディアプレーヤーPCのIPアドレスを設<br>定してください。<br>「ポート」「ユーザーID」「パスワード」<br>→MRCシャットダウンSvで設定したとおりに入<br>力してください。<br>「シャットダウンPingアドレス」:<br>メディアプレーヤーPCのIPアドレスを<br>設定してください。 | アウトレット1 ア<br>シャットダ<br>ス<br>スクリプト機能<br>スクリプト番号<br>対象IPアドレス<br>ポート<br>ユーザーID<br>パスワード | シャットダウン酸         ウトレット2       アウ         スクリプトデー         ウンスクリプト         グリプト設定(アウト         (クリプト設定(アウト         1         192.168.1.100         8023         admin | みたいのでは、<br>なり、<br>なり、<br>なり、<br>たいの、<br>たいの、 |  |  |  |  |  |
| 「シャットダウンPing間隔」<br>「シャットダウンPing回数」<br>「シャットダウンPing最大送信数」<br>右の画像のように設定すると<br>アウトレット2にOFF命令/REBOOT命令<br>→PCにシャットダウンスクリプト<br>→5秒間隔でICMPを5回投げ,2回連続で無応答<br>になるか,5回ICMP送信し終えるとアウトレッ<br>ト2の電源がOFFになる。                                        | シャットダウンPing実<br>シャットダウンPin<br>シャットダウンPing<br>シャットダウンPing<br>スク                      | トダウンPing設定(ア<br>行先アドレス 19<br>9間隔(秒) 5<br>無応答回数 2<br>最大送信数 5<br>2リプトMsg表示(アウ<br>メッセージ<br>連用                                                                         | 7ウトレット2) 92.168.1.100 92.168.1.100 92.168.1.                                                                                                    |  |  |  |  |  |

(2) [適用]をクリックします。

## [2] Wake on LANの設定

「STB設定」で Wake on LAN の設定ができます。

今回は、メディアプレーヤーPCと接続 されているアウトレット2にWake on LANの設定を行います。

- (1)【アウトレット連動送信 Wake on LAN】において、アウトレット2の入 力欄に「メディアプレーヤーPCの MACアドレス」を入力します。
- (2) 画面下部の[適用]をクリックします。

 ●必要に応じて【Wake on LAN】の設 定項目の数値を調整してください。

| Wake on LAN            |            |                   |  |  |  |  |  |  |
|------------------------|------------|-------------------|--|--|--|--|--|--|
|                        | 2          |                   |  |  |  |  |  |  |
|                        | WoL送出間隔(秒) | 15                |  |  |  |  |  |  |
| アウトレット連動送信 Wake on LAN |            |                   |  |  |  |  |  |  |
| No.                    | アウトレット名称   | MACアドレス           |  |  |  |  |  |  |
| 1                      | Outlet1    | 00:00:00:00:00    |  |  |  |  |  |  |
| 2                      | Outlet2    | 00:00:00:00:00:00 |  |  |  |  |  |  |
| 3                      | Outlet3    | 00:00:00:00:00:00 |  |  |  |  |  |  |
| 4                      | Outlet4    | 00:00:00:00:00:00 |  |  |  |  |  |  |
|                        |            |                   |  |  |  |  |  |  |

ハートピート監視条件設定

#### [3] ハートビート監視の設定

- 「STB設定」でハートビート監視の設定ができ ます。
  - 今回は、モニターを接続されているアウトレット1、そしてメディアプレーヤーPCと接続されているアウトレット2両方が、1つのポートから送られてくるハートビートパケットの有無によって電源制御されるように設定します。
- ☆各設定項目は,第4章2.[2](4)ハートビート 監視条件設定を参照ください。
- (1) 【ハートビート監視条件設定】で「STB1」に 以下の設定をします。
  - 「監視IPアドレス制限」
    - →メディアプレーヤーPCのIPアドレス を入力します。
    - (空欄の時,全てのIPアドレスからの パケットを受け付けます)
  - 「HB文字列」 →MRC-HBの「Send Code」で指定 した「xxxxx○○」の「○○」を入 力します。 (デフォルトは「MK」)
  - 「リブーター側ポート(受信)」→MRC-HB の「Port」と合わせます。

| STB |      | STB名称            | ŝ         | 監社<br>(S      | 見IPアドし<br>2欄→全つ | ノス院 | 制限<br>信) |  |  |  |  |  |
|-----|------|------------------|-----------|---------------|-----------------|-----|----------|--|--|--|--|--|
| 1   | ŀ    | leartbeat #1     |           | 192.168.1.xxx |                 |     |          |  |  |  |  |  |
| 2   | ŀ    | leartbeat #2     |           |               |                 |     |          |  |  |  |  |  |
| 3   | ŀ    | leartbeat #3     |           |               |                 |     |          |  |  |  |  |  |
| 4   | ŀ    | leartbeat #4     |           |               |                 |     |          |  |  |  |  |  |
|     | ç    | ТВ               | 1         | 2             | 3               |     | 4        |  |  |  |  |  |
|     | НВ   | 文字列              | MK        | MK            | MK              | ٦   | ) MK     |  |  |  |  |  |
| リブ  | -9-1 | 則ポート(受信)         | 9100      | 9101          | 9102            |     | 9103     |  |  |  |  |  |
| S   | TB側7 | ポート(送信)          | 9100      | 9101          | 9102            |     | 9103     |  |  |  |  |  |
| /\- | トピー  | - <u>監視間隔(秒)</u> | 8         | 8             | 8               |     | 8        |  |  |  |  |  |
|     | Time | Dut判定数           | 3         | 3             | 3               |     | ] [3     |  |  |  |  |  |
| リブ・ | 一卜判定 | 後,無監視時間<br>(秒)   | 90        | 90            | 90              |     | 90       |  |  |  |  |  |
|     | 動作   | 最大回数             | 2         | 2             | 2               |     | 2        |  |  |  |  |  |
| 1   | 電源供給 | アウトレット           | Outlet2 🗸 | なし 🗸          | なし              | ~   | なし 🗸     |  |  |  |  |  |
|     |      |                  | 7         |               |                 |     |          |  |  |  |  |  |
| STB | 有効   | 1                | 2         | 3             | 3               | _   | 4        |  |  |  |  |  |
| 1   |      |                  |           |               |                 |     |          |  |  |  |  |  |
| 2   |      |                  |           |               | 1               |     |          |  |  |  |  |  |
| 3   |      |                  |           |               | ]               |     |          |  |  |  |  |  |
| 4   |      |                  |           | C             |                 |     |          |  |  |  |  |  |
|     |      |                  |           |               |                 |     |          |  |  |  |  |  |

「STB側ポート(送信)」→MRC-HBの「Local Port」と合わせます。

次の数値は目安です。(デフォルト値になっています)実際の使用環境に応じて数値を調整してください。 「6.タイムチャート」や,MRC-HB設定ガイドをご参照ください。

| 「ハートビート監視間隔(秒)」    | →8(秒)  | (変数:hbInterval)   |
|--------------------|--------|-------------------|
| 「TimeOut判定数」       | →3(回)  | (変数:hbTimeoutMax) |
| 「リブート判定後,無監視時間(秒)」 | →90(秒) | (変数:hbRebootTime) |
| 「動作最大回数」           | →2(回)  | (変数:hbActionMax)  |

【監視条件設定[下部]】

どのSTBからの受信状況と、どのアウトレットの電源制御を連動させるかを設定します。

今回であれば, STB1→「有効」にチェック アウトレット「1」「2」にチェック

```
「動作条件」
アウトレット1→「Off追従」
アウトレット2→「Sh->Re」
と設定します。
```

- (3) 「適用」をクリックします。
- (4) 画面左側の【サイネージ制御】の「HB監視 無効/有効」の下にある 「有効/無効」ボタンをクリックして「HB監視 有効」の表示にします。

| サイネージ制御 | サイネージ制御 |
|---------|---------|
| HB監視 無効 | HB監視 有効 |
| 有効      | 無効      |

(5) 画面左上に「CPUリセット」ボタンが黄色点滅状態で表示されます。 ボタンをクリックして「CPUリセット」画面を開き、CPUリセットを行います。

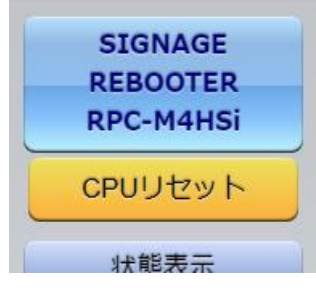

(6) CPUリセットが完了すると、ハートビートパケットを受信し始めます。 (ハートビートパケットが送信されていなければ「Standby」の状態になっています)

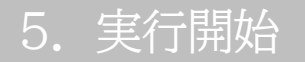

・MRC-HBの「Start」ボタンをクリックし、メディア再生ソフトの監視、ハートビートパケット送信を開始します。

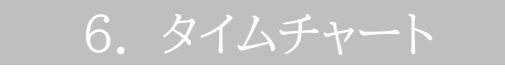

次のページにタイムチャートを載せます。

#### ◎ハートビート(HB)監視タイムチャート -CPU0%問題・STBの不具合・OSフリーズ問題・サイネージ表示タイミングの調整問題,発生時の流れ-

| Γ     |                       | 正常動作       | CPU0%問題                                          | 不具合発生              | 不具合確認                          | シ              | ィットダウ                            | アン          | 待機                  |           | 0               | Sフリーズ                 | 再不                 | 具合確認                     |               | 再動               | 作            | 待機                     |
|-------|-----------------------|------------|--------------------------------------------------|--------------------|--------------------------------|----------------|----------------------------------|-------------|---------------------|-----------|-----------------|-----------------------|--------------------|--------------------------|---------------|------------------|--------------|------------------------|
|       |                       | OS動作       |                                                  |                    |                                |                |                                  | +12         |                     |           |                 |                       |                    |                          |               |                  |              |                        |
|       | STB<br>起動状態           | On         | MRC-HBの「Cou                                      | nts」を調整して,         |                                | シャッ            | トダウン開<br>雷源                      | 創始<br>≣Off  |                     |           | 包               | OS起動夠                 | E<br>L             |                          | 4             |                  | ŧ.           | 雪源Off                  |
| р     |                       | Off        | <ul> <li>一時的なCPU0%</li> <li>続けるように調整で</li> </ul> | 時でもHBを送出し<br>できる。  |                                |                |                                  | , OII       |                     |           |                 |                       |                    |                          |               |                  |              |                        |
| ST    |                       | 再生         | 1                                                |                    |                                |                |                                  |             |                     |           |                 |                       | 1                  |                          |               |                  | 1            |                        |
|       | STB<br>メディア再生         | On         | 回復 "                                             | プロ人改业              |                                |                |                                  |             |                     |           |                 |                       |                    |                          |               |                  |              |                        |
|       | ソフトウェア                | Off CPU    | U0%                                              | 个具合先生              |                                | Η              |                                  |             |                     |           |                 |                       | +                  |                          | <u></u>       |                  |              |                        |
|       |                       | 検知         |                                                  |                    |                                |                |                                  |             |                     |           |                 |                       |                    |                          |               |                  | 1            |                        |
|       | MRC-HB                | 未検知        |                                                  | 検知不可に              |                                |                |                                  |             |                     |           |                 | OSのフリーズ<br>STBが起動失    | によって<br>敗すると       |                          |               |                  |              |                        |
| C-HB  | 起動公快和状態               | 未起動        |                                                  |                    | NC判定とする演結キ                     | 合生口もい          | 粉                                |             |                     |           |                 | HBが送出され               | 1ない。               |                          | <u> </u>      |                  |              |                        |
| h MR( | Count                 |            | 1 2                                              | 12345678           | → Counts                       | · 史 / II 作 / 3 | αX                               |             |                     |           |                 | Time                  | Out判定後             | にHB監視を再                  | 開した           | のにも関             | わらず、日        | を確認できな                 |
| -4-7  | [CPU resource status] | OK判定       | OK判定                                             | OK判定               | NG判定                           |                |                                  |             |                     |           |                 | かつ/<br>「リブ            | こ場合は、ht<br>ート」のOut | ActionMaxi<br>letのみ。 (M4 | 回までに<br>HSiは「 | よ冉動作る<br>Sh->Re  | さ行う。/こ/      | し、動作条件か<br>の対象)        |
| ノートビ  |                       | Interval   |                                                  |                    |                                |                |                                  |             |                     |           |                 |                       |                    |                          |               |                  |              | 注意点:HbReboo            |
| (     | MRC-HB<br>HB送出        |            |                                                  |                    |                                |                |                                  |             |                     |           |                 |                       |                    |                          |               |                  |              | HB監視の再開が返<br>誤って正常の起動の |
|       |                       |            | * * * *                                          | + $+$ $+$ $+$      |                                |                |                                  |             |                     |           |                 |                       |                    |                          |               |                  |              | 可能性がある為、注              |
|       | LID SV (⇒r/ration     | 1.1.1.1    | 1.1.1.1                                          | 1.1.1.1            |                                |                |                                  |             |                     |           |                 |                       |                    |                          | İ.            |                  |              |                        |
|       | HB受信確認<br>(1秒毎実施)     |            |                                                  |                    | ЩШШ                            | Щ              |                                  |             |                     | Щ         | 4               |                       | Ш                  |                          | μ             |                  | ш            |                        |
|       |                       | 0 0        | 0 0                                              | 0 0                | ×                              | deb<br>Pi      | OlShuta<br>ngInte <mark>r</mark> | lown<br>val |                     | deb<br>In | Wakei<br>terval | 1p                    |                    | ×                        | -             |                  |              |                        |
|       | M4HSi                 | hbInterval | المشكرة لمشاء                                    | والمستكرة المستكرة |                                |                |                                  |             |                     | 1         |                 |                       | -                  |                          |               |                  |              |                        |
|       | STBポート1               | 0 0        | 0 0                                              | 0 0                | ×××                            |                |                                  |             | hbRebootTim         | ne        |                 |                       | ×                  | ×                        |               |                  |              |                        |
| 4HSi  |                       | 00         |                                                  |                    |                                |                |                                  |             |                     |           | _               |                       |                    |                          | _             |                  | <u> </u>     |                        |
| M     | 未受信カウント               | 0 0        | "Timeout"判定に                                     | ┃<br>する"未受信カウント"券  | l 2 3<br>∀→hbTimeoutMax        |                |                                  |             |                     |           |                 |                       | 4                  | 5 6                      | Ŷ             |                  |              |                        |
|       | 「ハートビート状態」            | Receive    | Receive                                          | Receive            | Receive                        |                | Гime Ou                          | ıt          | Time Out            | t         | Т               | im <mark>e</mark> Out | Tin                | ne Out                   |               | Time (           | Out          | Time Out               |
|       |                       | On         |                                                  |                    |                                | スクリ            | プト実行                             |             |                     |           | V               | Vol WoL               |                    |                          | スク            | リプト実行            | έ <b>τ</b> , |                        |
|       | Outlet 2<br>(STB用)    |            |                                                  |                    |                                | 0              | ×                                | ×           | debOl<br>RebootTime | -         | Wol             | Lを実行する回               | 数                  |                          | 0             | 0                | 0            |                        |
|       | Sh->Re                | Off        |                                                  | 雪源Offを実行する"        | !<br>×"の個数→ <del>debOISh</del> | Pir<br>utdow   | ng応答催<br>mPing(                  | 認<br>Count  | RebootTime          |           | →d              | ebWakeupN             | 1axCoun            | it                       | P<br>"Tir     | 'ing応答<br>neout" | ・催認<br>判定後の  | 動作最大回数                 |
| -     | 1 1                   | On         | "×"にならなくても                                       | 電源Offを実行するPin      | ng最大回数→ <i>debOll</i>          | hutdo          | wnPing                           | sMax        |                     | -         |                 |                       | 1                  |                          | →h            | bActio           | nMax         |                        |
|       | サイネージ<br>(Outlot 1)   |            |                                                  |                    |                                |                |                                  |             |                     |           |                 |                       |                    |                          | ※動            | 作最大回             | 回数到達明        |                        |
|       | Off追従                 |            |                                                  |                    |                                |                |                                  |             |                     |           |                 |                       |                    |                          |               |                  |              |                        |
|       |                       | Off        |                                                  |                    |                                | 表示傳            | 争止                               |             |                     | 1         |                 |                       |                    |                          | 1             |                  |              |                        |

表の「M4HSi」の部分で,設定項目名は「変数」で表示しています。WEB画面での表示は下記のとおりです。

| 変数名                       | WEB画面項目名         | 《設定画面》       | 変数名               | WEB画面項目名        |            |
|---------------------------|------------------|--------------|-------------------|-----------------|------------|
| hbInterval                | ハートビート監視間隔       | 《ハートビート監視設定》 | hbRebootTime      | リブート判定後,無監視時間   | <b>(</b> , |
| hbTimeoutMax              | TimeOut判定数       | 《ハートビート監視設定》 | debOlRebootTime   | 全アウトレットREBOOT時間 | (          |
| debOlShutdownPingMax      | シャットダウンPing最大送信数 | 《シャットダウン設定》  | debWakeupInterval | WoL送出間隔         | ((         |
| debOlShutdownPingCount    | シャットダウンPing回数    | 《シャットダウン設定》  | debWakeupMaxCount | WoL送出数          | (          |
| debOlShutdownPingInterval | シャットダウンPing間隔    | 《シャットダウン設定》  | hbActionMax       | 動作最大回数          | (          |

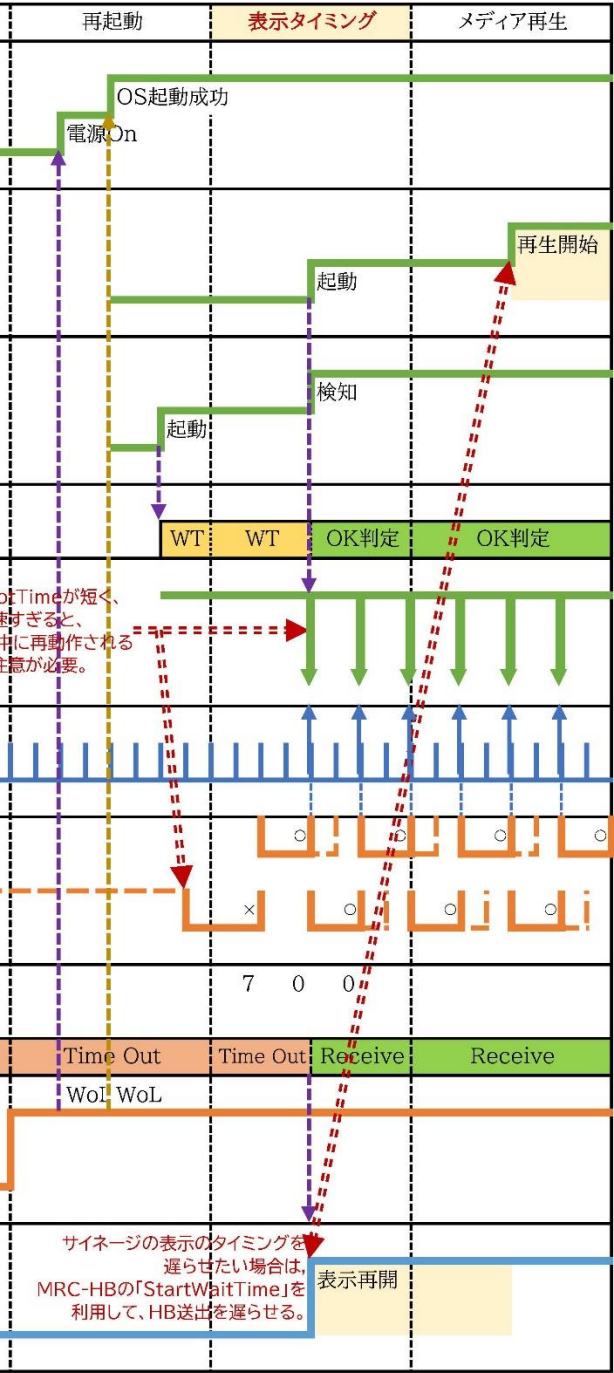

《設定画面》

- 《ハートビート監視設定》
- 《システム設定/基本設定》
- (Wake on LAN)
- (Wake on LAN)
- 《ハートビート監視設定》

付録B 意図的な電源OFF 時のHB監視停止 ・「付録A」の設定状態で、使用者が意図して、STBの電源が接続されているアウトレットに「電源OFF」コマンドを投げ(またはスケジュール機能で「電源OFF」し)、そのまま「電源OFF」を維持してほしい場合、「そのSTBからハートビートパケットが送られてこなくても、それは正常である」と認識させる必要がある。

【想定される動き】

「付録A」の設定状態のままでは,意図的な「電源OFF」を行った後,当該のSTBからハートビートパケットが送られてこず,TimeOut判定になり,STBの電源が接続されているアウトレットがリブートされ,STBの電源がONになってしまう。)

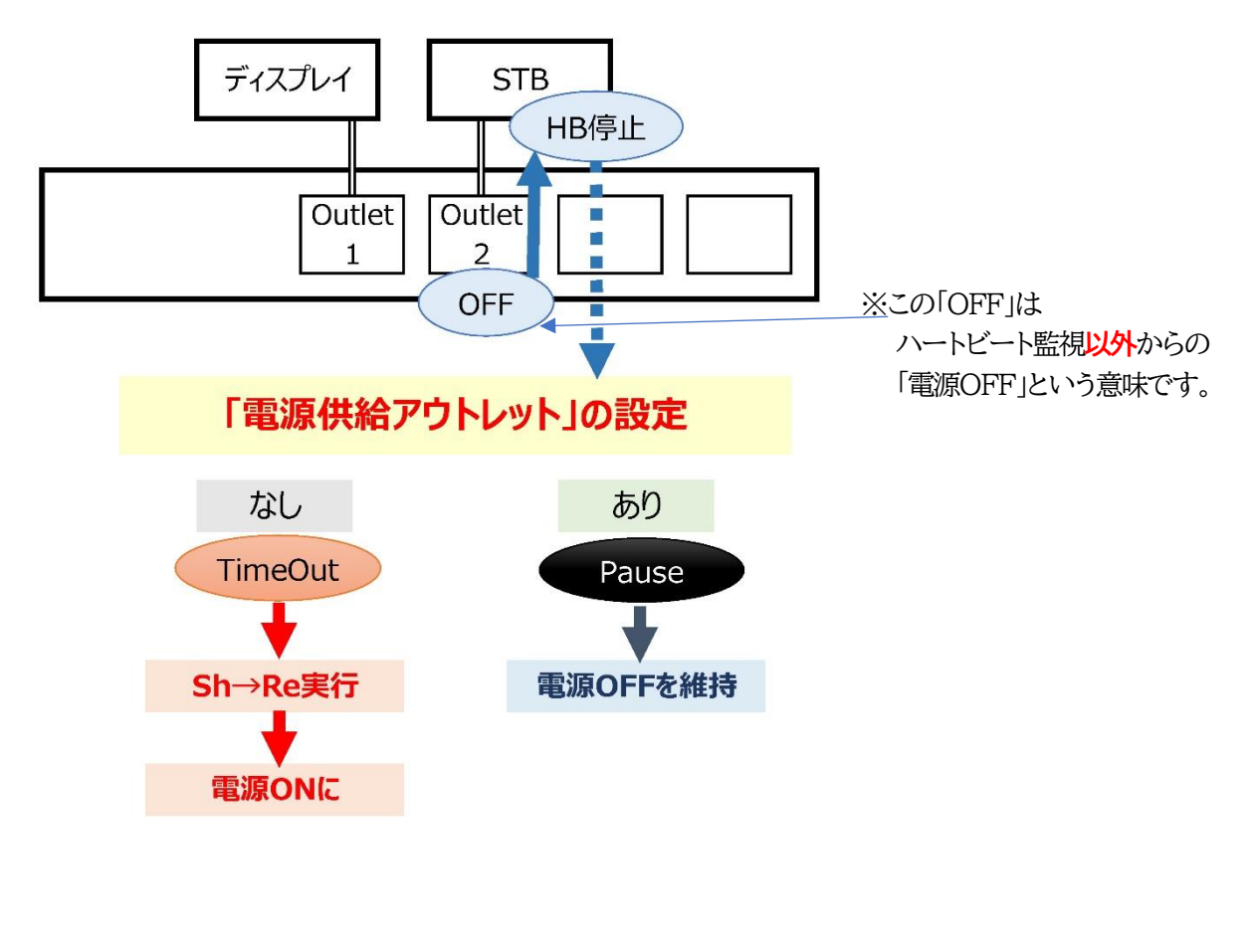

・当該のSTBが「どのアウトレットに接続されているか」リブーターに登録し,

そのアウトレットに対して

「ハートビート監視以外から『電源OFF』コマンドが発せられた」時には

ハートビート監視は「一時停止」状態になり、ハートビートパケットが受信できなくても

進備

リブートなどの「動作」を起こさないようにする。

「ハートビート監視の結果として『電源OFF』コマンドが発せられた」時には

ハートビート監視を続け、TimeOut判定時には「動作」が発動する。

・「TimeOut判定数」の設定値が小さいなど、比較的短時間でTimeOut判定がされてしまうとハートビート 監視「一時停止」状態に入る前に「TimeOut」判定となり、上記の【想定される動き】が発動してしまう。

## 2. サイネージリブーターの設定

 ・本装置のアウトレット1にモニターを、アウトレット2にSTB (メディアプレーヤーPC)を接続する、という想定で説明 します。

#### [1] STBへの電源供給アウトレット設定

「STB設定-ハートビート監視条件設定」で設定します。

・☆ハートビート監視に関する設定は,第4章2.[2](4) ハートビート監視条件設定を参照ください。

・STBに関する設定項目の中の

「電源供給アウトレット」で設定します。

この例では,

STB1に関するハートビート監視において STB1はアウトレット2に接続されているので プルダウンメニューから「Outlet2」を選択 します。

### [2] TimeOut判定の延伸

「STB設定-ハートビート監視条件設定」で設定します。

・STBに関する設定項目の中の

「ハートビート監視時間(秒)」や「TimeOut判定数」で 設定します。

設置状況で適正値は異なります。

試験環境で適正値を見定めてください。

(デフォルト値のままでは,

Pauseにならず、TimeOut判定が 先になされてしまいます)

| ハートピート監視条件設定          |               |           |              |                         |      |  |
|-----------------------|---------------|-----------|--------------|-------------------------|------|--|
| STB                   | TB STB名称      |           |              | 監視IPアドレス制限<br>(空欄→全て受信) |      |  |
| 1                     | Heartbeat #1  | 192.      | 192.168.1.90 |                         |      |  |
| 2                     | Heartbeat #2  |           |              |                         |      |  |
| 3                     | Heartbeat #3  |           |              |                         |      |  |
| 4                     | Heartbeat #4  |           |              |                         |      |  |
|                       |               |           |              |                         |      |  |
|                       | STB           |           | 2            | 3                       | 4    |  |
|                       | HB文字列         |           | MK           | MK                      | МК   |  |
| リブ-                   | -ター側ポート(受信)   | 9100      | 9101         | 9102                    | 9103 |  |
| ST                    | STB側ポート(送信)   |           | 9101         | 9102                    | 9103 |  |
| 八— 1                  | ハートビート監視間隔(秒) |           | 8            | 8                       | 8    |  |
| TimeOut判定数            |               | 3         | 3            | 3                       | 3    |  |
| リブート判定後, 無監視時<br>閣(秒) |               | 90        | 90           | 90                      | 90   |  |
| 動作最大回数                |               | 2         | 2            | 2                       | 2    |  |
| 電源                    | 原供給アウトレット     | Outlet2 🗸 | なし 🗸         | なし 🗸                    | なし 🗸 |  |

| STB | 有効  | アウトレット  |       |       |       |  |  |
|-----|-----|---------|-------|-------|-------|--|--|
|     |     | 1       | 2     | 3     | 4     |  |  |
| 1   |     | 2       |       |       |       |  |  |
| 2   |     |         |       |       |       |  |  |
| 3   |     |         |       |       |       |  |  |
| 4   |     |         |       |       |       |  |  |
| 動   | 1/F | Off追従 ¥ | 無動作 🖌 | 無動作 🖌 | 無動作 🖌 |  |  |

| ハートピート監視条件設定          |              |           |                         |              |      |  |  |
|-----------------------|--------------|-----------|-------------------------|--------------|------|--|--|
| STB                   | STB名利        | <u>85</u> | 監視IPアドレス制限<br>(空欄→全て受信) |              |      |  |  |
| 1                     | Heartbeat #1 |           | 192                     | 192.168.1.90 |      |  |  |
| 2                     | Heartbeat #2 |           |                         |              |      |  |  |
| 3                     | Heartbeat #3 |           |                         |              |      |  |  |
| 4                     | Heartbeat #4 |           |                         |              |      |  |  |
|                       |              |           |                         |              |      |  |  |
| STB                   |              | 1         | 2                       | 3            | 4    |  |  |
| HB文字列                 |              | MK        | MK                      | MK           | MK   |  |  |
| リブーター側ポート(受信)         |              | 9100      | 9101                    | 9102         | 9103 |  |  |
| STB側ポート(送信)           |              | 9100      | 9101                    | 9102         | 9103 |  |  |
| ハートビート監視間隔(秒)         |              | 3         | 8                       | 8            | 8    |  |  |
| TimeOut判定数            |              | 3         | 3                       | 3            | 3    |  |  |
| リブート判定後, 無監視時<br>間(秒) |              | 90        | 90                      | 90           | 90   |  |  |
| 動作最大回数                |              | 2         | 2                       | 2            | 2    |  |  |
| 電源供給アウトレット            |              | Outlet2 🗸 | なし 🗸                    | なし 🗸         | なし 🗸 |  |  |
|                       |              |           |                         |              |      |  |  |

| STB | 有効 | アウトレット   |       |       |       |  |  |
|-----|----|----------|-------|-------|-------|--|--|
|     |    | 1        | 2     | 3     | 4     |  |  |
| 1   |    | <b>v</b> |       |       |       |  |  |
| 2   |    |          |       |       |       |  |  |
| 3   |    |          |       |       |       |  |  |
| 4   |    |          |       |       |       |  |  |
| 動作  |    | Off追従 🖌  | 無動作 🖌 | 無動作 🖌 | 無動作 🖌 |  |  |
|     |    |          |       |       |       |  |  |

★このSTBとアウトレットの対応表の設定変更を行う場合は、

# 問い合せ先

## 明京電機株式会社 〒114-0012 東京都北区田端新町1-1-14 東京フェライトビル TEL 03-3810-5580 FAX 03-3810-5546

ホームページアドレス https://www.meikyo.co.jp/

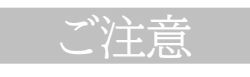

- (1)本書および製品の内容の一部または全部を無断で複写複製することは禁じます。
- (2)本書および製品の内容については、将来予告なしに変更することがあります。
- (3)本書および製品の内容については、万全を期して作成いたしましたが、万一ご不審な点や誤り、記載漏れ などお気づきの点がありましたら、ご連絡ください。
- (4)本製品を運用した結果の影響については、(3)項にかかわらず責任を負いかねますのでご了承ください。
- (5)本製品がお客様により不当に使用されたり、本書の内容に従わずに取り扱われたり、または弊社および 弊社指定のもの以外の第三者により修理・変更されたこと等に起因して生じた障害などにつきましては、 責任を負いかねますのでご了承ください。
- (6)弊社指定以外のオプションを装着してトラブルが発生した場合には,責任を負いかねますのでご了承く ださい。

SIGNAGE REBOOTER RPC-M4HSi 取扱説明書 2022年 12月 第1.1a版 版権所有 明京電機株式会社